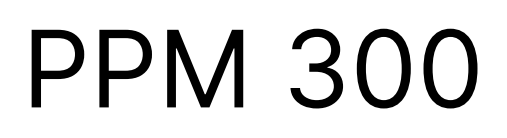

Protection and Power Management

# **Operator's manual**

DEID Improve Tomorrow

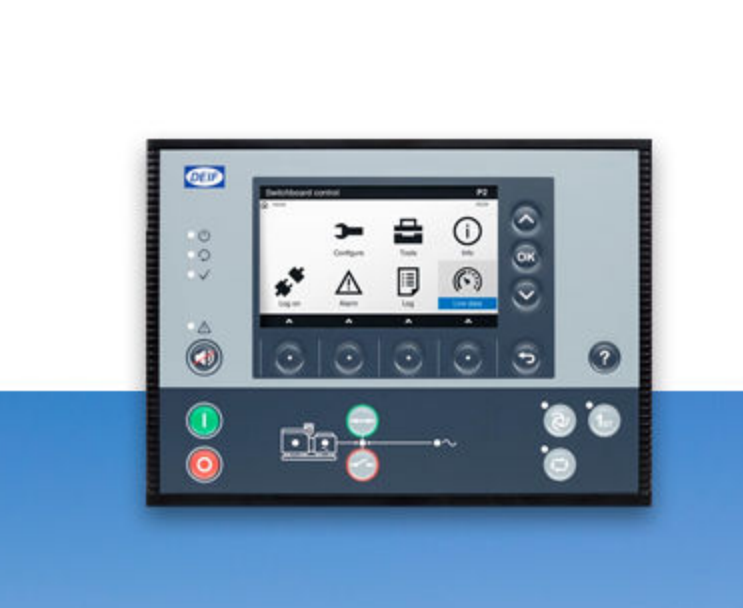

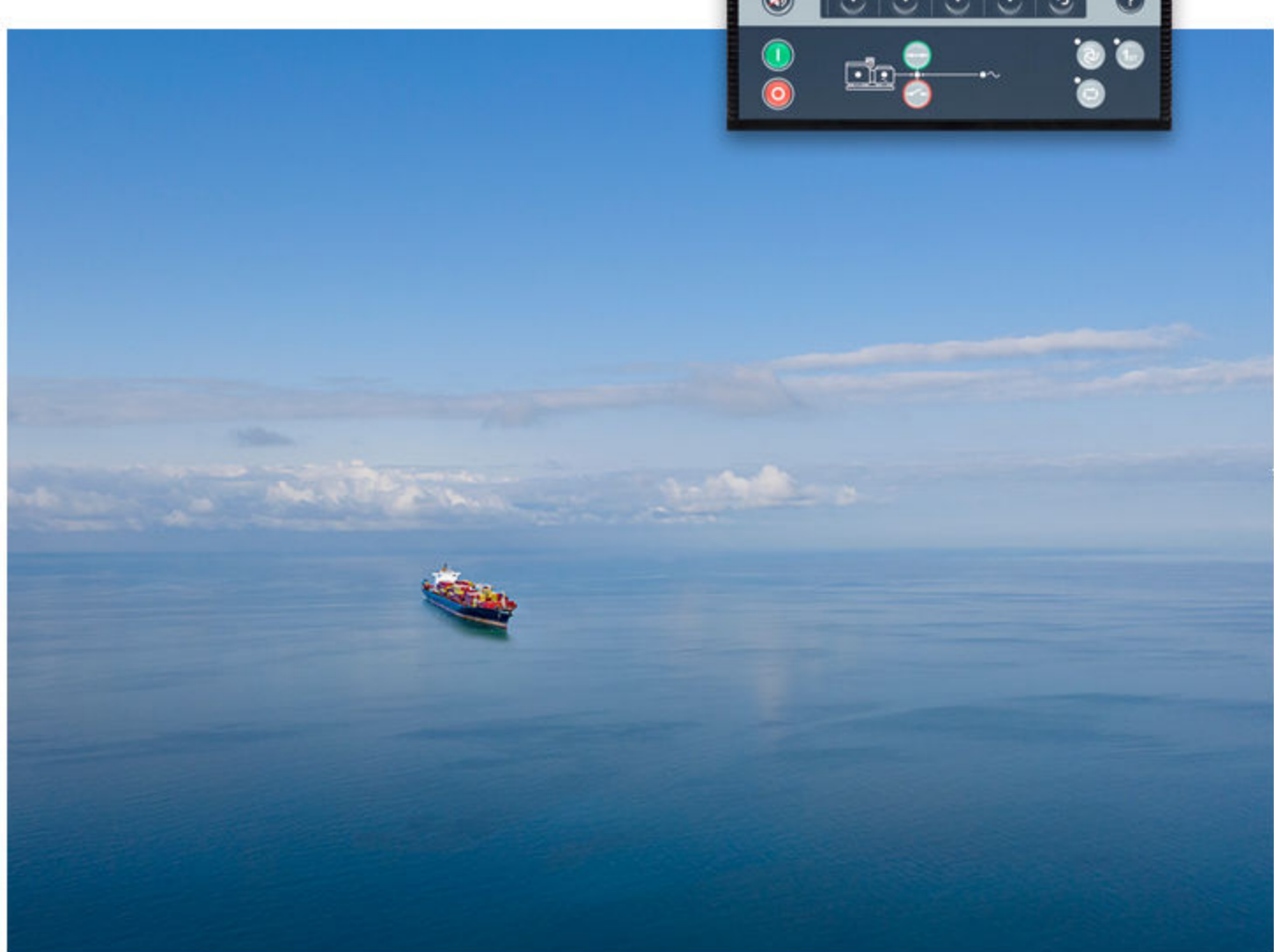

## 1. About the Operator's manual

| 1.1 Symbols for general notes               | 6 |
|---------------------------------------------|---|
| 1.2 Symbols for hazard statements           | 6 |
| 1.3 Symbols for LEDs                        | 6 |
| 1.4 Intended users of the Operator's manual | 7 |
| 1.5 Software versions                       | 7 |
| 1.6 Technical support                       | 7 |
| 1.7 Warnings and safety                     | 8 |
| 1.8 Legal information                       | 9 |

# 2. Getting started

| 2.1 About controller operation      | 11 |
|-------------------------------------|----|
| 2.2 About the display unit (DU 300) | 13 |
| 2.2.1 Display, LEDs, and buttons    | 13 |
| 2.2.2 Screen layout                 | 14 |
| 2.2.3 About the virtual keyboard    | 15 |
| 2.2.4 About the help                | 16 |

### 3. Operating the system

| 3.1 GENSET controller basic actions                      |    |
|----------------------------------------------------------|----|
| 3.1.1 About operation of the GENSET controller           |    |
| 3.1.2 GENSET controller buttons                          | 17 |
| 3.1.3 GENSET controller LEDs                             |    |
| 3.1.4 Change modes                                       |    |
| 3.1.5 Start the genset                                   |    |
| 3.1.6 Stop the genset                                    | 21 |
| 3.1.7 Close the genset breaker                           | 21 |
| 3.1.8 Open the genset breaker                            |    |
| 3.1.9 Set genset start and stop priority                 |    |
| 3.2 EMERGENCY genset controller basic actions            |    |
| 3.2.1 About operation of the EMERGENCY genset controller |    |
| 3.2.2 EMERGENCY genset controller buttons                |    |
| 3.2.3 EMERGENCY genset controller LEDs                   |    |
| 3.2.4 Change modes                                       |    |
| 3.2.5 Start the emergency genset                         |    |
| 3.2.6 Stop the emergency genset                          | 27 |
| 3.2.7 Close the emergency genset breaker                 |    |
| 3.2.8 Open the emergency genset breaker                  |    |
| 3.2.9 Close the tie breaker                              |    |
| 3.2.10 Open the tie breaker                              |    |
| 3.2.11 Test the EMERGENCY genset                         |    |
| 3.2.12 Harbour operation                                 |    |
| 3.3 HYBRID controller basic actions                      |    |
| 3.3.1 About operation of the HYBRID controller           |    |
| 3.3.2 HYBRID controller buttons                          |    |
| 3.3.3 HYBRID controller LEDs                             |    |
| 3.3.4 Change modes                                       |    |
| 3.3.5 Start the inverter                                 |    |
| 3.3.6 Stop the inverter                                  |    |
| 3.3.7 Close the inverter breaker                         |    |

| 3.3.8 Open the inverter breaker                          |     |
|----------------------------------------------------------|-----|
| 3.3.9 Set inverter start and stop priority               |     |
| 3.4 SHAFT generator controller basic actions             |     |
| 3.4.1 About operation of the SHAFT generator controller  |     |
| 3.4.2 SHAFT generator controller LEDs and buttons        |     |
| 3.4.3 Close the shaft generator breaker                  |     |
| 3.4.4 Open the shaft generator breaker                   |     |
| 3.5 SHORE connection controller basic actions            |     |
| 3.5.1 About operation of the SHORE connection controller |     |
| 3.5.2 SHORE connection controller LEDs and buttons       |     |
| 3.5.3 Close the shore connection breaker                 |     |
| 3.5.4 Open the shore connection breaker                  |     |
| 3.6 BUS TIE breaker controller basic actions             |     |
| 3.6.1 About operation of the BUS TIE breaker controller  |     |
| 3.6.2 BUS TIE breaker controller LEDs and buttons        |     |
| 3.6.3 Close the bus tie breaker                          |     |
| 3.6.4 Open the bus tie breaker                           |     |
| 3.7 Operator messages                                    |     |
| 3.7.1 Controller status texts                            |     |
| 3.7.2 Operator information messages                      |     |
| 1 Homo                                                   |     |
|                                                          |     |
| 4.1 Home page                                            |     |
| 5. Log on                                                |     |
| 5.1 Log on page                                          |     |
| 6. Configure                                             |     |
| 6.1 Configure page                                       | 56  |
| 6.2 Date and time page                                   | 57  |
| 6.3 View design page                                     | 58  |
| 6.3.1 Add or configure a view                            | 59  |
| 6.3.2 Configure Exhaust aftertreatment dashboard view    | 61  |
| 6 4 Pair page                                            | 63  |
| 6.41 Identify controller                                 | 63  |
| 6 5 Driority page                                        | 64  |
| 6.6 Countors page                                        |     |
| 6 7 Darameters                                           |     |
| 6.71 Decembers list page                                 | 66  |
| 6.72 Configure a curve                                   |     |
|                                                          |     |
| 6.8 Input/output                                         |     |
| 6.8.1 About Input/output                                 |     |
| 6.8.2 Rack of ECU selection page                         |     |
| 6.8.4 Terminal selection page                            | ۱۱/ |
| 0.0.4 Terrininal Selection page                          | ۲۷  |
| 6.8.6 Digital autout (DO) page                           | /3  |
| 6.8.7 Analogue input (Al) page                           |     |
| 6.8.8 Analogue mitout (AO or DWM) page                   |     |
|                                                          |     |

### 7. Alarms

| 7.1 Alarms page           | 77 |
|---------------------------|----|
| 7.1.1 Alarm state         | 78 |
| 7.1.2 Shelved alarms      | 78 |
| 7.1.3 Remove from service | 79 |
| 7.1.4 Silence horn        | 79 |
|                           |    |

# 8. Tools

| 8.1 Tools page                      |    |
|-------------------------------------|----|
| 8.2 Tags page                       | 82 |
| 8.3 Backup page                     | 83 |
| 8.4 Restore                         |    |
| 8.4.1 Restore restrictions          |    |
| 8.4.2 Restore page                  |    |
| 8.4.3 Restore selection page        |    |
| 8.5 Quick connect                   |    |
| 8.6 Regulator status                |    |
| 8.6.1 Regulator status AVR page     |    |
| 8.6.2 Regulator status GOV page     |    |
| 8.7 Units page                      |    |
| 8.8 Communication                   |    |
| 8.8.1 About communication           | 91 |
| 8.8.2 Controller communication page | 91 |
| 8.8.3 Display communication page    | 92 |

### 9. Tools - Advanced

| 9.1 Tools advanced page     | 93  |
|-----------------------------|-----|
| 9.2 Controller type page    |     |
| 9.3 Brightness page         |     |
| 9.3.1 Brightness level page |     |
| 9.3.2 Brightness time page  | 97  |
| 9.4 Permissions page        |     |
| 9.4.1 Groups page           |     |
| 9.4.2 Users page            | 100 |

## 10. Log

| 0.1 Log page1    | 01 |
|------------------|----|
| 0.2 DM2 Log page | 02 |

### 11. Info

| 11.1 Info page | 3 |
|----------------|---|
|----------------|---|

### 12. Live data

| 12.1 Live data page                           | 104 |
|-----------------------------------------------|-----|
| 12.2 Visual synchronisation page              | 105 |
| 12.3 Exhaust aftertreatment dashboard (Tier4) | 106 |

# 13. Troubleshooting

| 13.1 Troubleshooting the system in Switchboard control | 107  |
|--------------------------------------------------------|------|
| 13.2 Troubleshooting alarms                            | .107 |
| 13.3 Troubleshooting analogue input sensor failures    | 108  |

| 13.4 Troubleshooting communication                         | 108 |
|------------------------------------------------------------|-----|
| 14. End-of-life                                            |     |
| 14.1 Disposal of waste electrical and electronic equipment | 109 |

# 1. About the Operator's manual

# 1.1 Symbols for general notes

**NOTE** This shows general information.

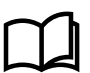

#### More information

This shows where you can find more information.

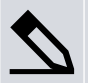

#### Example

This shows an example.

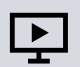

#### How to ...

This shows a link to a video for help and guidance.

# 1.2 Symbols for hazard statements

DANGER!

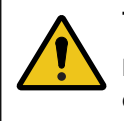

#### This shows dangerous situations.

If the guidelines are not followed, these situations will result in death, serious personal injury, and equipment damage or destruction.

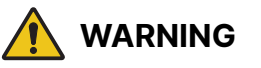

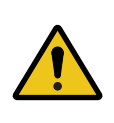

#### This shows potentially dangerous situations.

If the guidelines are not followed, these situations could result in death, serious personal injury, and equipment damage or destruction.

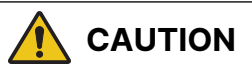

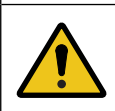

#### This shows low level risk situation.

If the guidelines are not followed, these situations could result in minor or moderate injury.

# NOTICE

#### This shows an important notice

Make sure to read this information.

# 1.3 Symbols for LEDs

LEDs in this document are noted by the following symbols:

| Symbol | Colour | State |          | Notes                                                                                     |
|--------|--------|-------|----------|-------------------------------------------------------------------------------------------|
| •      | Grey   | Off   | Static   | <ul><li>The LED is not active.</li><li>The feature or indication is not active.</li></ul> |
| •••    | Any    | On    | Static   | The feature or indication is active.                                                      |
| ****   | Any    | On    | Flashing | The feature or indication is active.                                                      |

**NOTE** Some products do not support all LED colours.

# 1.4 Intended users of the Operator's manual

|        | Read this manual                                                                                                    |
|--------|----------------------------------------------------------------------------------------------------|
| (Line) | Read this manual before you operate the system. Failure to do this may result in personal injury and damage to the equipment. |

The Operator's manual is for the operator that completes daily operations with the controller. The manual includes information about the LEDs, buttons and screens, and general operator tasks, alarms, and logs.

# 1.5 Software versions

The information in this document relates to software versions:

| Software | Details                  | Version  |
|----------|--------------------------|----------|
| PCM APPL | Controller application   | 1.0.24.x |
| DU APPL  | Display unit application | 1.0.20.x |
| PICUS    | PC software              | 1.0.20.x |

# 1.6 Technical support

### **Technical documentation**

Download the technical documentation from the DEIF website: www.deif.com/documentation/

### Service and support

DEIF is committed to being available to our customers and partners 24 hours a day, seven days a week, to guarantee the highest levels of service and support.

www.deif.com/support

### Training

DEIF arranges training courses at DEIF offices worldwide.

www.deif.com/training

#### **Additional service**

DEIF offers service with design, commissioning, operating and optimisation.

www.deif.com/support/local-office

# 1.7 Warnings and safety

### Safety during installation and operation

When you install and operate the equipment, you may have to work with dangerous currents and voltages. The installation must only be carried out by authorised personnel who understand the risks involved in working with electrical equipment.

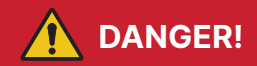

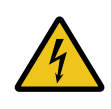

#### Hazardous live currents and voltages

Do not touch any terminals, especially the AC measurement inputs and the relay terminals, as this could lead to injury or death.

### Automatic and remote-controlled starts

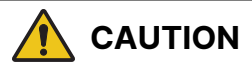

#### Automatic genset start

The power management system automatically starts gensets when more power is needed. It can be difficult for an inexperienced operator to predict which gensets will start. In addition, gensets can be started remotely (for example, via an Ethernet connection, or a digital input).

To avoid personal injury, the genset design, the layout, and maintenance procedures must take this into account.

### Switchboard control

In Switchboard control, the operator operates the equipment from the switchboard. When Switchboard control is activate:

- The controller trips the breaker and/or shuts down the engine, if an alarm situation arises that requires a trip and/or shutdown.
- The controller **does not** respond to a blackout.
- The controller does not provide power management.
- The controller **does not** accept operator commands.
- The controller cannot and does not prevent manual operator actions.

The switchboard design must protect the system when the controller is in Switchboard control.

1 DANGER!

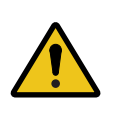

#### Manual override of alarm action

Do not use switchboard or manual control to override the alarm action of an active alarm.

An alarm may be active because it is latched, or because the alarm condition is still active. If the alarm action is manually overridden, the latched alarm provides no protection.

# 🚺 DANGER!

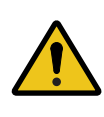

#### Manual override of latched alarm action

If the alarm action is manually overridden, a latched alarm does NOT provide any protection.

Do not override the alarm action of an active alarm. An alarm may be active because it is latched, or because the alarm condition is still present.

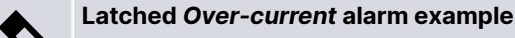

The controller trips a breaker because of over-current. The operator then manually (that is, not using the controller) closes the breaker while the *Over-current* alarm is still latched.

If another over-current situation arises, the controller **does not trip the breaker again**. The controller regards the original *Over-current* latched alarm as still active, and it does not provide protection.

# 1.8 Legal information

### Warranty

The rack may only be opened to remove, replace, and/or add a hardware module or the internal battery on PCM3.1. The procedure in the **Installation instructions** must be followed. If the rack is opened for any other reason, and/or the procedure is not followed, then the warranty is void.

If the display unit is opened, then the warranty is void.

### **Open source software**

This product contains open source software licensed under, for example, the GNU General Public License (GNU GPL) and GNU Lesser General Public License (GNU LGPL). The source code for this software can be obtained by contacting DEIF at support@deif.com. DEIF reserves the right to charge for the cost of the service.

### Trademarks

DEIF, power in control and the DEIF logo are trademarks of DEIF A/S.

Bonjour® is a registered trademark of Apple Inc. in the United States and other countries.

*Adobe<sup>®</sup>, Acrobat<sup>®</sup>, and Reader<sup>®</sup>are either registered trademarks or trademarks of Adobe Systems Incorporated in the United States and/or other countries.* 

CANopen<sup>®</sup> is a registered community trademark of CAN in Automation e.V. (CiA).

SAE J1939<sup>®</sup> is a registered trademark of SAE International<sup>®</sup>.

*EtherCAT*<sup>®</sup>, *EtherCAT P*<sup>®</sup>, *Safety over EtherCAT*<sup>®</sup>, are trademarks or registered trademarks, licensed by Beckhoff Automation GmbH, Germany.

*Modbus*<sup>®</sup> is a registered trademark of Schneider Automation Inc.

Windows® is a registered trademark of Microsoft Corporation in the United States and other countries.

All trademarks are the properties of their respective owners.

### Disclaimer

DEIF A/S reserves the right to change any of the contents of this document without prior notice.

The English version of this document always contains the most recent and up-to-date information about the product. DEIF does not take responsibility for the accuracy of translations, and translations might not be updated at the same time as the English document. If there is a discrepancy, the English version prevails.

# Copyright

<sup>©</sup> Copyright DEIF A/S. All rights reserved.

# 2. Getting started

# 2.1 About controller operation

The PPM 300 controllers make sure that required power is available and the system is protected for typical marine applications.

#### Power Management System (PMS) control

All controllers usually operate with PMS control.

The GENSET or HYBRID controllers usually operate in AUTO mode. In AUTO mode, the PMS automatically starts and stops gensets or inverters, for the power requirements. The PMS automatically controls the genset or inverter breakers. Gensets or inverters connect automatically as necessary.

The SHAFT generator, SHORE connection and BUS TIE breaker controllers usually operate in PMS control. These do not automatically connect to a shaft generator or a shore connection, or automatically close to a bus tie breaker. You must manually start these actions. Once you start these actions, the controller automatically follows a pre-programmed sequence.

The GENSET, HYBRID, and EMERGENCY genset controllers can operate in either AUTO or a semi-automatic (SEMI) mode. These are PMS modes. In SEMI mode, you must manually start or stop the genset or inverter. You must also manually start the pre-programmed sequence to close or open the genset or inverter breaker to the busbar.

#### Switchboard control

Each controller can operate in switchboard control. You can manually operate the genset speed and open and close the breakers. Use Switchboard control for troubleshooting, or to manually override the system.

In Switchboard control, all the controller functions are not available, but the controller protections stay active. The controller monitors the operation for alarm conditions, and activates alarm actions if necessary.

#### **Buttons and LEDs**

You can use the push-buttons to operate the system. You can change modes, start pre-programmed sequences, change genset priority, and silence alarms. The buttons to start or stop the genset, or close or open the breakers, are only active in SEMI mode.

Some push-buttons may not be used, subject to the design of the system. Check with the designer of the system.

Push-buttons that can be enabled or not enabled for use:

- Mode change
- Mute alarms
- Start/stop engine
- Open/close breaker
- 1st priority

The display LEDs show the status of the system.

#### **Display screen**

Use the display screen to:

- Monitor system operation.
- Log on to the controller.
- See alarm lists and logs.
- Acknowledge and unlatch alarms.
- Configure the controller settings.

**NOTE** Features are protected by user level permissions.

#### PICUS

Power In Control Utility Software (PICUS) is the computer software to configure and monitor the controllers. You can connect a computer with PICUS to the controller (direct connection). You can now configure, supervise, send commands and more.

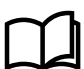

#### More information

See https://www.deif.com/products/picus/ for the latest software download and information.

- About the display unit (DU 300) 2.2
- 2.2.1 Display, LEDs, and buttons

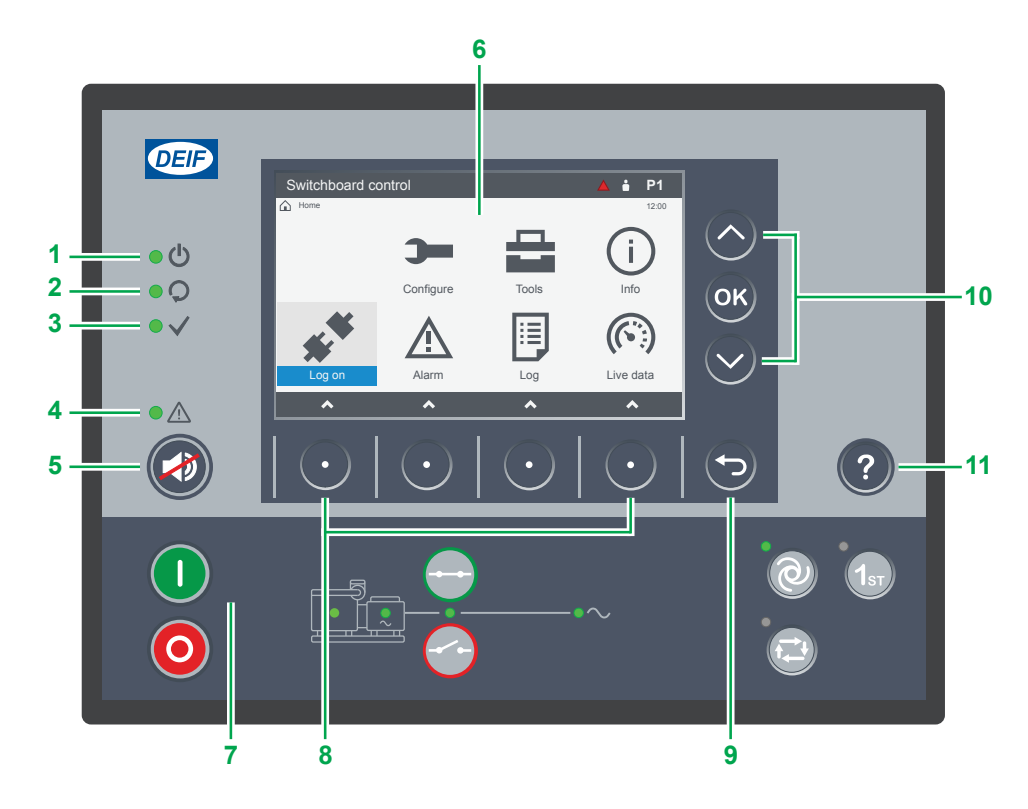

| No. | Item                | Notes                                                                                                    |                                                                                                    |
|-----|---------------------|----------------------------------------------------------------------------------------------------|----------------------------------------------------------------------------------------------------|
| 1   | Display unit power  | • <b>Off</b> : Unit not powered.                                                                                                    | • Green : Unit powered.                                                                                                    |
| 2   | Self-check OK       | • <b>Off</b> : Controller self-check not OK, or no connection to the controller.                                                       | • Green : Controller self-check OK.                                                                                                    |
| 3   | Ready for operation | • <b>Off</b> : Controller in switchboard control or<br>an alarm action prevents source from<br>supplying power.                        | • <b>Green</b> : Controller not in switchboard control and no alarm action prevents the source from supplying power.                                                            |
| 4   | Alarm               | <ul> <li>Green : No alarms.</li> <li>Yellow : Unlatched alarms can be reset.</li> <li>Red : All active alarms acknowledged.</li> </ul> | <ul> <li>Green flash : Only cleared<br/>unacknowledged alarms.</li> <li>Yellow flash : Unacknowledged latched<br/>alarms</li> <li>Red flash : Unacknowledged alarms.</li> </ul> |
| 5   | 🕗 Horn silence      | Stop the horn output.                                                                                                    | Hold: Change to alarms page.                                                                                                    |
| 6   | Screen              | Shows the feature or page.                                                                                                    |                                                                                                    |
| 7   | Bottom strip        | LEDs and buttons for the controller type.                                                                                              |                                                                                                    |
| 8   | • Soft key          | Move selection to a column, or select the soft                                                                                         | key shown on screen.                                                                                                    |
| 9   | Back                | Change to previous page.                                                                                                    | Hold: Change to home page.                                                                                                    |
| 10  | Selection on screen | <b>Up</b> : Move selection up on the screen.                                                                                           | <b>Down</b> : Move selection down on the                                                                                                    |

screen.

Hold: Change to Live data page.

Change to help page.

• ok : confirm selection on screen.

Help

11

# 2.2.2 Screen layout

| 1             |           |               | <b>2</b>         |
|---------------|-----------|---------------|------------------|
| Ready for ope | eration   | <b>بین</b> 3: | 3% 🔺 💧 P1        |
| 3 — 🟠 Home    |           |               | 12:00 <b>— 6</b> |
|               | 3-        |               | í                |
| 4             | Configure | Tools         | Info             |
| **            | Ň         |               |                  |
| Log on        | Alarm     | Log           | Live data        |
| 5 —           | ~         | •             | ~                |

| No. | ltem        | Notes                                    |                                                     |
|-----|-------------|------------------------------------------|-----------------------------------------------------|
| 1   | Status text | Shows the status of the controller.      |                                                     |
| 2   | Symbols     | Shows information as symbols:            |                                                     |
|     |             | Diesel Exhaust Fluid (DEF) level. *      | Active alarms in system.                            |
|     |             | Logged on user.                          | P# shows genset priority (only GENSET controllers). |
| 3   | Path        | Shows the path for the selected page.    |                                                     |
| 4   | Page        | Shows the menu or page.                  |                                                     |
| 5   | Soft keys   | Shows the soft keys for the page viewed. |                                                     |
| 6   | Time        | Shows the time from the controller.      |                                                     |

**NOTE** \* Diesel Exhaust Fluid (DEF) percentage level is only shown if data is available.

# 2.2.3 About the virtual keyboard

The display unit features several virtual keyboards to enter information or settings.

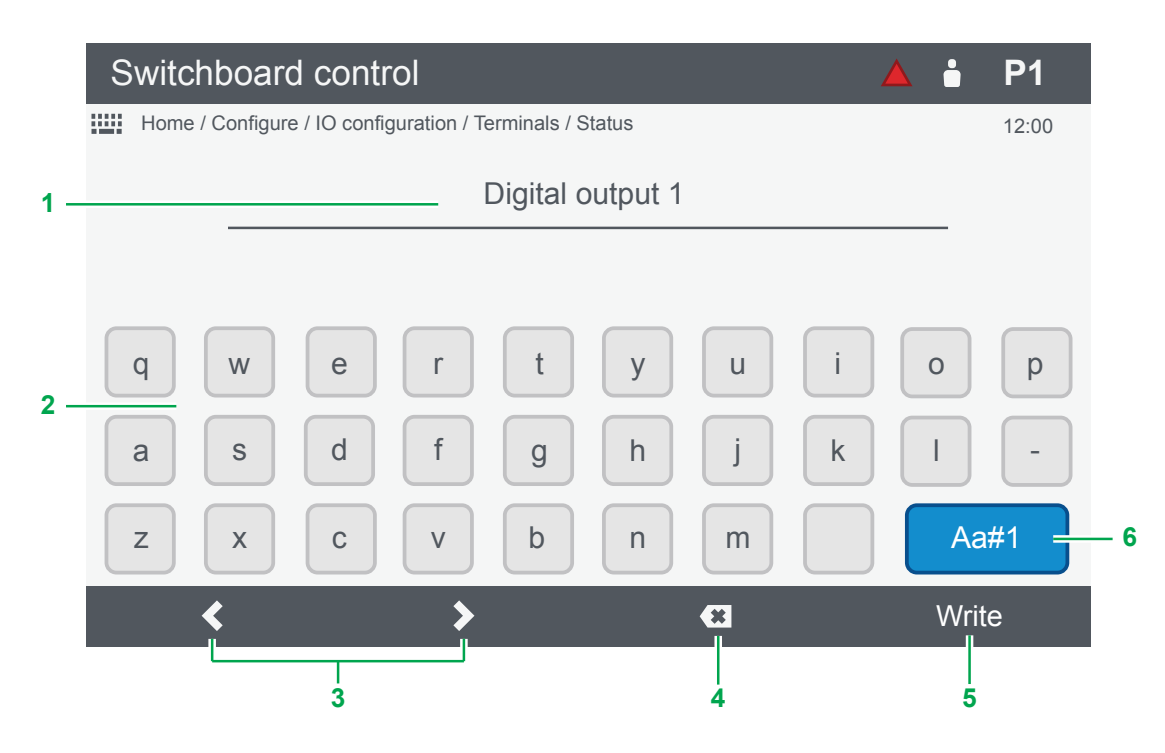

| No. | Item             | Notes                                                                                                    |
|-----|------------------|----------------------------------------------------------------------------------------------------|
| 1   | Text input       | Shows the text, numbers, or value entered.                                                                        |
| 2   | Virtual keyboard | Shows keyboard layout selected.                                                                                   |
| 3   | Cursor selection | <ul> <li>Move left cursor selection.</li> <li>Move right cursor selection.</li> <li>Or use Up or Down.</li> </ul> |
| 4   | Delete           | Delete character at selection.                                                                                    |
| 5   | Soft key confirm | Soft key function varies by page selected.                                                                        |
| 6   | Change keyboard  | Changes layout to a different virtual keyboard.                                                                   |

# 2.2.4 About the help

View help for any page by selecting **Pelp** button

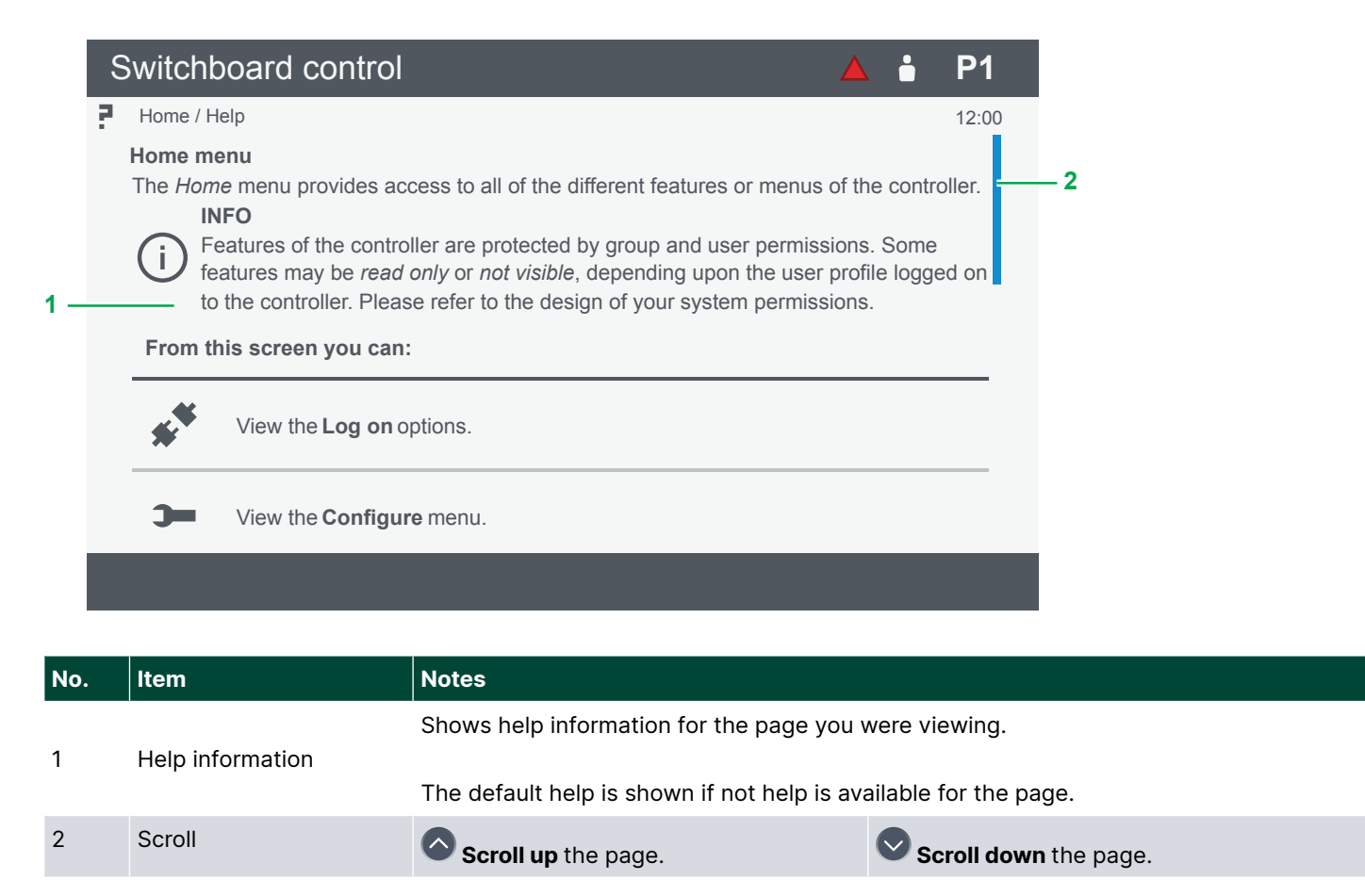

Select 😇 Back to close the help page and return to the previous page.

# 3. Operating the system

# 3.1 GENSET controller basic actions

### 3.1.1 About operation of the GENSET controller

A system can include a number of **GENSET** controllers that work together to ensure effective power management. Each controller can control up to four heavy consumers (HC) and connect up to three non-essential load groups (NEL).

#### Normal operation

The **GENSET** controllers are usually in AUTO mode. In AUTO mode, the Power Management System (PMS) automatically starts/stops and connects/disconnects the gensets. The PMS operates with the settings for power requirements and the genset priority.

#### **Blackout response**

When a blackout occurs:

- AUTO mode
  - The PMS automatically follows the blackout-recovery sequence to start the gensets and restore power.
- SEMI mode
  - The PMS automatically changes the controller to AUTO mode. No operator actions are necessary.
- Switchboard control
  - The PMS does not try to start or connect the genset. If you want the PMS to start and connect the genset, you must change to PMS control on the switchboard.

### 3.1.2 GENSET controller buttons

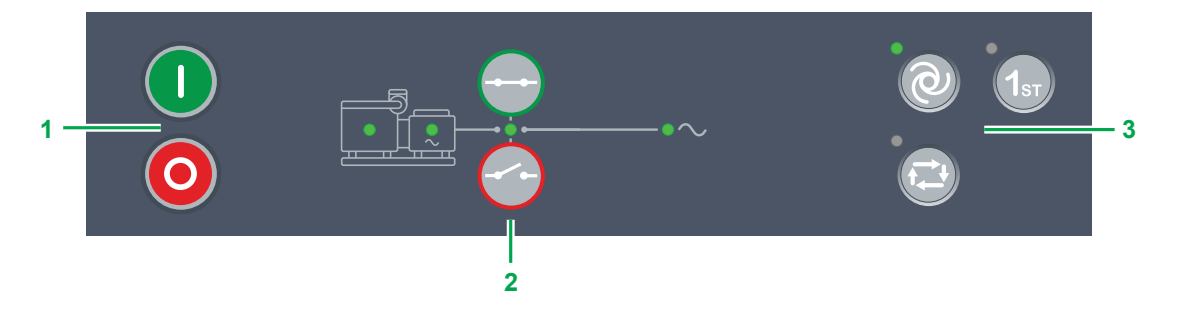

| No. | Item    | Notes                                                                                          |                                                                                                    |
|-----|---------|------------------------------------------------------------------------------------------------|----------------------------------------------------------------------------------------------------|
| 1   | Genset  | • Start genset and start sequence. *                                                           | Stop genset and stop sequence. *                                                                                                    |
| 2   | Breaker | Close breaker : Starts close sequence. *                                                       | Open breaker : Starts open sequence. *                                                                                                    |
| 3   | Options | <b>AUTO mode</b> : Change to AUTO if possible. *                                               | <ul><li>Off : Controller not in AUTO.</li><li>Green : Controller in AUTO.</li></ul>                                                                                                    |
|     |         | SEMI mode : Change to SEMI if possible.                                                        | <ul> <li>Off : Controller not in SEMI.</li> <li>Green : Controller in SEMI.</li> </ul>                                                                                                    |
|     |         | <b>1st</b> : Controller gives this genset first priority in the genset start order in the PMS. | <ul> <li>Off : Other genset has first priority, or PMS automatically calculates genset priority, or controller in switchboard control.</li> <li>Green : Genset has first priority in the genset start order in the PMS.</li> <li>Yellow : Genset is next in the genset start order in the PMS.</li> </ul> |

**NOTE** \* Only in SEMI mode. In AUTO or Switchboard control the controller ignores the input.

# 3.1.3 GENSET controller LEDs

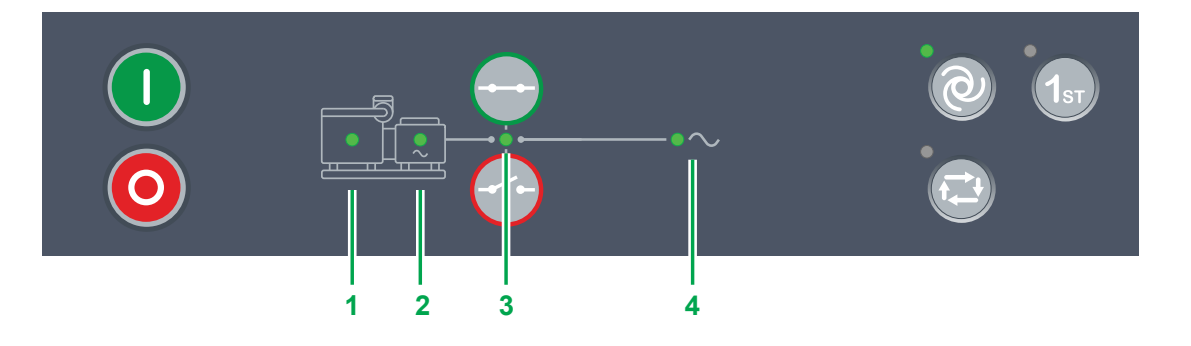

| No. | Item      | Notes                                                                                                    |
|-----|-----------|----------------------------------------------------------------------------------------------------|
| 1   | Engine    | <ul> <li>Off : Engine not running or no running feedback.</li> <li>Green flash : Engine start sequence initiated.</li> <li>Green : Running feedback. Oil pressure, RPM, frequency within configured limits.</li> </ul>                                                                                                    |
| 2   | Generator | <ul> <li>Off : Generator voltage too low to measure.</li> <li>Yellow : Generator voltage and frequency not OK. Cannot close breaker.</li> <li>Green flash : Generator voltage and frequency OK, V&amp;Hz OK timer still running. Cannot close breaker.</li> <li>Green : Generator voltage and frequency OK, and controller can synchronise and close breaker.</li> </ul>                                                                                       |
| 3   | Breaker   | <ul> <li>Off : Breaker open</li> <li>Green : Breaker closed.</li> <li>Yellow : Breaker spring charging (only compact breaker).</li> <li>Yellow flash : Synchronising or de-loading breaker.</li> <li>Red flash : Any generator breaker trip alarm active.</li> <li>Red : Tripped breaker, and trip alarm unacknowledged and/or alarm condition present.</li> </ul>                                                                                             |
| 4   | Busbar    | <ul> <li>Green : Voltage and frequency OK, and controller can synchronise and close breaker.</li> <li>Green flash : Voltage and frequency OK, but V&amp;Hz OK timer running. Controller cannot close breaker.</li> <li>Yellow : Voltage and frequency are measurable, but not OK.</li> <li>Red : Voltage too low to measure. Controller can close breaker.</li> <li>Red flash: Blackout detection timer running and controller checking the busbar.</li> </ul> |

## 3.1.4 Change modes

The **GENSET** controller can operate in PMS control, in AUTO or SEMI mode. The controller can also operate in Switchboard control. The following procedures describe how to change the controller's operating mode and control.

| Mode                   | Procedure                                                                                                    |
|------------------------|----------------------------------------------------------------------------------------------------|
|                        | To change to AUTO mode from SEMI mode:                                                                                                    |
| AUTO 🔍*                | 1. Push 🕲 to select AUTO mode.                                                                                                    |
|                        | • The LED next to $\textcircled{@}$ is green $\blacksquare$ when the controller is in AUTO mode.                                                                                                |
|                        | To change to SEMI mode from AUTO mode:                                                                                                    |
| SEMI 😎*                | 1. Push 😨 to select SEMI mode.                                                                                                    |
|                        | <ul> <li>The LED next to <sup>(2)</sup> is green • when the controller is in SEMI mode.</li> </ul>                                                                                              |
|                        | To change to Switchboard control from AUTO or SEMI mode:                                                                                                    |
|                        | 1. Move the selector on the switchboard to Switchboard control.                                                                                                    |
| Switchboard<br>control | <ul> <li>For safety reasons, when there is a connected GENSET controller in Switchboard control, all<br/>the GENSET controllers in AUTO mode are automatically changed to SEMI mode.</li> </ul> |
|                        | <ul> <li>The automatic power management functions (automatic genset start/stop, and automatic<br/>breaker close/open) are no longer active for any GENSET controllers.</li> </ul>               |
|                        | • Each controller still trips the breakers and/or stop the genset if an alarm that trips the breakers and/or stops the genset is activated.                                                     |

**NOTE** \* You cannot change from Switchboard control with the display push-buttons. The Switchboard control selector must be set to PMS, before you can change to AUTO or SEMI mode.

### NOTICE

#### Last GENSET changes to SEMI mode

If you change the last GENSET controller that is in AUTO mode to SEMI mode, the PMS cannot automatically start or stop gensets, or open or close breakers.

The switchboard equipment is third-party equipment. The Switchboard control selector labels could be different from the names used above.

### 3.1.5 Start the genset

| Mode   | Procedure                                                                                                    |
|--------|----------------------------------------------------------------------------------------------------|
| AUTO 🕲 | When the controller is in AUTO mode, the start of a genset is controlled automatically and the display push-buttons are not available. If the PMS calculates that more power is required, the controller automatically starts the gensets, with the genset priority order.                                                                                                    |
| SEMI 🔁 | <ul> <li>To start the genset:</li> <li>Push once.</li> <li>The controller runs the start sequence. <ul> <li>If everything is OK, the genset starts.</li> <li>If the genset does not start, the display shows an information message.</li> </ul> </li> <li>If Idle run start is configured: * <ul> <li>The controller runs the Idle run start sequence.</li> </ul> </li> </ul> |

| Mode                   | Procedure                                                                                                    |
|------------------------|----------------------------------------------------------------------------------------------------|
|                        | <ul> <li>If needed, to override the Idle run start, push O again.</li> </ul>                                                                                   |
| Switchboard<br>control | When the controller is in Switchboard control, the display push-buttons are not available. The genset can only be started locally and/or from the switchboard. |

**NOTE** \* Idle run may not be permitted or approved by certain maritime classification societies.

The switchboard equipment is third-party equipment. The switchboard might not include a button to start the genset.

### 3.1.6 Stop the genset

| Mode                   | Procedure                                                                                                    |
|------------------------|----------------------------------------------------------------------------------------------------|
| AUTO 🕲                 | When the controller is in AUTO mode, the genset stop is controlled automatically and the display push-<br>buttons are not available. If the PMS calculates that power is not necessary, the controller automatically<br>stops the gensets, with the genset priority order.                                                                                                    |
| SEMI                   | <ul> <li>The genset breaker must be open to stop the genset. If the genset breaker is not open, push it to open the breaker before stopping the genset.</li> <li>More information See Open the genset breaker for more information. To stop the genset:</li> <li>Push i o once.</li> <li>The controller activates the cooldown period, push i gain.</li> <li>Note: A genset stop without cooldown time increases the mechanical wear of the genset. The genset may also have problems if it needs to restart immediately. The genset should only be stopped without cooldown time in emergencies. Contact the genset manufacturer for more information.</li> <li>If Idle run stop is configured: *</li> <li>The controller runs the Idle run stop sequence.</li> <li>If needed, to override the Idle run stop, push i gain.</li> </ul> |
| Switchboard<br>control | When the controller is in switchboard control, the display push-buttons are not available. The genset can only be stopped locally and/or from the switchboard.                                                                                                    |
|                        |                                                                                                    |

**NOTE** \* Idle run may not be permitted or approved by certain maritime classification societies.

The switchboard equipment is third-party equipment. The switchboard might not include a button to stop the genset.

## 3.1.7 Close the genset breaker

| Mode   | Procedure                                                                                                    |
|--------|----------------------------------------------------------------------------------------------------|
| auto 🕲 | When the controller is in AUTO mode, the genset breaker is controlled automatically and the display push-buttons are not available. If more power is required, the controller automatically starts the gensets and closes the breakers, with the genset priority order. |
|        | The genset must be running to close the genset breaker. If the genset is not running, push $igodot$ to start the genset.                                                                                                    |
| SEMI 😌 | More information<br>See Start the genset for more information.                                                                                                    |

To close the breaker:

| Mode                   | Procedure                                                                                                    |
|------------------------|----------------------------------------------------------------------------------------------------|
|                        | 1. Push $\bigoplus$ to close the genset breaker.                                                                                                    |
|                        | <ul> <li>a. The PMS synchronises the genset with the busbar (the breaker LED flashes yellow <sup>1</sup>/<sub>2</sub>).</li> <li>b. When the genset and busbar synchronise, the controller closes the breaker.</li> </ul>                                   |
|                        | <ul> <li>c. When the breaker is closed, the breaker LED is green •.</li> <li>If the genset and busbar are not synchronised before the synchronisation timer expires, the breaker does not close. The synchronisation failure alarm is activated.</li> </ul> |
| Switchboard<br>control | When the controller is in Switchboard control, the display push-buttons are not available. The genset breaker can only be closed from the switchboard.                                                                                                    |

### 3.1.8 Open the genset breaker

| Mode                | Procedure                                                                                                    |
|---------------------|----------------------------------------------------------------------------------------------------|
| auto 🕲              | When the controller is in AUTO mode, the genset breaker is controlled automatically and the display push-buttons are not available. If power is not required, the controller automatically opens the genset breaker as part of the genset stop sequence.                                                                                                    |
| SEMI                | <ul> <li>To open the genset breaker:</li> <li>Push → to open the genset breaker.</li> <li>a. The PMS calculates if the available power is sufficient after the genset breaker opens. If not, the PMS prevents the genset breaker to open, and the controller display unit shows an info message.</li> <li>b. The PMS de-loads the breaker until the load is less than the de-load open point (the breaker LED flashes yellow ↔).</li> <li>c. The controller opens the genset breaker.</li> <li>d. The LED is OFF when the breaker is open.</li> </ul> |
| Switchboard control | When the controller is in Switchboard control, the display push-buttons are not available. The breaker can only be opened from the switchboard.                                                                                                    |

### 3.1.9 Set genset start and stop priority

The PMS can operate gensets with a priority order. You can run automatically some gensets more than other gensets if necessary. If a genset start is necessary, the PMS starts the first non-running genset in the priority order.

You can determine the genset priority manually, or let the PMS operate the priority.

Push  $(1_{er})$  on a GENSET controller display to manually move the genset to the first position in the priority order. The LED next to  $(1_{er})$  lights when a GENSET controller has first priority.

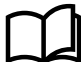

#### More information

See **Priority page** for more information about how to change the priority for multiple controllers.

# 3.2 EMERGENCY genset controller basic actions

### 3.2.1 About operation of the EMERGENCY genset controller

A system can have 0 or 1 **EMERGENCY genset** controllers. Each controller can connect up to three non-essential load groups(NEL).

#### Normal operation

The **EMERGENCY genset** controller is usually in AUTO mode. During normal operation the emergency genset does not run.

#### Blackout response

When a blackout occurs:

- AUTO mode
  - The PMS automatically follows the blackout-recovery sequence to start the gensets and restore power.
  - If the gensets do not supply power within the time allowed, the PMS automatically opens the tie breaker, starts the emergency genset and closes the emergency genset breaker.
- SEMI mode
  - The controller automatically changes to AUTO mode. No operator actions are needed.
- Switchboard control
  - The PMS does not attempt to start or connect the emergency genset. If you want the PMS to start and connect the emergency genset, you must change to PMS control on the switchboard.

#### Harbour operation

When harbour operation is active, the emergency genset breaker and the tie breaker are closed. The emergency genset runs, and supplies power as if it were an ordinary genset. The PMS controls the system, and starts and stops the other gensets as needed. In AUTO mode and harbour operation, the emergency genset is first in the genset priority order.

# 3.2.2 EMERGENCY genset controller buttons

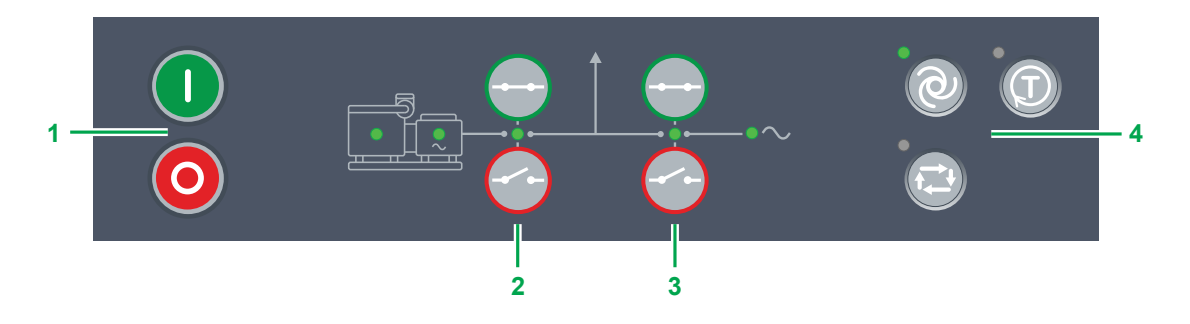

| No. | ltem        | Notes                                                                                                    |                                                                                                    |
|-----|-------------|----------------------------------------------------------------------------------------------------|----------------------------------------------------------------------------------------------------|
| 1   | Genset      | <b>O</b> Start genset and start sequence.                                                                                                    | <b>O Stop</b> genset and stop sequence.                                                                                                    |
| 2   | Breaker     | Close breaker : Starts close sequence.                                                                                                    | Open breaker : Starts open sequence.                                                                                                    |
| 3   | Tie breaker | Close tie breaker : Starts close sequence.                                                                                                    | <b>Open</b> tie breaker : Starts open sequence.                                                                                                    |
| 3   | Options     | <b>AUTO mode</b> : Change to AUTO if possible.                                                                                                    | <ul><li>Off : Controller not in AUTO.</li><li>Green : Controller in AUTO.</li></ul>                                                                                                    |
|     |             | SEMI mode : Change to SEMI if possible.                                                                                                    | <ul><li>Off : Controller not in SEMI.</li><li>Green : Controller in SEMI.</li></ul>                                                                                                    |
|     |             | <b>Test</b> : Controller gives the genset first priority in the genset start order in the PMS. The actual test depends on the test configuration in the controller. | <ul> <li>Off : Controller not running a test.</li> <li>Green : Controller is running a test sequence (starts the emergency generator, and synchronises and closes the generator breaker).</li> </ul> |

# 3.2.3 EMERGENCY genset controller LEDs

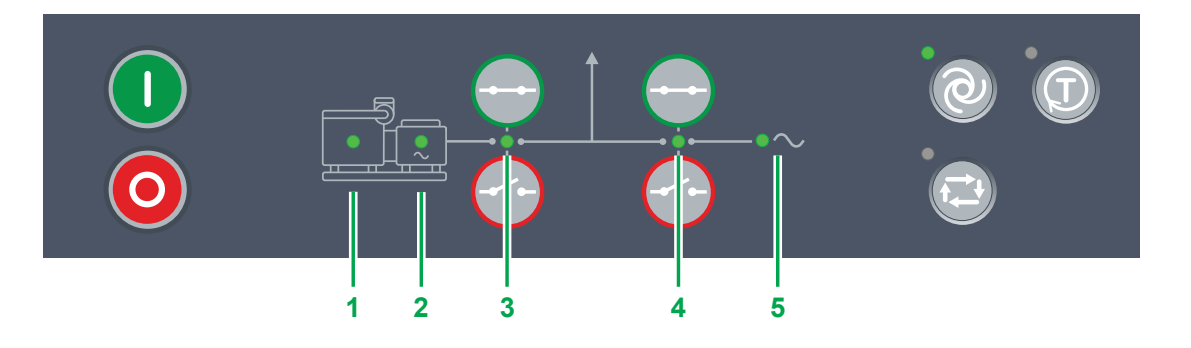

| No. | Item        | Notes                                                                                                    |
|-----|-------------|----------------------------------------------------------------------------------------------------|
| 1   | Engine      | <ul> <li>Off : Engine not running or no running feedback.</li> <li>Green flash : Engine start sequence initiated.</li> <li>Green : Running feedback. Oil pressure, RPM, frequency within configured limits.</li> </ul>                                                                                                    |
| 2   | Generator   | <ul> <li>Off : Generator voltage too low to measure.</li> <li>Yellow : Generator voltage and frequency not OK. Cannot close breaker.</li> <li>Green flash : Generator voltage and frequency OK, V&amp;Hz OK timer still running. Cannot close breaker.</li> <li>Green : Generator voltage and frequency OK, and controller can synchronise and close breaker.</li> </ul>                                                                                       |
| 3   | Breaker     | <ul> <li>Off : Breaker open</li> <li>Green : Breaker closed.</li> <li>Yellow flash : Synchronising or de-loading breaker.</li> <li>Red flash : Any generator breaker trip alarm active.</li> <li>Red : Tripped breaker, and trip alarm unacknowledged and/or alarm condition present.</li> </ul>                                                                                                    |
| 4   | Tie breaker | <ul> <li>Off : Tie breaker open</li> <li>Green : Tie breaker closed.</li> <li>Yellow flash : Synchronising or de-loading tie breaker.</li> <li>Red flash : Any generator tie breaker trip alarm active.</li> <li>Red : Tripped tie breaker, and trip alarm unacknowledged and/or alarm condition present.</li> </ul>                                                                                                    |
| 5   | Busbar      | <ul> <li>Green : Voltage and frequency OK, and controller can synchronise and close breaker.</li> <li>Green flash : Voltage and frequency OK, but V&amp;Hz OK timer running. Controller cannot close breaker.</li> <li>Yellow : Voltage and frequency are measurable, but not OK.</li> <li>Red : Voltage too low to measure. Controller can close breaker.</li> <li>Ked flash: Blackout detection timer running and controller checking the busbar.</li> </ul> |

# 3.2.4 Change modes

The **EMERGENCY genset** controller can operate in AUTO mode, SEMI mode, or in Switchboard control. The **EMERGENCY** genset controller can also operate a test sequence.

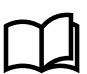

#### More information

See Test the EMERGENCY genset for more information.

| Mode                   | Procedure                                                                                                    |
|------------------------|----------------------------------------------------------------------------------------------------|
| AUTO 🔍                 | <ul> <li>To change to AUTO mode from SEMI mode:</li> <li>1. Push <sup>(2)</sup>.</li> <li>The LED next to <sup>(2)</sup> is green when the controller is in AUTO mode.</li> </ul>                                                                                                    |
| SEMI *                 | <ul> <li>To change to SEMI mode from AUTO mode:</li> <li>1. Push to select SEMI mode.</li> <li>The LED next to is green when the controller is in SEMI mode.</li> </ul>                                                                                                    |
| Switchboard<br>control | <ul> <li>To change to Switchboard control from AUTO or SEMI mode:</li> <li>1. Move the selector on the switchboard to Switchboard control.</li> <li>For safety reasons, when there is a connected EMERGENCY genset controller in Switchboard control, all the GENSET controllers in AUTO mode are automatically changed to SEMI mode.</li> <li>The automatic power management functions (automatic genset start or stop, and automatic breaker close and open) are no longer active for any GENSET controllers.</li> <li>Each controller still trips the breakers and/or stop the genset if an alarm that trips the breakers and/or stops the genset is activated.</li> </ul> |

**NOTE** \* You cannot change from Switchboard control with the display push-buttons. The Switchboard control selector must be set to PMS, before you can change to AUTO or SEMI mode.

### NOTICE

#### Last GENSET SEMI mode change

If you change the last GENSET controller that is in AUTO mode to SEMI mode, the PMS cannot automatically start or stop any gensets, or open or close any breakers.

**NOTE** The switchboard equipment is third-party equipment. The switchboard control selector labels could be different from the names used above.

### 3.2.5 Start the emergency genset

| Mode   | Procedure                                                                                                    |
|--------|----------------------------------------------------------------------------------------------------|
| аито 🕲 | When the controller is in AUTO mode, the emergency genset start is controlled automatically, and the display unit push-buttons are not available.                                                                                                    |
| SEMI 🕲 | <ul> <li>To start the emergency genset:</li> <li>Push once.</li> <li>The controller runs the start sequence. <ul> <li>If everything is OK, the emergency genset starts.</li> <li>If the emergency genset does not start, the display shows an information message.</li> </ul> </li> <li>If Idle run start is configured: *</li> </ul> |

| Mode                   | Procedure                                                                                                    |
|------------------------|----------------------------------------------------------------------------------------------------|
|                        | The controller runs the Idle run start sequence.                                                                                                    |
|                        | $\circ$ If needed, to override the Idle run start , push $igodoldsymbol{0}$ again.                                                                                  |
| Switchboard<br>control | When the controller is in Switchboard control, the display unit push-buttons are not available. The genset can only be started locally and/or from the switchboard. |

**NOTE** \* Idle run may not be permitted or approved by certain maritime classification societies.

The switchboard equipment is third-party equipment. The switchboard might not include a button to start the genset.

### 3.2.6 Stop the emergency genset

| Mode                   | Procedure                                                                                                    |
|------------------------|----------------------------------------------------------------------------------------------------|
| AUTO 🕲                 | When the controller is in AUTO mode, the emergency genset stop is controlled automatically and the display unit push-buttons are not available.<br>After a blackout, the controller automatically disconnects and stops the emergency genset when there is a stable voltage on the main busbar.                                                                                                    |
| SEMI                   | The emergency genset breaker must be open to stop the emergency genset. If the emergency genset breaker is not open, push $$ to open the breaker before stopping the emergency genset.<br>More information<br>See Open the emergency genset breaker for more information.                                                                                                    |
|                        | <ul> <li>To stop the emergency genset:</li> <li>1. Push once.</li> <li>2. The controller activates the cooldown period.</li> <li>If necessary, to override the cooldown period, push one again.</li> <li>Note: A genset stop without cooldown time increases the mechanical wear of the genset. The mechanical wear of the genset. The mechanical wear of the genset. The mechanical wear of the genset. The mechanical wear of the genset.</li> </ul>                                                              |
|                        | <ul> <li>genset may also have problems if it needs to restart immediately. The genset should only be stopped without cooldown time in emergencies. Contact the genset manufacturer for more information.</li> <li>3. If <b>Idle run stop</b> is configured: * <ul> <li>The controller runs the <b>Idle run stop</b> sequence.</li> <li>If necessary, to override the <b>Idle run stop</b> sequence, push  again.</li> </ul> </li> <li>4. If the genset does not stop, the controller activates an alarm.</li> </ul> |
| Switchboard<br>control | When the controller is in Switchboard control, the display unit push-buttons are not available. The emergency genset can only be stopped locally and/or from the switchboard.                                                                                                    |

- **NOTE** \* Idle run may not be permitted or approved by certain maritime classification societies.
- **NOTE** The switchboard equipment is third-party equipment. The switchboard might not include a button to stop the genset.

### 3.2.7 Close the emergency genset breaker

The **EMERGENCY genset** controller display unit has two sets of breaker push-buttons. The push-buttons next to the genset are for the emergency genset breaker.

| Mode                | Procedure                                                                                                    |
|---------------------|----------------------------------------------------------------------------------------------------|
| AUTO 🕲              | When the controller is in AUTO mode, the emergency genset breaker is controlled automatically, and the display unit buttons are not available.                                                                                                    |
| SEMI                | <ul> <li>The emergency genset must be running to close the genset breaker. If the emergency genset is not running, push (1) to start the emergency genset.</li> <li>More information<br/>See Start the emergency genset for more information.</li> <li>To close the emergency genset breaker:</li> <li>Push (-).</li> <li>The PMS synchronises the emergency genset with the busbar (the breaker LED flashes yellow ().</li> <li>When the emergency genset and busbar are synchronised, the controller closes the breaker.</li> <li>When the breaker is closed, the breaker LED is green ().</li> <li>If the emergency genset and busbar do not synchronise before the synchronisation timer expires, the breaker does not close.</li> <li>A synchronisation failure alarm activates.</li> </ul> |
| Switchboard control | When the controller is in Switchboard control, the display unit push-buttons are not available. The emergency genset breaker can only be closed from the switchboard.                                                                                                    |

## 3.2.8 Open the emergency genset breaker

The **EMERGENCY genset** controller display unit has two sets of breaker push-buttons. The push-buttons next to the genset are for the emergency genset breaker.

| Mode                   | Procedure                                                                                                    |
|------------------------|----------------------------------------------------------------------------------------------------|
| AUTO @                 | When the controller is in AUTO mode, the emergency genset breaker is controlled automatically, and the display unit push-buttons are not available.<br>After a blackout, the controller automatically disconnects and stops the emergency genset when there is a stable voltage on the main busbar.                                                                                                    |
| SEMI 😰                 | <ul> <li>To open the emergency genset breaker:</li> <li>Push to open the emergency genset breaker.</li> <li>The PMS calculates if the available power is sufficient after the emergency genset breaker opens.</li> <li>If there is enough to supply the load:</li> <li>The PMS de-loads * the emergency genset breaker until the load is less than the de-load open point (the breaker LED flashes yellow to the genset breaker.</li> <li>The controller opens the genset breaker.</li> <li>The breaker LED is OFF when the breaker is open.</li> <li>If there is not enough to supply the load:</li> <li>The PMS does not open the emergency genset breaker.</li> <li>The PMS does not open the emergency genset breaker.</li> <li>The controller display unit shows an information message.</li> </ul> |
| Switchboard<br>control | When the controller is in Switchboard control, the display unit push-buttons are not available. The emergency genset breaker can only be opened from the switchboard.                                                                                                    |

### 3.2.9 Close the tie breaker

The tie breaker is usually closed with the emergency busbar is connected to the main busbar. The emergency busbar and main busbar usually operate as one busbar.

The tie breaker can be opened and closed automatically for a limited time, as part of the test function.

The emergency genset breaker and the tie breaker are both closed for an unlimited time when harbour operation is active.

The **EMERGENCY genset** controller display unit has two sets of breaker push-buttons. The push-buttons next to the main busbar are for the tie breaker.

| Mode                   | Procedure                                                                                                    |
|------------------------|----------------------------------------------------------------------------------------------------|
| AUTO 🕑                 | When the controller is in AUTO mode, the tie breaker is controlled automatically, and the display unit<br>buttons are not available.<br>After a blackout, when stable power is restored on the main busbar, the PMS automatically synchronises<br>to the main busbar and closes the tie breaker.                                                                                                    |
| SEMI                   | <ul> <li>To close the tie breaker:</li> <li>Push →.</li> <li>The PMS synchronises the emergency busbar and the main busbar (the breaker LED flashes yellow →).</li> <li>For the tie breaker to close, the busbar LED must be green ●.</li> <li>If a blackout occurred on the main busbar, the EMERGENCY genset controller cannot close the tie breaker until one or more ordinary gensets start and there is stable power on the main busbar.</li> <li>When the tie breaker is synchronised, the controller closes the tie breaker. When the tie breaker is closed, the breaker LED is green ●.</li> <li>If the tie breaker is not synchronised before the synchronisation timer expires, the breaker does not close. A synchronisation failure alarm activates.</li> <li>If there is no blackout and the emergency genset breaker is closed, the maximum parallel timer runs when the tie breaker is closed. If harbour operation is not activate, when the timer runs out, the controller tries to open the emergency genset breaker.</li> </ul> |
| Switchboard<br>control | When the controller is in Switchboard control, the display unit push-buttons are not available. The tie breaker can only be closed from the switchboard.                                                                                                    |

### 3.2.10 Open the tie breaker

The **EMERGENCY genset** controller display unit has two sets of breaker buttons. The push-buttons next to the busbar are for the tie breaker.

The tie breaker is normally closed.

The blackout procedure divides the main busbar from the emergency busbar, if power cannot be restored from the gensets in the specified time. The emergency genset then supplies power to the emergency busbar. The main busbar and the emergency busbar operate as two independent busbars until stable power is restored on the main busbar.

| Mode   | Procedure                                                                                                    |
|--------|----------------------------------------------------------------------------------------------------|
| AUTO 🕲 | When the controller is in AUTO mode, the tie breaker is controlled automatically, and the display unit push-buttons are not available.                                                                                                    |
| SEMI 😂 | <ul> <li>To open the tie breaker:</li> <li>Push to open the tie breaker.</li> <li>The PMS calculates if the emergency genset can supply the load on the emergency busbar after the tie breaker opens. *</li> </ul> If the emergency genset can supply the load: |
|        | <ul> <li>The PMS de-loads * the tie breaker (the breaker LED flashes yellow *).</li> <li>If the tie breaker is not de-loaded before the de-load timer expires, the breaker does not open.</li> </ul>                                                            |

• The PMS activates a de-load failure alarm.

| Mode        | Procedure                                                                                                    |
|-------------|----------------------------------------------------------------------------------------------------|
|             | • When the tie breaker is de-loaded, the controller opens the tie breaker.                                                                               |
|             | When the breaker is open, the breaker LED is OFF.                                                                                                    |
|             | If the emergency genset cannot supply the load:                                                                                                    |
|             | The PMS does not open the tie breaker.                                                                                                    |
|             | The controller display unit shows an information message.                                                                                                |
| Switchboard | When the controller is in Switchboard control, the display unit push-buttons are not available. The tie breaker can only be opened from the switchboard. |

**NOTE** \* If there is a blackout on the main busbar, the tie breaker opens without de-loading, to protect the supply to the emergency busbar.

### 3.2.11 Test the EMERGENCY genset

To operate the **EMERGENCY genset** test sequence:

- 1. Push 0 to start the test sequence.
  - a. The controller starts the configured test sequence.
  - b. When the test sequence is completed, the controller automatically changes to the mode configured in the test sequence.
  - c. If a blackout occurs during the test sequence, the **EMERGENCY genset** controller automatically stops the test sequence, and starts to supply the emergency busbar.

### 3.2.12 Harbour operation

To start harbour operation:

- 1. Activate the Harbour operation digital input.
  - a. If the parameter *Operator confirms harbour operation* is *Enabled*, you must confirm harbour operation from the display unit.

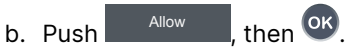

- c. The controller starts the emergency genset, synchronises, and closes the generator breaker.
- d. The PMS manages the system with the emergency genset as the first priority genset.

# 3.3 HYBRID controller basic actions

# 3.3.1 About operation of the HYBRID controller

A **HYBRID** controller controls an inverter with a power source, and the inverter breaker. A system can include a number of **HYBRID** controllers. Each **HYBRID** controller can control up to four heavy consumers (HC) and connect up to three non-essential load groups (NEL).

#### **Normal operation**

The **HYBRID** controllers usually operate in AUTO mode. When in AUTO mode, the PMS automatically starts/stops and connects/disconnects the inverter. The PMS operates with the settings for power requirements and the genset priority.

#### **Blackout response**

When a blackout occurs:

- AUTO mode
- The PMS automatically follows the blackout recovery sequence to start the gensets and restore power.
- SEMI mode
- The PMS automatically changes the controller to AUTO mode. No operator actions are needed.
- Switchboard control
- The PMS does not attempt to start or connect that inverter. If you want the PMS to start and connect the inverter, you must change to PMS control on the switchboard.

# 3.3.2 HYBRID controller buttons

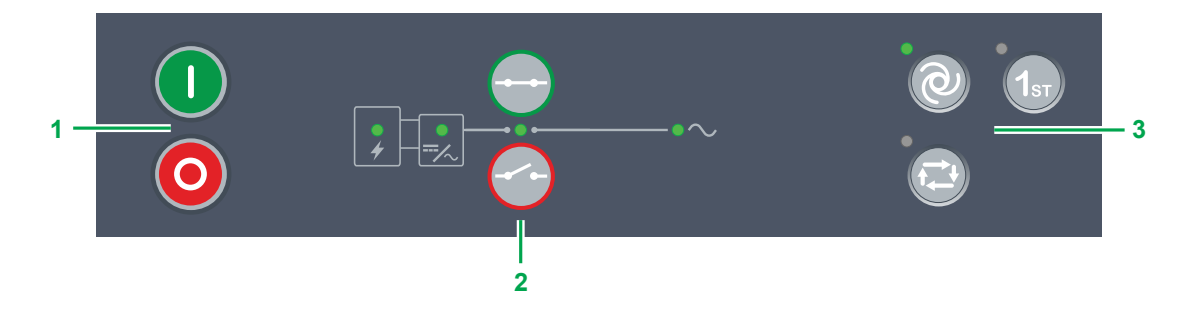

| No. | ltem     | Notes                                                                                     |                                                                                                    |
|-----|----------|-------------------------------------------------------------------------------------------|----------------------------------------------------------------------------------------------------|
| 1   | Inverter | O Start inverter sequence. *                                                              | Stop inverter sequence. *                                                                                                    |
| 2   | Breaker  | Close breaker : Starts close sequence. *                                                  | Open breaker : Starts open sequence. *                                                                                                    |
| 3   | Options  | <b>AUTO mode</b> : Change to AUTO if possible. *                                          | <ul><li>Off : Controller not in AUTO.</li><li>Green : Controller in AUTO.</li></ul>                                                                                                    |
|     |          | SEMI mode : Change to SEMI if possible.                                                   | <ul> <li>Off : Controller not in SEMI.</li> <li>Green : Controller in SEMI.</li> </ul>                                                                                                    |
|     |          | <b>1st</b> : Controller gives this inverter first priority in the start order in the PMS. | <ul> <li>Off : Other genset has first priority, or PMS automatically calculates genset priority, or controller in switchboard control.</li> <li>Green : Inverter has first priority in the start order in the PMS.</li> <li>Yellow : Inverter is next in the start order in the PMS.</li> </ul> |

**NOTE** \* Only in SEMI mode. In AUTO or Switchboard control the controller ignores the input.

# 3.3.3 HYBRID controller LEDs

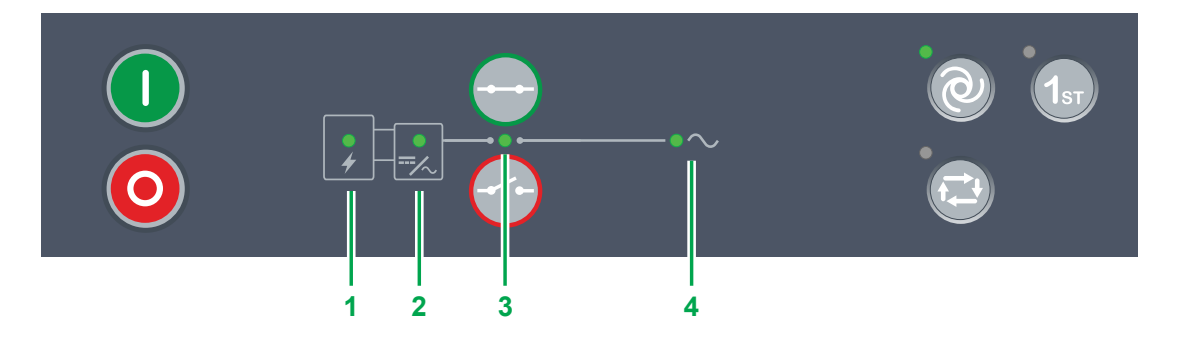

| No. | ltem            | Notes                                                                                                    |
|-----|-----------------|----------------------------------------------------------------------------------------------------|
| 1   | Power<br>source | <ul> <li>Off : Power source is not ready or no running feedback.</li> <li>Green : Power source ready.</li> </ul>                                                                                                    |
| 2   | Inverter        | <ul> <li>Off : Inverter voltage too low to measure.</li> <li>Yellow : Inverter voltage and frequency not OK. Cannot close breaker.</li> <li>Green flash : Inverter voltage and frequency OK, V&amp;Hz OK timer still running. Cannot close breaker.</li> <li>Green : Inverter voltage and frequency OK, and controller can synchronise and close breaker.</li> </ul>                                                                                           |
| 3   | Breaker         | <ul> <li>Off : Breaker open</li> <li>Green : Breaker closed.</li> <li>Yellow : Breaker spring charging (only compact breaker).</li> <li>Yellow flash : Synchronising or de-loading breaker.</li> <li>Red flash : Any inverter breaker trip alarm active.</li> <li>Red : Tripped breaker, and trip alarm unacknowledged and/or alarm condition present.</li> </ul>                                                                                              |
| 4   | Busbar          | <ul> <li>Green : Voltage and frequency OK, and controller can synchronise and close breaker.</li> <li>Green flash : Voltage and frequency OK, but V&amp;Hz OK timer running. Controller cannot close breaker.</li> <li>Yellow : Voltage and frequency are measurable, but not OK.</li> <li>Red : Voltage too low to measure. Controller can close breaker.</li> <li>Red flash: Blackout detection timer running and controller checking the busbar.</li> </ul> |

# 3.3.4 Change modes

The **HYBRID** controller can operate in PMS control in AUTO or SEMI mode. The controller can also operate in Switchboard control.

| Mode                   | Procedure                                                                                                    |
|------------------------|----------------------------------------------------------------------------------------------------|
| AUTO 🔍                 | <ul> <li>To change to AUTO mode from SEMI mode:</li> <li>Push .</li> <li>The LED next to is green when the controller is in AUTO mode.</li> <li>You cannot change from switchboard control to AUTO mode with the display push-buttons. You must first change to AUTO/SEMI mode by changing the switchboard control selector to PMS.</li> </ul>                                                                                                    |
| SEMI *                 | <ul> <li>To change to SEMI mode from AUTO mode:</li> <li>1. Push .</li> <li>The LED next to is green when the controller is in SEMI mode.</li> </ul>                                                                                                    |
| Switchboard<br>control | <ul> <li>To change to switchboard control, the controller can be in either AUTO or SEMI mode:</li> <li>Change the selector on the switchboard to switchboard control.</li> <li>For safety reasons, whenever there is a connected GENSET controller in Switchboard control, all the GENSET controllers in AUTO mode are automatically changed to SEMI mode.</li> <li>The automatic power management functions (automatic genset start/stop, and automatic breaker close/open) are no longer active for any HYBRID controllers.</li> <li>Each controller still trips the breakers and/or stop the inverter if an alarm that trips the breakers and/or stops the inverter is activated.</li> </ul> |

| HYBRID |
|--------|

#### Last HYBRID changes to SEMI mode

If you change the last HYBRID controller that is in AUTO mode to SEMI mode, the PMS cannot automatically start or stop any inverters, or open or close any breakers.

The switchboard equipment is third-party equipment. The switchboard control selector labels may therefore be different from the names used above.

NOTICE

## 3.3.5 Start the inverter

| Mode                | Procedure                                                                                                    |
|---------------------|----------------------------------------------------------------------------------------------------|
| AUTO 🕲              | When the controller is in AUTO mode, the inverter start is controlled automatically and the display push-buttons are not available. If the PMS calculates that more power is required, the controller automatically starts the gensets, according to the genset priority order. |
|                     | The inverter breaker must be in the state configured in the setting for the inverter start sequence. If the inverter breaker is not in the correct state, an information message is shown. To start the inverter:                                                               |
|                     | <ul> <li>The controller runs the start inverter sequence.</li> <li>If everything is OK, the inverter starts.</li> <li>If the inverter does not start, the display shows an information message.</li> </ul>                                                                      |
| Switchboard control | When the controller is in Switchboard control, the display push-buttons are not available. The inverter can only be started locally and/or from the switchboard.                                                                                                    |

The switchboard equipment is third-party equipment. The switchboard might not include a button to start the inverter.

# 3.3.6 Stop the inverter

| Mode                | Procedure                                                                                                    |
|---------------------|----------------------------------------------------------------------------------------------------|
| AUTO 🕲              | When the controller is in AUTO mode, the inverter stop is controlled automatically and the display buttons are not available. If the PMS calculates that power is not required, the controller automatically stop the inverter, according to the PMS priority order. |
|                     | The inverter breaker must be in the state configured in the setting for the inverter stop sequence. If the inverter breaker is not in the correct state, an information message is shown. To stop the inverter:                                                      |
| SEMI 😨              | <ol> <li>Push once.</li> <li>The controller runs the stop inverter sequence.</li> <li>If everything is OK, the inverter stops.</li> <li>If the inverter does not stop, the display shows an information message.</li> </ol>                                          |
| Switchboard control | When the controller is in Switchboard control, the display push-buttons are not available. The inverter can only be stopped locally and/or from the switchboard.                                                                                                    |

The switchboard equipment is third-party equipment. The switchboard might not include a button to stop the genset.

## 3.3.7 Close the inverter breaker

| Mode                | Procedure                                                                                                    |
|---------------------|----------------------------------------------------------------------------------------------------|
| AUTO 🕲              | When the controller is in AUTO mode, the inverter breaker is controlled automatically and the display push-buttons are not available. If more power is required, the controller automatically starts the gensets and closes the breakers, according to the genset priority order.                                                                                                    |
| SEMI 😳              | <ul> <li>The inverter must be in the state configured in the setting for the inverter breaker close sequence. If the inverter is not in the correct state, an information message is shown. To close the inverter breaker:</li> <li>1. Push .</li> <li>The controller checks the inverter breaker close sequence.</li> <li>If the inverter breaker close sequence conditions are OK: <ul> <li>a. The PMS synchronises the inverter with the busbar (the breaker LED flashes yellow).</li> <li>b. When the inverter and busbar are synchronised, the controller closes the breaker. When the breaker is closed, the breaker LED is green.</li> <li>c. If the inverter and busbar are not synchronised before the synchronisation timer expires, the breaker does not close. A synchronisation failure alarm activates.</li> </ul> </li> </ul> |
|                     | <ul> <li>If the inverter breaker close sequence conditions are not OK</li> <li>a. An information message is shown.</li> </ul>                                                                                                    |
| Switchboard control | When the controller is in Switchboard control, the display push-buttons are not available. The inverter breaker can only be closed from the switchboard.                                                                                                    |

## **3.3.8** Open the inverter breaker

| Mode   | Procedure                                                                                                    |
|--------|----------------------------------------------------------------------------------------------------|
| auto 🕲 | When the controller is in AUTO mode, the inverter breaker is controlled automatically and the display push-buttons buttons are not available. If power is not required, the controller automatically opens the inverter breaker as part of the inverter stop sequence. |
| SEMI   | The inverter must be in the state configured in the setting for the inverter breaker open sequence. If the inverter is not in the correct state, an information message is shown.                                                                                      |

| Mode                | Procedure                                                                                                    |
|---------------------|----------------------------------------------------------------------------------------------------|
|                     | <ul> <li>To open the inverter breaker:</li> <li>Push .</li> <li>The controller checks the inverter breaker open sequence.</li> <li>If the conditions are OK: <ul> <li>a. The PMS calculates if the available power is sufficient after the inverter breaker opens.</li> <li>If not, the PMS prevents the inverter breaker to open, and the controller display shows</li> </ul> </li> </ul>                 |
|                     | <ul> <li>an information message.</li> <li>b. The PMS de-loads the breaker until the load is less than the de-load open point (the breaker LED flashes yellow *).</li> <li>c. The controller opens the inverter breaker.</li> <li>d. The LED is OFF when the breaker is open.</li> <li>If the inverter breaker close sequence conditions are not OK</li> <li>a. An information message is shown.</li> </ul> |
| Switchboard control | When the controller is in Switchboard control, the display push-buttons are not available. The breaker can only be opened from the switchboard.                                                                                                    |

# 3.3.9 Set inverter start and stop priority

The PMS can operate inverters with a priority order. You can run automatically some inverters more than other inverters if necessary. If an inverter start is necessary, the PMS starts the first non-running inverter in the priority order.

You can determine the genset priority manually, or let the PMS operate the priority.

Push  $(1_{er})$  on a HYBRID controller display to manually move the inverter to the first position in the priority order. The LED next to  $(1_{er})$  lights when a HYBRID controller has first priority.

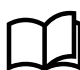

### More information

See **Priority page** for more information about how to change the priority for multiple controllers.
## 3.4 SHAFT generator controller basic actions

### 3.4.1 About operation of the SHAFT generator controller

When the shaft generator is connected, it is normally the ship's only power source. However, it is possible for the shaft generator to run in parallel with the gensets and supply a base load for an extended period (long-time parallel). The **SHAFT** generator controller then works together with the **GENSET** controllers to ensure effective power management.

### **Normal operation**

The SHAFT generator controller usually operates in PMS control.

### **Blackout response**

When a blackout occurs:

- The PMS automatically follows the blackout recovery sequence to start the gensets and restore power.
- If this does not succeed and auto close is enabled, the PMS attempts to close the shaft generator breaker. No operator actions are needed.
- Switchboard control
- The PMS does not attempt to connect the shaft generator. If you want the PMS to connect the shaft generator, you must change to PMS control on the switchboard.

#### **Parallel operation**

The shaft generator can run in parallel with the diesel gensets to transfer the load, but this is not the normal type of operation.

#### Power take home function

When the power take home function is active, the diesel gensets supply the power, and the shaft generator is used as a motor.

## 3.4.2 SHAFT generator controller LEDs and buttons

### SHAFT generator buttons

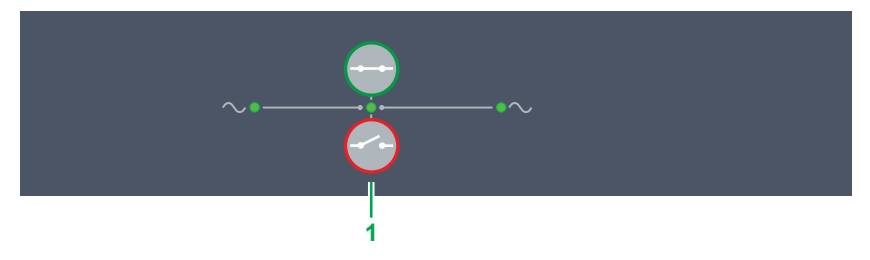

| No. | ltem    | Notes                                    |                                        |
|-----|---------|------------------------------------------|----------------------------------------|
| 1   | Breaker | Close breaker : Starts close sequence. * | Open breaker : Starts open sequence. * |

**NOTE** \* In Switchboard control the controller ignores the input.

### SHAFT generator LEDs

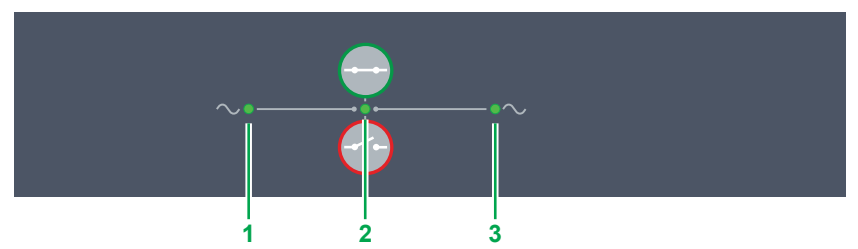

| No. | Item               | Notes                                                                                                    |
|-----|--------------------|----------------------------------------------------------------------------------------------------|
| 1   | Shaft<br>Generator | <ul> <li>Off : Generator voltage too low to measure.</li> <li>Yellow : Generator voltage and frequency not OK. Cannot close breaker.</li> <li>Green flash : Generator voltage and frequency OK, V&amp;Hz OK timer still running. Cannot close breaker.</li> <li>Green : Generator voltage and frequency OK, and controller can synchronise and close breaker.</li> </ul>                                                                                                   |
| 2   | Breaker            | <ul> <li>Off : Breaker open</li> <li>Green : Breaker closed.</li> <li>Yellow flash : Synchronising or de-loading breaker.</li> <li>Red flash : Breaker configuration failure, or a position failure.</li> <li>Red : Tripped breaker, and trip alarm unacknowledged and/or alarm condition present.</li> </ul>                                                                                                    |
| 3   | Busbar             | <ul> <li>Green : Busbar voltage and frequency OK, and controller can close breaker.</li> <li>Green flash : Busbar voltage and frequency OK, but V&amp;Hz OK timer running. Controller cannot close breaker.</li> <li>Yellow : Busbar voltage and frequency are measurable, but not OK.</li> <li>Red : Busbar voltage too low to measure. Controller can close breaker.</li> <li>Red flash: Blackout detection timer running and controller checking the busbar.</li> </ul> |

### 3.4.3 Close the shaft generator breaker

When you close the shaft generator breaker, the PMS transfers the load from the gensets to the shaft generator. The shaft generator must therefore be running and have enough capacity to take over the genset load.

| Control             | Procedure                                                                                                    |
|---------------------|----------------------------------------------------------------------------------------------------|
|                     | To close the shaft generator breaker:                                                                                                    |
|                     | 1. Push 🕀.                                                                                                    |
|                     | a. The PMS synchronises the busbar with the shaft generator (the breaker LED flashes yellow $ implie$ ).                                                                                                |
|                     | b. When the shaft generator and busbar are synchronised, the controller closes the breaker.                                                                                                    |
|                     | c. When the breaker is closed, the breaker LED is green $^{ullet}$ .                                                                                                    |
| PMS control         | <ul> <li>If the shaft generator and busbar are not synchronised before the synchronisation timer<br/>expires, the breaker does not close. A synchronisation failure alarm activates.</li> </ul>         |
|                     | <ul> <li>If the shaft generator does not have the capacity to take over the genset load, the controller<br/>does not close the shaft generator breaker, and displays an information message.</li> </ul> |
|                     | d. After the shaft generator breaker is closed, the PMS automatically de-loads and opens the genset breakers of all the GENSET controllers in AUTO mode.                                                |
|                     | <ul> <li>After the genset cooldown period, the PMS then automatically stops the gensets of all the<br/>GENSET controllers in AUTO mode.</li> </ul>                                                      |
| Switchboard control | When the controller is in Switchboard control, the display unit push-buttons are not available. The shaft generator breaker can only be closed from the switchboard.                                    |
|                     |                                                                                                    |

## 3.4.4 Open the shaft generator breaker

When you open the shaft generator breaker, the PMS transfers the load from the shaft generator to the gensets. There must be enough gensets available, with enough capacity to take over the shaft generator load.

| Control             | Procedure                                                                                                    |
|---------------------|----------------------------------------------------------------------------------------------------|
| PMS control         | <ul> <li>To open the shaft generator breaker:</li> <li>Push .</li> <li>a. The PMS calculates if the available power is sufficient after the shaft generator breaker opens.</li> <li>b. If not, the PMS prevents the shaft generator breaker to open, and the controller display shows an information message.</li> <li>If GENSET controllers in AUTO mode are ready for operation, but not connected, the PMS starts the gensets to have the required power available.</li> <li>If the gensets do not have the capacity to take over the shaft generator load, the controller does not open the shaft generator breaker, and controller display shows an information message.</li> </ul> |
|                     | <ul> <li>c. The PMS de-loads the shart generator breaker (the breaker LED hashes yellow</li></ul>                                                                                                    |
| Switchboard control | When the controller is in Switchboard control, the display push-buttons are notavailable. The shaft generator breaker can only be opened from the switchboard.                                                                                                    |

## 3.5 SHORE connection controller basic actions

### 3.5.1 About operation of the SHORE connection controller

When the shore connection is in use, it is normally the ship's only power source. However, the gensets may run in parallel with the shore connection for a limited time.

### Normal operation

The SHORE connection controller usually operates in Power Management System (PMS) control.

#### **Blackout response**

When a blackout occurs:

- The PMS automatically follows the blackout recovery sequence to start the gensets restore power.
- If this does not succeed (and auto close is enabled), the PMS attempts to close the shore connection breaker. No
  operator actions are needed.
- Switchboard control
- The PMS does not attempt to connect the shore connection. If you want the PMS to connect the shore connection, you must change to PMS control on the switchboard.

#### **Parallel operation**

The shore connection can run in parallel with the diesel gensets to transfer the load, but this is not the normal type of operation.

## 3.5.2 SHORE connection controller LEDs and buttons

### SHORE connection buttons

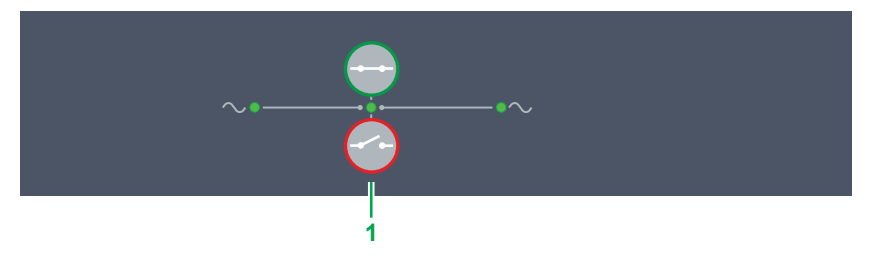

| No. | ltem    | Notes                                    |                                        |
|-----|---------|------------------------------------------|----------------------------------------|
| 1   | Breaker | Close breaker : Starts close sequence. * | Open breaker : Starts open sequence. * |

**NOTE** \* In Switchboard control the controller ignores the input.

### SHORE connection LEDs

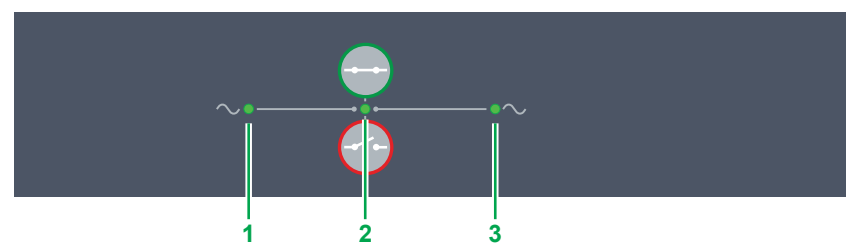

| No. | Item                | Notes                                                                                                    |
|-----|---------------------|----------------------------------------------------------------------------------------------------|
| 1   | Shore<br>connection | <ul> <li>Off : Connection voltage too low to measure.</li> <li>Yellow : Connection voltage and frequency not OK. Cannot close breaker.</li> <li>Green flash : Connection voltage and frequency OK, V&amp;Hz OK timer still running. Cannot close breaker.</li> <li>Green : Connection voltage and frequency OK, and controller can synchronise and close breaker.</li> </ul>                                                                                               |
| 2   | Breaker             | <ul> <li>Off : Breaker open</li> <li>Green : Breaker closed.</li> <li>Yellow flash : Synchronising or de-loading breaker.</li> <li>Red flash : Breaker configuration failure, or a position failure.</li> <li>Red : Tripped breaker, and trip alarm unacknowledged and/or alarm condition present.</li> </ul>                                                                                                    |
| 3   | Busbar              | <ul> <li>Green : Busbar voltage and frequency OK, and controller can close breaker.</li> <li>Green flash : Busbar voltage and frequency OK, but V&amp;Hz OK timer running. Controller cannot close breaker.</li> <li>Yellow : Busbar voltage and frequency are measurable, but not OK.</li> <li>Red : Busbar voltage too low to measure. Controller can close breaker.</li> <li>Red flash: Blackout detection timer running and controller checking the busbar.</li> </ul> |

### 3.5.3 Close the shore connection breaker

When you close the shore connection breaker, the PMS transfers the load from the gensets to the shore connection. The shore connection must therefore be live and have enough capacity to take over the genset load.

| Control                | Procedure                                                                                                    |
|------------------------|----------------------------------------------------------------------------------------------------|
|                        | To close the shore connection breaker:                                                                                                    |
|                        | 1. Press 🕀.                                                                                                    |
|                        | a. The PMS synchronises the busbar with the shore connection (the breaker LED flashes yellow 🔆).                                                                                                    |
|                        | <ul> <li>If the shore connection and busbar are not synchronised before the synchronisation timer<br/>expires, the breaker does not close. A synchronisation failure alarm activates.</li> </ul>          |
| PMS control            | <ul> <li>If the shore connection does not have the capacity to take over the genset load, the controller<br/>does not close the shore connection breaker, and displays an information message.</li> </ul> |
|                        | b. When the shore connection and busbar are synchronised, the controller closes the breaker.                                                                                                    |
|                        | c. When the breaker is closed, the breaker LED is green $^{ullet}$ .                                                                                                    |
|                        | d. After the shore connection breaker is closed, the PMS automatically de-loads and opens the<br>genset breakers of all the GENSET controllers in AUTO mode.                                              |
|                        | <ul> <li>After the genset cooldown period, the PMS then automatically stops the gensets of all the<br/>GENSET controllers in AUTO mode.</li> </ul>                                                        |
| Switchboard<br>control | When the controller is in Switchboard control, the display push-buttons are not available. The shore connection breaker can only be closed from the switchboard.                                          |
|                        |                                                                                                    |

## 3.5.4 Open the shore connection breaker

When you open the shore connection breaker, the PMS transfers the load from the shore connection to the gensets. There must be enough gensets available, with enough capacity to take over the shore connection load.

| Control     | Procedure                                                                                                    |
|-------------|----------------------------------------------------------------------------------------------------|
|             | To open the shore connection breaker:                                                                                                    |
|             | <ol> <li>Push <sup>C</sup>.</li> <li>The PMS calculates if there is enough power available after the shore connection breaker opens:         <ul> <li>If there is not enough power available:</li> <li>The PMS does not open the shore connection breaker.</li> <li>The controller display shows an information message.</li> </ul> </li> <li>If there is enough power available:         <ul> <li>Controllers in AUTO mode that are ready for operation, but not connected, the PMS starts and connects the gensets to have the required power available.</li> </ul> </li> </ol>                      |
| PMS control | <ul> <li>b. The PMS checks the <i>Breaker action</i> parameter value.</li> <li>Open shore connection breaker:</li> <li>The PMS de-loads the shore connection breaker (the breaker LED flashes vellow <sup>*</sup>/<sub>*</sub>).</li> </ul>                                                                                                    |
|             | <ul> <li>The PMS de-loads the shore connection breaker (the breaker LED hashes yellow AN).</li> <li>Trip shore connection breaker: <ul> <li>The PMS checks if the breaker can be opened without de-loading.</li> <li>If the conditions are met, the breaker opens.</li> <li>If the conditions are not met, the controller displays an information message.</li> </ul> </li> <li>Operator select: <ul> <li>The operator must select to open, trip or cancel the open breaker sequence:</li> <li>Open: <ul> <li>The PMS de-loads and opens the shore connection breaker</li> </ul> </li> </ul></li></ul> |
|             |                                                                                                    |

| Control             | Procedure                                                                                                    |
|---------------------|----------------------------------------------------------------------------------------------------|
|                     | <ul> <li>Trip: <ul> <li>The PMS checks if the breaker can be opened without de-loading.</li> <li>If the conditions are met, the breaker opens.</li> <li>If the conditions are not met, the controller displays an information message.</li> </ul> </li> <li>Cancel: <ul> <li>The sequence stops and the PMS does not attempt to open the shore connection breaker.</li> </ul> </li> <li>C. When the shore connection breaker is de-loaded, the controller opens the shore connection breaker. When the breaker is open, the breaker LED is OFF.</li> <li>If the shore connection breaker is not de-loaded, the breaker does not open.</li> </ul> |
| Switchboard control | When the controller is in Switchboard control, the display push- buttons are not available. The shore connection breaker can only be opened from the switchboard.                                                                                                    |
|                     |                                                                                                    |

## 3.6 BUS TIE breaker controller basic actions

### 3.6.1 About operation of the BUS TIE breaker controller

There is no restriction on the number of **BUS TIE breaker** controllers. Ring busbar connection is possible.

### Normal operation

The **BUS TIE breaker** controller usually operates in Power Management System (PMS) control.

### **Blackout response**

When a blackout occurs:

- The PMS automatically follows the blackout recovery sequence to restore power.
- If one busbar is live (and auto close is enabled), the PMS attempts to close the tie breaker. No operator actions are needed.
- Switchboard control
- The PMS does not attempt to connect the busbars. If you want the PMS to connect the busbars, you must change to PMS control on the switchboard.

## 3.6.2 BUS TIE breaker controller LEDs and buttons

### BUS TIE breaker buttons

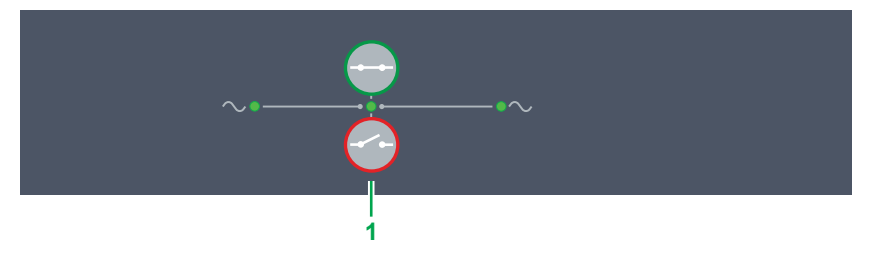

| No. | ltem    | Notes                                    |                                        |
|-----|---------|------------------------------------------|----------------------------------------|
| 1   | Breaker | Close breaker : Starts close sequence. * | Open breaker : Starts open sequence. * |

**NOTE** \* In Switchboard control the controller ignores the input.

### BUS TIE breaker LEDs

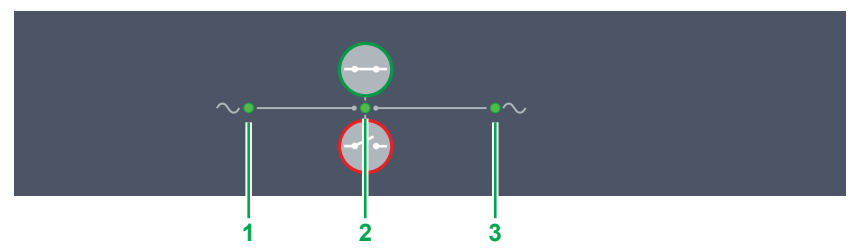

| No. | Item               | Notes                                                                                                    |
|-----|--------------------|----------------------------------------------------------------------------------------------------|
| 1   | Busbar A           | <ul> <li>Green : Busbar A voltage and frequency OK, and controller can close breaker.</li> <li>Green flash : Busbar A voltage and frequency OK, but V&amp;Hz OK timer running. Controller cannot close breaker.</li> <li>Yellow : Busbar A voltage and frequency are measurable, but not OK.</li> <li>Red : Busbar A voltage too low to measure. Controller can close breaker.</li> <li>Ked flash: Blackout detection timer running and controller checking busbar A.</li> </ul> |
| 2   | Bus tie<br>Breaker | <ul> <li>Off : Bus tie breaker open</li> <li>Green : Bus tie breaker closed.</li> <li>Yellow flash : Synchronising or de-loading bus tie breaker.</li> <li>Red flash : Bus tie breaker configuration failure, or a position failure.</li> <li>Red : Tripped bus tie breaker, and trip alarm unacknowledged and/or alarm condition present.</li> </ul>                                                                                                    |
| 3   | Busbar B           | <ul> <li>Green : Busbar A voltage and frequency OK, and controller can close breaker.</li> <li>Green flash : Busbar A voltage and frequency OK, but V&amp;Hz OK timer running. Controller cannot close breaker.</li> <li>Yellow : Busbar A voltage and frequency are measurable, but not OK.</li> <li>Red : Busbar A voltage too low to measure. Controller can close breaker.</li> <li>Ked flash: Blackout detection timer running and controller checking busbar A.</li> </ul> |

## 3.6.3 Close the bus tie breaker

When the bus tie breaker closes, the busbar reconnects. The busbar acts as one busbar, and not as two independent busbars.

| Control             | Procedure                                                                                                    |
|---------------------|----------------------------------------------------------------------------------------------------|
| PMS control         | <ul> <li>To close the bus tie breaker:</li> <li>Push ↔.</li> <li>a. The PMS synchronises busbar A and busbar B (the breaker LED flashes yellow ↔).</li> <li>b. When the bus tie breaker is synchronised, the controller closes the bus tie breaker.</li> <li>c. When the breaker is closed, the breaker LED is green ●.</li> <li>If the bus tie breaker is not synchronised before the synchronisation timer expires, the breaker does not close. A synchronisation failure alarm activates.</li> <li>d. After the bus tie breaker is closed, the PMS may automatically start some gensets and stop others, according to the genset start and stop priority order. Automatic start and stop only applies to the gensets of all the GENSET controllers in AUTO mode.</li> </ul> |
| Switchboard control | When the controller is in Switchboard control, the display push-buttons are not available. The bus tie breaker can only be closed from the switchboard.                                                                                                    |

### 3.6.4 Open the bus tie breaker

When a bus tie breaker opens, the busbar divides in to two independent busbars (busbar A and busbar B). Each busbar must have enough gensets to supply the load required, before you can open the bus tie breaker.

| Control             | Procedure                                                                                                    |
|---------------------|----------------------------------------------------------------------------------------------------|
| PMS control         | <ul> <li>To open the bus tie breaker:</li> <li>1. Push ↔.</li> <li>a. The PMS calculates if there is enough power available on each busbar after the bus tie breaker opens: <ul> <li>If there is not enough power available:</li> <li>The controller does not open the bus tie breaker.</li> <li>The controller display shows an information message.</li> <li>If there is enough power available:</li> <li>Controllers in AUTO mode that are ready for operation, but not connected, the PMS starts and connects the gensets to have the required power available.</li> </ul> </li> <li>b. The PMS de-loads the bus tie breaker (the breaker LED flashes yellow *).</li> <li>c. When the bus tie breaker is de-loaded, the controller opens the bus tie breaker.</li> <li>d. When the breaker is open, the breaker LED is OFF.</li> <li>If the bus tie breaker is not de-loaded before the de-load timer expires, the breaker does not open. The de-load failure alarm is activated.</li> </ul> |
| Switchboard control | When the controller is in Switchboard control, the display push-buttons are not available. The bus tie breaker can only be opened from the switchboard.                                                                                                    |

## 3.7 Operator messages

### 3.7.1 Controller status texts

The controller status texts are shown at the top of the display. The status text shown depends on the type of controller. Not all texts apply for all controller types.

| Status text *                  | Description                                                                                                    |  |  |  |
|--------------------------------|----------------------------------------------------------------------------------------------------|--|--|--|
| -                              | Cannot read the controller status.                                                                                                    |  |  |  |
| Alarm testing                  | The alarm test parameter is enabled.                                                                                                    |  |  |  |
| Blackout handling in # s       | The remaining time (in seconds) before the emergency genset begins the start procedure to solve a blackout.                                          |  |  |  |
| Blackout start blocked         | "Block blackout start" function is activated, or there is an active short circuit alarm in the section.                                              |  |  |  |
| BTB in operation               | The bus tie breaker is closed.                                                                                                    |  |  |  |
| Busbar OK in # s               | The remaining time (in seconds) before the emergency genset begins the stop procedure after a blackout is solved.                                    |  |  |  |
| Cooldown # s                   | The remaining time (in seconds) for the genset cooldown.                                                                                             |  |  |  |
| Crank off                      | There is no running detection of the genset during the genset start procedure, and the crank is turned off.                                          |  |  |  |
| Crank on                       | The crank is activated in order to start the genset.                                                                                                 |  |  |  |
| De-loading GB / TB / SGB / SCB | The controller is de-loading the breaker.                                                                                                    |  |  |  |
| Dividing section               | The controller is de-loading the bus tie breaker.                                                                                                    |  |  |  |
| Emergency supply               | The emergency genset without regulation is running, and the generator breaker and tie breaker are closed.                                            |  |  |  |
| Engine running                 | The emergency genset without regulation is running, and the generator breaker is open.                                                               |  |  |  |
| Engine stopping                | The genset is being stopped.                                                                                                    |  |  |  |
| Engine test # s                | The remaining time (in seconds) that the EMERGENCY genset controller engine test is still active.                                                    |  |  |  |
| Fixed power                    | The genset is running and is regulated to a fixed power.                                                                                             |  |  |  |
| Frequency regulation           | The genset is running and is regulated using frequency regulation.                                                                                   |  |  |  |
| Frequency too high             | The genset frequency is too high and must be adjusted to a lower value. The adjustment happens automatically if the controller is under PMS control. |  |  |  |
| Frequency too low              | The genset frequency is too low and must be adjusted to a higher value. The adjustment happens automatically if the controller is under PMS control. |  |  |  |
| Harbour operation              | The emergency genset is operating in harbour operation and supplies power to the busbar as the first priority genset.                                |  |  |  |
| Load-dependent stop blocked    | Shown when the "Block load-dependent stop" function is activated.                                                                                    |  |  |  |
| Load sharing                   | The gensets connected to the busbar shares the load symmetrically.                                                                                   |  |  |  |
| Load sharing (asymmetric)      | The genset shares the load with another genset as per asymmetric load sharing parameters.                                                            |  |  |  |
| LTO test # s                   | The remaining time (in seconds) that the EMERGENCY genset controller load take over test is still active.                                            |  |  |  |
| Non-connected stop in # s      | The remaining time (in seconds) before a genset no longer connected to the busbar starts the genset stop procedure.                                  |  |  |  |

| Status text *                    | Description                                                                                                    |  |  |  |
|----------------------------------|----------------------------------------------------------------------------------------------------|--|--|--|
| Not ready for operation          | The controller is not in Switchboard control, but it is not ready for operation. For gensets "Start enable" might not be activated, or there are alarms (latched or unacknowledged) blocking the ready status. |  |  |  |
| Parallel test # s                | The remaining time (in seconds) that the EMERGENCY genset controller parallel test is still active.                                                                                                    |  |  |  |
| Precautionary standby            | A precautionary genset start alarm or input started the genset.                                                                                                    |  |  |  |
| Ready for operation              | All operation conditions are met. Gensets are ready to start and/or breakers are ready to close.                                                                                                    |  |  |  |
| SC in operation                  | A power supply from the shore connection is available, and the shore connection breaker is closed.                                                                                                    |  |  |  |
| SC in operation (base load)      | A power supply from the shore connection is available, and the shore connection breaker is closed. The base load parameter is activated.                                                                       |  |  |  |
| SC ready                         | A power supply from the shore connection is available, and the shore connection breaker is open.                                                                                                    |  |  |  |
| SC ready for ship-to-ship supply | Ship-to-ship supply is activated, and the shore connection breaker is open.                                                                                                    |  |  |  |
| Secured mode active              | Secured mode is activated to ensure there is enough power if the largest generator fails.                                                                                                    |  |  |  |
| SG in operation                  | The shaft generator is producing power, and the shaft generator breaker is closed.                                                                                                    |  |  |  |
| SG in operation (base load)      | The shaft generator is producing power, and the shaft generator breaker is closed. The base load parameter is activated.                                                                                       |  |  |  |
| SG in PTH operation              | Power take home is activated, and the shaft generator breaker is closed.                                                                                                    |  |  |  |
| SG not ready                     | The shaft generator is not ready to provide power to the busbar. There may be alarms blocking the shaft generator breaker from closing.                                                                        |  |  |  |
| SG ready for PTH operation       | Power take home has been activated, and the shaft generator breaker is open.                                                                                                    |  |  |  |
| SG running                       | The shaft generator is producing power, and the shaft generator breaker is open.                                                                                                    |  |  |  |
| Ship-to-ship active              | Ship-to-ship operation is active and the shore connection breaker is closed.                                                                                                    |  |  |  |
| Starting genset in # s           | The remaining time (in seconds) before the genset starts.                                                                                                    |  |  |  |
| Start prepare # s                | The timer (in seconds) for the genset start prepare.                                                                                                    |  |  |  |
| Stopping genset in # s           | The remaining time (in seconds) before the genset stops.                                                                                                    |  |  |  |
| Switchboard control              | The controller is in Switchboard control and can only receive commands from the switchboard. Power management is not active.                                                                                   |  |  |  |
| Synchronising SGB / SCB          | The controller is busy synchronising the busbar frequency and voltage to close the breaker.                                                                                                    |  |  |  |
| Synchronising GB                 | The controller is busy synchronising the genset to the busbar frequency and voltage to close the generator breaker.                                                                                            |  |  |  |
| Synchronising TB                 | The controller is busy synchronising the genset to the busbar frequency and voltage to close the tie breaker.                                                                                                  |  |  |  |
| Synchronising sections           | The two sections to be connected by a bus tie breaker are being synchronised to close the bus tie breaker.                                                                                                    |  |  |  |
| Waiting for software             | A software update is in progress.                                                                                                    |  |  |  |

**NOTE** \* "# s" represents a timer countdown.

## 3.7.2 Operator information messages

During operation some operator information messages may be shown. The information shown depends on the type of controller. Not all texts apply for all controller types.

| Operator info                     | Additional information                                                                                                    |
|-----------------------------------|----------------------------------------------------------------------------------------------------|
| 1st priority not possible in SWBD | In Switchboard control, operator actions cannot be performed from the controller interfaces.                                                                                                    |
| Alarm blocking BTB close          | A block alarm is active. Clear the alarm before you try to close the bus tie breaker.                                                                                                    |
| Alarm blocking engine start       | A block alarm is active. Clear the alarm before you try to start the genset.                                                                                                    |
| Alarm blocking GB close           | A block alarm is active. Clear the alarm before you try to close the generator breaker.                                                                                                    |
| Alarm blocking SCB close          | A block alarm is active. Clear the alarm before you try to close the shore connection breaker.                                                                                                    |
| Alarm blocking SGB close          | A block alarm is active. Clear the alarm before you try to close the shaft generator breaker.                                                                                                    |
| Alarm blocking TB close           | A block alarm is active. Clear the alarm before you to close the tie breaker.                                                                                                    |
| Already first priority            | The controller is already the first priority controller.                                                                                                    |
| Already selected                  | The command is already received.                                                                                                    |
| Available power too low           | The power source cannot be disconnected, because this overloads the busbar.                                                                                                    |
| Blackout start block activated    | The Block blackout start function is active.                                                                                                    |
| Blackout start block deactivated  | The Block blackout start function is not active.                                                                                                    |
| Breaker already closed            | The breaker is already closed and cannot be closed again.                                                                                                    |
| Breaker already opened            | The breaker is already open and cannot be opened again.                                                                                                    |
| BTB block not possible in SWBD    | In Switchboard control, operator actions cannot be performed from the controller interfaces.                                                                                                    |
| BTB close blocked                 | The <i>Block bus tie breaker close</i> function is active. An open breaker cannot be closed.                                                                                                    |
| BTB close cancelled               | The BTB close was cancelled by a BTB open command.                                                                                                    |
| BTB close not possible in SWBD    | In Switchboard control, operator actions cannot be performed from the controller interfaces.                                                                                                    |
| BTB close unblocked               | The Block bus tie breaker close function is not active.                                                                                                    |
| BTB open cancelled                | The BTB open was cancelled by a BTB close command.                                                                                                    |
| BTB open not possible in SWBD     | In Switchboard control, operator actions cannot be performed from the controller interfaces.                                                                                                    |
| Busbar A voltage/frequency not OK | The bus tie breaker cannot connect to a dead or unknown state busbar. The bus tie breaker will not close until the busbar state is OK and known.                                                        |
| Busbar B voltage/frequency not OK | The bus tie breaker cannot connect to a dead or unknown state busbar. The bus tie breaker will not close until the busbar state is OK and known.                                                        |
| Busbar V/Hz not OK                | The shaft generator cannot be connected to a dead or unknown state busbar while<br>it is in power take home mode. The shaft generator breaker will not close until the<br>busbar state is OK and known. |
| Confirmation                      | You can use the display unit to confirm an action.                                                                                                    |
| Engine already running            | The engine is already running and cannot be started again.                                                                                                    |
| Engine already stopped            | The engine has already stopped and cannot be stopped again.                                                                                                    |

| Operator info                                       | Additional information                                                                                        |
|-----------------------------------------------------|----------------------------------------------------------------------------------------------------|
| Engine block not possible in SWBD                   | In Switchboard control, operator actions cannot be performed from the controller interfaces.                  |
| Engine is stopping                                  | The command is already received. The controller executes the engine stop procedure.                           |
| Engine not ready                                    | The genset cannot start. There might be alarms blocking the ready status.                                     |
| Engine start and breaker close not possible in SWBD | In Switchboard control, operator actions cannot be performed from the controller interfaces.                  |
| Engine start blocked                                | The Block engine start function is active. A stopped genset cannot be started.                                |
| Engine start not possible in SWBD                   | In Switchboard control, operator actions cannot be performed from the controller interfaces.                  |
| Engine start unblocked                              | The Block engine start function is not active.                                                                |
| Engine stop not possible in SWBD                    | In Switchboard control, operator actions cannot be performed from the controller interfaces.                  |
| Force all in section to AUTO mode activated         | The Force all controllers in section to AUTO mode function is active.                                         |
| Force all in section to SEMI mode activated         | The Force all controllers in section to SEMI mode function is active.                                         |
| Force all in section to SWBD control activated      | The Force all controllers in section to SWBD control function is active.                                      |
| Force all in section to SWBD control deactivated    | The Force all controllers in section to SWBD mode function is not active.                                     |
| GB block not possible in SWBD                       | In Switchboard control, operator actions cannot be performed from the controller interfaces.                  |
| GB close blocked                                    | The <i>Block generator breaker close</i> function is active. An open breaker cannot be closed.                |
| GB close cancelled                                  | The GB close was cancelled by a GB open command.                                                              |
| GB close not possible in SWBD                       | In Switchboard control, operator actions cannot be performed from the controller interfaces.                  |
| GB close unblocked                                  | The Block generator breaker close function is not active.                                                     |
| GB is closed                                        | The Generator breaker is closed.                                                                              |
| GB is de-loading                                    | The Generator breaker is currently de-loading.                                                                |
| GB is open                                          | The Generator breaker is open.                                                                                |
| GB is synchronising                                 | The Generator breaker is synchronising.                                                                       |
| GB open and stop not possible in<br>SWBD            | In Switchboard control, operator actions cannot be performed from the controller interfaces.                  |
| GB open cancelled                                   | The GB open was cancelled by a GB close command.                                                              |
| GB open not possible in SWBD                        | In Switchboard control, operator actions cannot be performed from the controller interfaces.                  |
| Genset starting - SG f [Hz]                         | The PMS starts the first priority genset, due to a shaft generator frequency variation.                       |
| Genset synchronising - SG f [Hz]                    | The PMS synchronises gensets to connect and take over the load, due to a shaft generator frequency variation. |
| Harbour operation activated                         | Harbour operation is activated.                                                                               |
| Harbour operation deactivated                       | Harbour operation is deactivated.                                                                             |

| Operator info                               | Additional information                                                                                                    |
|---------------------------------------------|----------------------------------------------------------------------------------------------------|
| Harbour operation not possible in SWBD      | Harbour operation is not possible when the EMERGENCY genset controller is in switchboard control.                                                                        |
| Harbour operation requested                 | The <i>Harbour operation</i> digital input function is activated. You can use the display unit to allow or reject harbour operation.                                     |
| Lamp test active                            | The display unit lamp test is active. You can use the display unit to stop the lamp test.                                                                                |
| Load-dependent stop block activated         | The Block load-dependent stop function is active.                                                                                                    |
| Load-dependent stop block deactivated       | The Block load-dependent stop function is not active.                                                                                                    |
| Load on busbar too high                     | The section cannot change to DG supply, or stay on SG/SC supply, because the load on the busbar is too high for the selected supply.                                     |
| Load on SC too high (Ship-to-ship)          | The shore connection breaker does not open because the load consumed by the receiving ship is too high.                                                                  |
| Load on SG too high (PTH)                   | The shaft generator breaker does not open because the load to drive the propeller is too high.                                                                           |
| Mode change locked                          | It is not possible to change to SEMI or AUTO mode while the controller is in Switchboard control.                                                                        |
| No genset ready to start                    | There is no genset in AUTO and Ready for operation to take over the load after the breaker is opened.                                                                    |
| Not in SEMI mode                            | The action cannot be performed unless the controller is in SEMI mode.                                                                                                    |
| Not possible as stand-alone EDG             | Harbour operation is not possible for a stand-alone EDG.                                                                                                    |
| Only one genset connected                   | There is only one genset connected to the busbar. Opening the generator breaker will cause a blackout.                                                                   |
| Pitch not zero                              | The shaft generator breaker cannot open because the <i>Zero pitch</i> parameter is set but not activated. Activate <i>Zero pitch</i> before you try to open the breaker. |
| Possible to remove latches                  | There are acknowledged latched alarms in the alarm list that can be reset.                                                                                               |
| PTH mode activated                          | The Power take home parameter is activated.                                                                                                    |
| PTH mode activates when breaker is opened   | The <i>Power take home</i> parameter is activated while the shaft generator breaker is closed. Open the shaft generator breaker to start power take home mode.           |
| PTH mode deactivated                        | The Power take home parameter is deactivated.                                                                                                    |
| PTH mode deactivates when breaker is opened | The <i>Power take home</i> parameter is deactivated while the shaft generator breaker is closed. Open the shaft generator breaker to stop power take home mode.          |
| SC Overlap power too high                   | The power currently handled by the overlap breaker is too high for the DG in first priority. The breaker cannot open.                                                    |
| SCB block not possible in SWBD              | In Switchboard control, operator actions cannot be performed from the controller interfaces.                                                                             |
| SCB close blocked                           | The <i>Block shore connection breaker close</i> function is active. An open breaker cannot be closed.                                                                    |
| SCB close cancelled                         | The SCB close was cancelled by an SCB open command.                                                                                                    |
| SCB close not possible in SWBD              | In Switchboard control, operator actions cannot be performed from the controller interfaces.                                                                             |
| SCB close unblocked                         | The Block shore connection breaker close function is not active.                                                                                                    |
| SCB open cancelled                          | The SCB open was cancelled by an SCB close command.                                                                                                    |
| SCB open not possible in SWBD               | In Switchboard control, operator actions cannot be performed from the controller interfaces.                                                                             |

| Operator info                       | Additional information                                                                                                    |  |  |
|-------------------------------------|----------------------------------------------------------------------------------------------------|--|--|
| Section cannot divide               | No power source is available for one of the busbar sections after the bus tie breaker opens. Opening the bus tie breaker will cause a blackout on one of the busbars.                                |  |  |
| Sections cannot synchronise         | The bus tie breaker cannot close while two sections about to be connected are powered by a shaft generator and/or shore connection.                                                                  |  |  |
| Secured mode activated              | The <i>Secured mode</i> parameter is enabled, and the <i>Activate secured mode</i> function is active.                                                                                               |  |  |
| Secured mode deactivated            | The <i>Secured mode</i> parameter is not enabled, or the <i>Activate secured mode</i> function is not active.                                                                                        |  |  |
| SGB block not possible in SWBD      | In Switchboard control, operator actions cannot be performed from the controller interfaces.                                                                                                    |  |  |
| SGB close blocked                   | The <i>Block shaft generator breaker close</i> function is active. An open breaker cannot be closed.                                                                                                 |  |  |
| SGB close cancelled                 | The SGB close was cancelled by an SGB open command.                                                                                                    |  |  |
| SGB close not possible in SWBD      | In Switchboard control, operator actions cannot be performed from the controller interfaces.                                                                                                    |  |  |
| SGB close unblocked                 | The Block shaft generator breaker close function is not active.                                                                                                    |  |  |
| SGB is closed                       | The Shaft generator breaker is closed.                                                                                                    |  |  |
| SGB is de-loading                   | The Shaft generator breaker is de-loading.                                                                                                    |  |  |
| SGB is open                         | The Shaft generator breaker is open.                                                                                                    |  |  |
| SGB is synchronising                | The Shaft generator breaker is synchronising.                                                                                                    |  |  |
| SGB open cancelled                  | The SGB open was cancelled by an SGB close command.                                                                                                    |  |  |
| SGB open not possible in SWBD       | In Switchboard control, operator actions cannot be performed from the controller interfaces.                                                                                                    |  |  |
| SG fixed speed activated            | The shaft generator <i>Fixed speed</i> parameter is configured and enabled.                                                                                                    |  |  |
| SG fixed speed deactivated          | The shaft generator <i>Fixed speed</i> parameter is configured, but not enabled. The shaft generator breaker does not close until it is enabled. Or the <i>Fixed speed</i> parameter is not enabled. |  |  |
| SG fixed speed not possible in SWBD | In Switchboard control, operator actions cannot be performed from the controller interfaces.                                                                                                    |  |  |
| SG genset start request             | The PMS is starting the first priority genset, due to a shaft generator frequency variation.                                                                                                    |  |  |
| SG connect genset(s) request        | The PMS is synchronising gensets to connect and take over the load, due to a shaft generator frequency variation.                                                                                    |  |  |
| Start enable not activated          | The genset cannot start, because Start enable is not activated.                                                                                                    |  |  |
| Synchronisation cancelled           | The controller has cancelled the synchronisation (for example, if there is a blackout during synchronisation)                                                                                        |  |  |
| TB block not possible in SWBD       | In Switchboard control, operator actions cannot be performed from the controller interfaces.                                                                                                    |  |  |
| TB cannot open, GB is open.         | The emergency genset supplies power to the emergency busbar. Opening the tie breaker with the generator breaker open will cause a blackout.                                                          |  |  |
| TB close blocked                    | The <i>Block tie breaker close</i> function is active. An open breaker cannot be closed.                                                                                                    |  |  |
| TB close cancelled                  | The <i>TB close</i> was cancelled by a <i>TB open</i> command.                                                                                                    |  |  |
| TB close not possible in SWBD       | In Switchboard control, operator actions cannot be performed from the controller interfaces.                                                                                                    |  |  |
| TB close unblocked                  | The Block tie breaker close function is not active.                                                                                                    |  |  |

| Operator info                   | Additional information                                                                       |
|---------------------------------|----------------------------------------------------------------------------------------------|
| TB open cancelled               | The <i>TB open</i> was cancelled by a <i>TB close</i> command.                               |
| TB open not possible in SWBD    | In Switchboard control, operator actions cannot be performed from the controller interfaces. |
| Zero pitch activated            | The Zero pitch function is active.                                                           |
| Zero pitch deactivated          | The Zero pitch function is not active.                                                       |
| Zero pitch not possible in SWBD | In Switchboard control, operator actions cannot be performed from the controller interfaces. |

# 4. Home

## 4.1 Home page

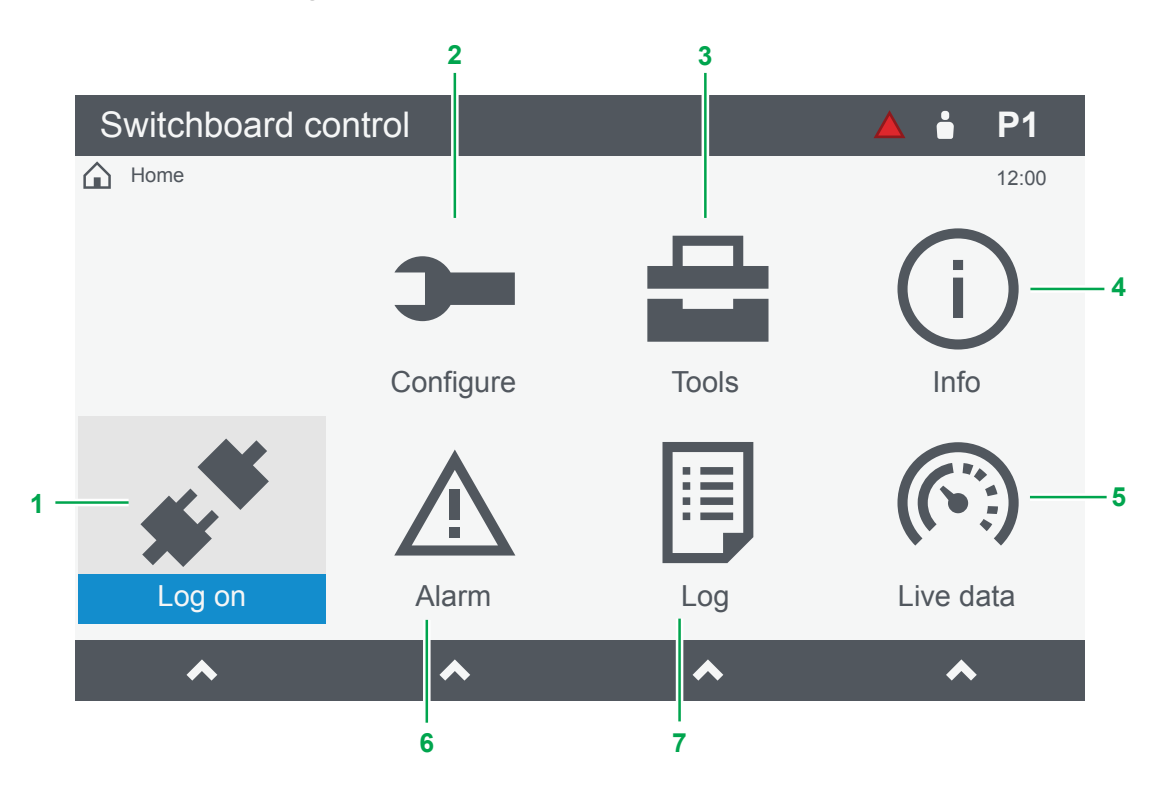

| No. | Item             | Notes                                             |
|-----|------------------|---------------------------------------------------|
| 1   | Log on page      | Log on as a user or change the logged on user.    |
| 2   | Configure menu   | Shows the configure menu.                         |
| 3   | Tools menu       | Shows the tools menu.                             |
| 4   | O Info menu      | Shows the information menu.                       |
| 5   | C Live data page | Shows live information from the system.           |
| 6   | ▲ Alarms page    | Shows action alarms present in the system.        |
| 7   | Log page         | Shows a list of events recorded during operation. |

**NOTE** Pages and menus can be restricted by group and user permissions.

# 5. Log on

## 5.1 Log on page

|     | S١ | witchboard c                 | control        |                   |   | ÷       | P1    |
|-----|----|------------------------------|----------------|-------------------|---|---------|-------|
|     | i  | Home / Log on                |                |                   |   |         | 12:00 |
|     |    | Select (                     | user to log on |                   |   |         |       |
| 1 — |    | User                         |                | Group             |   |         |       |
|     |    | Admin                        |                | Administrators    |   |         |       |
| 2 — |    | <ul> <li>Operator</li> </ul> |                | Operators         |   |         |       |
|     |    | Service                      |                | Service engineers |   |         |       |
|     |    | Designer                     |                | Designers         |   |         |       |
|     |    |                              | Restart        | Log off           | ι | Jser ir | nfo   |
|     |    | 3                            | 4              | 5                 |   | 6       |       |

| No. | Item           | Notes                                                                                                    |
|-----|----------------|----------------------------------------------------------------------------------------------------|
| 1   | User list      | Shows a list of available users on the controller.                                                                   |
| 2   | Logged on user | • : Shows the user is currently logged on.                                                                           |
| 3   | Language page  | Shows the language page. *                                                                                           |
| 4   | Restart        | Restarts the display unit.                                                                                           |
| 5   | Log off        | Logs off the user and changes to the home page.<br>A user is automatically logged off after 3 minutes of inactivity. |
| 6   | User info      | Shows further information for the selected user.                                                                     |

**NOTE** \* This feature is only available if both the controller and the display unit have the necessary language software installed.

# 6. Configure

## 6.1 Configure page

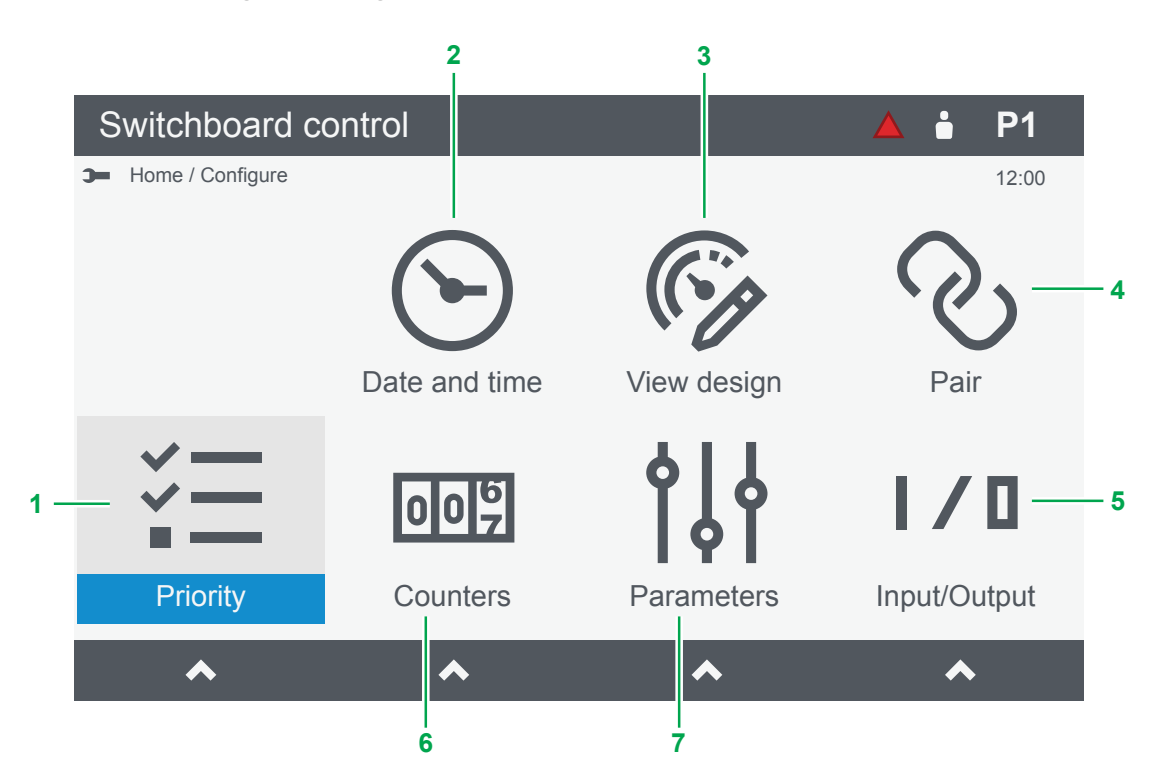

| No. | Item                          | Notes                                                 |
|-----|-------------------------------|-------------------------------------------------------|
| 1   | E Priority page               | Shows the priority of any controller in the system.   |
| 2   | ${igodot}$ Date and time page | Configure the date and time settings.                 |
| 3   | 🊱 View design page            | Configure the views shown on the Live data page.      |
| 4   | လ Pair page                   | Change the controller connected to this display.      |
| 5   | I/I Input/Output page         | Configure the hardware modules functions and alarms.  |
| 6   | Counters page                 | Configure, view, or reset the counters in the system. |
| 7   | Parameters page               | Configure controller settings and alarms.             |

## 6.2 Date and time page

Date and time settings cannot be changed if a network time server (NTP) is configured.

|     | Switchboard control              |               | i | P1    |     |
|-----|----------------------------------|---------------|---|-------|-----|
|     | Home / Configure / Date and time |               |   | 12:00 |     |
|     | Date and time setti              | ngs           |   |       |     |
| 1 — | Date and time                    |               |   |       |     |
|     | Time                             | 00:41:26      |   |       | - 2 |
|     | Date                             | 2020-09-01    |   |       |     |
|     | Time zone                        | Etc/UTC       |   |       |     |
|     | Time format                      | 24-hour clock |   |       |     |
|     | Date format                      | YYYY-MM-DD    |   |       |     |
|     |                                  |               |   |       |     |
|     |                                  |               |   |       |     |
|     |                                  |               |   |       |     |

| No. | Item                   | Notes                                                                                                    |
|-----|------------------------|----------------------------------------------------------------------------------------------------|
| 1   | Date and time settings | Shows date, time, time zone, time format, and date format settings.<br>The screen only updates when it is reloaded or the selection is moved. |
| 2   | Selected setting       | Select <b>OK</b> to configure the selected setting (requires the correct permissions).                                                        |

Daylight savings are automatically applied to a selected time zone. Etc/UTC does not apply daylight savings.

# 6.3 View design page

| Sv       | vitc | hboard co          | ntrol             |        | <b></b>    | P1    |
|----------|------|--------------------|-------------------|--------|------------|-------|
| <b>3</b> | Home | / Configure / Viev | v design          |        |            | 12:00 |
| (        | (°)  | Select view        | w or add new view |        |            |       |
| 0        | )1   | View 1             |                   |        |            |       |
| 0        | 2    | View 2             |                   |        | _          |       |
| 0        | 3    | View 3             |                   | #01    | 1 <u> </u> | _     |
| 0        | )4   | View 4             |                   | #02    |            |       |
| 0        | )5   | View 5             |                   | #02    |            |       |
| 0        | 6    | View 6             |                   | #03    | 3 000      |       |
| 0        | )7   | View 7             |                   | #04    |            | 7     |
| 0        | 8    | View 8             |                   | _      | •          |       |
| 0        | 9    | View 9             |                   |        |            |       |
| 1        | 0    | View 10            |                   |        |            |       |
| _        | 4    | \dd                | Delete            | Rename | Mo         | ve    |
|          |      | 3                  | 4                 | 5      | 6          |       |

| No. | Item          | Notes                                                                                                    |
|-----|---------------|----------------------------------------------------------------------------------------------------|
| 1   | List of views | A list of the views shown on the Live data page for the paired controller.                                    |
| 2   | Selected view | Select <b>OK</b> to configure the selected view.                                                              |
| 3   | Add           | Adds a new view based on a template and configured with measurements.                                         |
| 4   | Delete        | Deletes the selected view after confirmation.                                                                 |
| 5   | Rename        | Renames the selected view.<br>To restore the default name: Delete all characters and write to the controller. |
| 6   | Move          | Select and move a view in the list.                                                                           |
| 7   | View outline  | Shows the selected type of view.                                                                              |

## 6.3.1 Add or configure a view

#### Add a view

- 1. Select Add.
- 2. Select the template:
  - Summary information is shown under the preview:

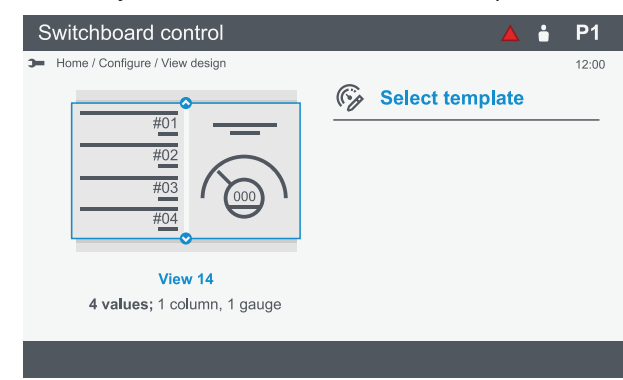

3. Select **OK** to display the measurements:

|                             | 12:00                                                                                                    |
|-----------------------------|----------------------------------------------------------------------------------------------------|
| #01                         | Select measurement                                                                                        |
| #02<br>#03                  | 01     No measurement       02     No measurement       03     No measurement       04     No measurement |
| #04<br>View 14              |                                                                                                    |
| 4 values; 1 column, 1 gauge | Write                                                                                                    |

4. Select a measurement to configure.

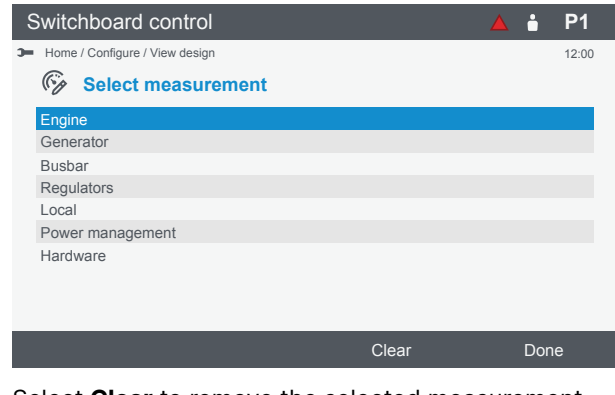

- Select Clear to remove the selected measurement.
- Select **Done** to confirm the measurement selected.
- 5. Add further measurements as needed.
- 6. Select Scale to configure the displayed range if needed.

| C.       | Edit coolo        |  |
|----------|-------------------|--|
| <b>%</b> | Euri scale        |  |
| Mea      | surement          |  |
| Tern     | hinal B - P total |  |
| Mini     | mum               |  |
| 0        |                   |  |
| Max      | mum               |  |
| 600      |                   |  |
|          |                   |  |
|          |                   |  |
|          |                   |  |
|          |                   |  |

7. Select **Write** to add the view.

#### Delete a view

- 1. Highlight the view to delete.
- 2. Select Delete.
- 3. Confirm deletion of the view.

### **Rename view**

- 1. Highlight the view to rename.
- 2. Select Rename.
- 3. Rename the view as required.
- 4. Select Write to update the view.

### Move view

1. Select Move.

| эн на | ome / Configure / View design |   |
|-------|-------------------------------|---|
| (°p   | Select view                   |   |
| 01    | View 1                        |   |
| 02    | View 2                        |   |
| 03    | View 3                        | * |
| 04    | View 4                        | # |
| 05    | View 5                        | # |
| 06    | View 6                        | # |
| 07    | View 7                        |   |
| 08    | View 8                        | * |
| 09    | View 9                        |   |

2. Highlight the view to move.

3. Select the view.

•

4. Move the view up or down.

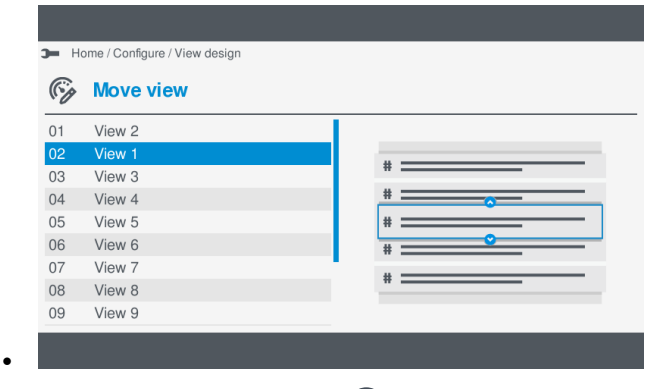

- 5. Confirm the new position with  $\mathbf{OK}$  **OK**.
- 6. Select Write to confirm.

### 6.3.2 Configure Exhaust aftertreatment dashboard view

The Exhaust aftertreatment dashboard can be shown automatically if any of the data changes. You can additionally configure an automatic return to the last page viewed prior to the dashboard being shown.

### Configure automatic display of dashboard

#### 1. Open View design.

• Configure > View design

| S | Switchboard control |                           |               |        |       |       |  |
|---|---------------------|---------------------------|---------------|--------|-------|-------|--|
| - | Home                | e / Configure / View desi | gn            |        |       | 12:00 |  |
|   | (°g                 | Select view o             | r add new vie | N      |       |       |  |
|   | 01                  | View 1                    |               |        |       |       |  |
|   | 02                  | View 2                    |               |        |       | _     |  |
|   | 03                  | View 3                    |               | #01    | i —   | -     |  |
|   | 04                  | View 4                    |               | #02    |       |       |  |
|   | 05                  | View 5                    |               |        |       |       |  |
|   | 06                  | View 6                    |               | #03    | 2 000 | ) )   |  |
|   | 07                  | View 7                    |               | #04    |       | ·     |  |
|   | 80                  | View 8                    |               | _      | •     |       |  |
|   | 09                  | View 9                    |               |        |       |       |  |
|   | 10                  | View 10                   |               |        |       |       |  |
|   |                     | Add                       | Delete        | Rename | Mov   | е     |  |

2. Scroll and highlight the Exhaust aftertreatment dashboard:

| S  | Switchboard control |                   |                |        |        |       |
|----|---------------------|-------------------|----------------|--------|--------|-------|
| )- | Home                | e / Configure / ' | View design    |        |        | 12:00 |
|    | (°g                 | Select v          | view or add ne | w view |        |       |
|    | 05                  | View 5            |                |        |        |       |
|    | 06                  | View 6            |                |        |        |       |
|    | 07                  | View 7            |                |        |        | 1     |
|    | 80                  | View 8            |                |        |        | 1     |
|    | 09                  | View 9            |                |        |        |       |
|    | 10                  | View 10           |                |        |        |       |
|    | 11                  | View 11           |                |        | UUL    |       |
|    | 12                  | View 12           |                |        |        |       |
|    | 13                  | View 13           |                |        |        |       |
|    | 14                  | View 14           |                |        |        |       |
|    |                     | Add               | Delete         |        | Rename | Move  |

3. Select **OK** to display the **Exhaust aftertreatment dashboard**:

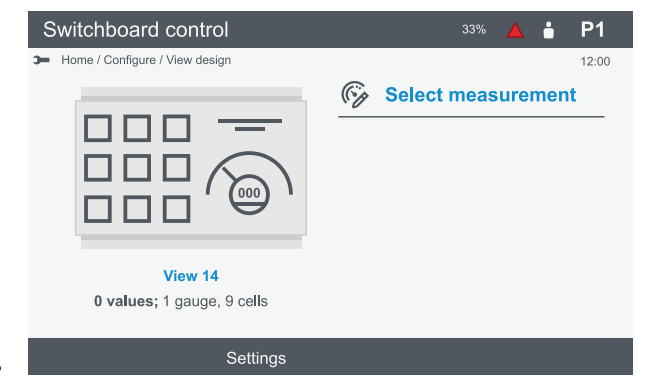

- 4. Select Settings.
- 5. Select  $\overline{os}$  on the settings to enable them:

| ∎ P1  |
|-------|
| 12:00 |
|       |
|       |
|       |
|       |
|       |
|       |
|       |
|       |
|       |
|       |
| Write |
| 33%   |

- Auto jump : Shows the Exhaust aftertreatment dashboard if any data changes.
- Return after jump : Returns back to the previous display after displaying the Exhaust aftertreatment dashboard.
- 6. Select **Write** to update the configuration.

٠

## 6.4 Pair page

|     | S  | Switch   | board contro     | ol |                |     | P1    |          |
|-----|----|----------|------------------|----|----------------|-----|-------|----------|
|     | )- | Home / C | Configure / Pair |    |                |     | 12:00 |          |
|     |    | ିତ ୮     | Pair             |    |                |     |       |          |
| 1 — |    | ID       | Label            |    | Host name      |     | Hops  |          |
|     |    | 4        | DG 4             |    | deif-ml300-017 | 928 | 2 —   | <u> </u> |
| 2 — |    | -•3      | DG 3             |    | deif-ml300-017 | 900 | 1     |          |
|     |    | 2        | EDG 2            |    | deif-mI300-015 | 100 | 2     |          |
|     |    | 1        | EDG 1            |    | deif-ml300-016 | 700 | 3     |          |
|     |    | Refr     | esh              |    |                | Ide | ntify |          |
|     |    | 5        | i                |    |                |     | 4     |          |

| No. | Item                          | Notes                                                                                                    |
|-----|-------------------------------|----------------------------------------------------------------------------------------------------|
| 1   |                               | Shows the list of available controllers you can connect.                                                              |
|     | List of available controllers | Select <b>OK</b> to pair to the controller.                                                                           |
| 2   | Connected controller          | • : Shows the controller currently connected.                                                                         |
| 3   | Hops                          | Number of hops (between controllers) from the display.<br>1 hop: The controller is connected directly to the display. |
| 4   | Identify                      | Starts the identification cycle for the highlighted controller.                                                       |
| 5   | Refresh                       | Refresh the list of controllers.                                                                                      |

## 6.4.1 Identify controller

- 1. Select the controller from the controller list.
- 2. Select Identify.
  - The Power LED  $\overset{\ru}{=}$  on the PSM flashes  $\overset{\ru}{=}$  on the controller rack.
  - The LED repeats a cycle of fast, medium, and slow flashing.
  - The cycle ends after 30 seconds.

## 6.5 Priority page

View the priorities for all the gensets in the system, not just the GENSET controllers. The genset priorities apply to the whole system, not just a section.

The EMERGENCY genset controller is not included in the priority list:

- Normal operation: The emergency genset is not part of the genset priority list.
- Harbour operation: The emergency genset always has first priority.

|     | Switc        | hboard contr           | ol       |  |       | • P1    |   |
|-----|--------------|------------------------|----------|--|-------|---------|---|
|     | > Home       | / Configure / Priority |          |  |       | 12:00   |   |
|     | ž I          | Priority               |          |  |       |         |   |
| 1 - | Ne           | ew Label               |          |  | Previ | ously   |   |
|     | 1            | DG 1                   |          |  | 3     |         | 6 |
| 2 — | <b>—</b> • 2 | DG 2                   |          |  | 1     |         |   |
|     | 3            | DG 3                   |          |  | 2     |         |   |
|     |              |                        |          |  |       |         |   |
|     |              |                        |          |  |       |         |   |
|     |              |                        |          |  |       |         |   |
|     |              |                        |          |  |       |         | _ |
|     | Inc          | rease                  | Decrease |  | Bro   | badcast |   |
|     |              | 3                      | 4        |  |       | 5       |   |

| No. | Item                 | Notes                                                                        |
|-----|----------------------|------------------------------------------------------------------------------|
| 1   | Priority list        | Shows the list of available controllers you can connect.                     |
| 2   | Connected controller | • : Shows the controller currently connected.                                |
| 3   | Increase *           | Increases the selected gensets priority.                                     |
| 4   | Decrease *           | Decreases the selected gensets priority.                                     |
| 5   | Broadcast *          | Save and broadcast the priority changes to all the GENSET controllers.       |
| 6   | Previously           | The controller priority before starting to edit the priorities on this page. |

**NOTE** \* Increase, Decrease, or Broadcast are only available if the genset priority parameter is Manual or Delayed priority shift.

# 6.6 Counters page

|     | Switchboard control         |       | i | P1    |     |
|-----|-----------------------------|-------|---|-------|-----|
|     | Home / Configure / Counters |       |   | 12:00 |     |
|     | <b>Counters</b>             |       |   |       |     |
| 1 – | Name                        | Value |   |       |     |
|     | ✓ Engine                    |       |   |       |     |
|     | ✓ Start attempts            |       |   |       |     |
| 2 — | — Total                     | 2 ——— |   |       | - 4 |
|     | Since reset                 | 0     |   |       |     |
|     | Faults                      | 0     |   |       |     |
|     | Operation time              |       |   |       |     |
|     | > Generator                 |       |   |       |     |
|     | > Breakers                  |       |   |       |     |
|     |                             |       |   |       |     |
|     | Pasat                       |       |   |       |     |

Rese

| No.                   | Item                                        | Notes                                                  |
|-----------------------|---------------------------------------------|--------------------------------------------------------|
| 1                     | Counters list                               | Shows the list groups and counters.                    |
| _                     |                                             | Shows the highlighted counter to view, edit, or reset. |
| 2 Highlighted counter | Select <b>OK</b> to edit the counter value. |                                                        |
| 3                     | Reset                                       | Resets the counter value to 0 (zero).                  |
| 4                     | Counter value                               | Shows the counter value.                               |

## 6.7 Parameters

## 6.7.1 Parameters list page

Parameter settings are organised in groups and sub-groups. Open a group or sub-group to select a parameter to configure.

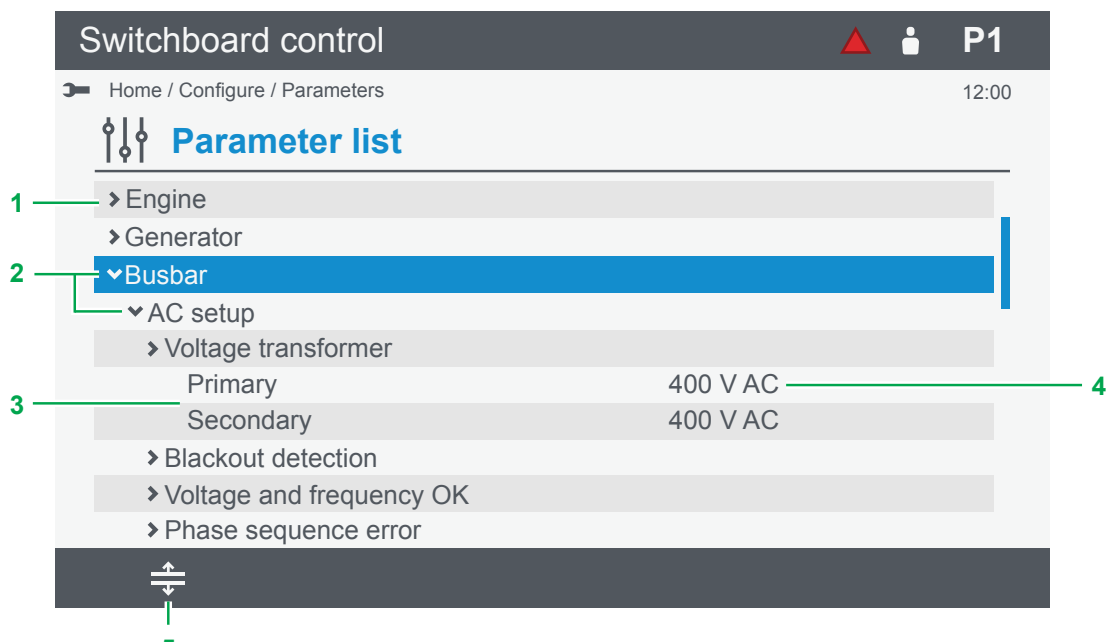

5

| No. | Item                             | Notes                                                                                                    |  |  |
|-----|----------------------------------|----------------------------------------------------------------------------------------------------|--|--|
| 1   | Parameter list                   | nows a list of groups and sub-groups.                                                                                                    |  |  |
| 2   | Parameter group or sub-<br>group | Select <b>OK</b> to open the group or sub-group.                                                                                                    |  |  |
| 3   | Parameter and value              | Select <b>OK</b> to edit value.                                                                                                    |  |  |
| 4   | Expand all/Collapse all groups   | Select $\stackrel{\bigstar}{\twoheadrightarrow}$ Expand all to open all groups. Select $\stackrel{\bigstar}{\twoheadrightarrow}$ Collapse all to close all groups. |  |  |

## 6.7.2 Configure a curve

Curves can only be configured if the curve function is assigned in the input/output configuration. When a curve function is assigned, the parameter is shown in the parameter list.

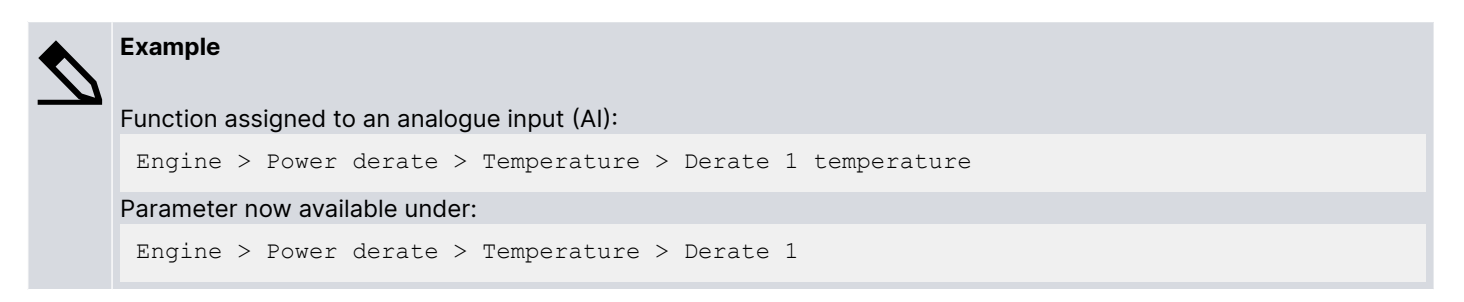

#### 1. Select Setup from the parameter page.

• The curve is shown:

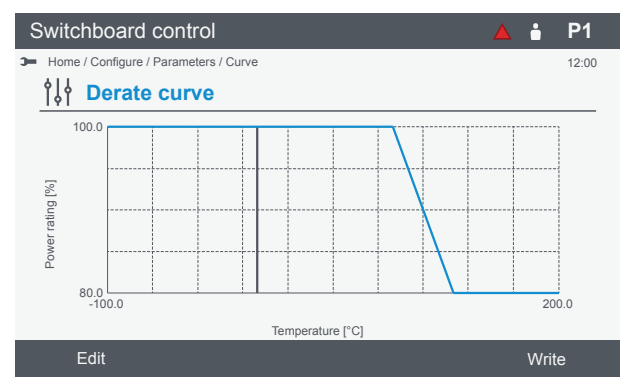

2. Select Edit to configure the curve settings:

| S١ | witchboard contro                                  | I   |        |   | ė     | P1    |
|----|----------------------------------------------------|-----|--------|---|-------|-------|
| э= | Home / Configure / Parameters / Cruve / Curve edit |     |        |   |       | 12:00 |
| 1  | ∲ <b>↓</b> ∲ Derate curve                          |     |        |   |       |       |
| #  | # X [°C]                                           |     | Y [%]  |   |       |       |
| 1  | -99                                                |     | 100    |   |       |       |
| 2  | 2 90                                               |     | 100    |   |       |       |
| 3  | 3 130                                              |     | 80     |   |       |       |
| 2  | 4 200                                              |     | 80     |   |       |       |
|    | View                                               | Add | Remove | ( | Colun | nn    |

- 3. Configure the curve settings:
  - View to display the curve or write the settings.
  - Add a new empty set of coordinates (X,Y), max. 10 sets per curve.
  - Remove a set of coordinates, min. of four sets is required.
  - Column to change between X or Y settings.
  - Select OK to edit the value.
- 4. Select View and then Write to save the curve settings.

## 6.8 Input/output

### 6.8.1 About input/output

The controller inputs and outputs are configurable but depend on the single-line diagram, parameters, functions and alarms. You can configure digital or analogue inputs and outputs, custom alarms, and use functions.

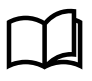

#### More information

See the **Data sheet**, or **Hardware characteristics and configuration** in the **Designer's handbook** for more information about the hardware modules and terminals.

#### Input/output restrictions

| Digital input (DI) |                                                                                                    |
|--------------------|----------------------------------------------------------------------------------------------------|
| Functions allowed  | One or more different functions on same input terminal.                                                                                                    |
| Restrictions       | <ul><li>You cannot use a function already assigned to another digital input (DI).</li><li>You cannot use a function assigned and used in CustomLogic.</li></ul> |

| Digital output (DO) |                                                                                                    |  |  |  |
|---------------------|----------------------------------------------------------------------------------------------------|--|--|--|
| Functions allowed   | One function on the same terminal.                                                                                                    |  |  |  |
| Restrictions        | <ul><li>Only one function or multiple alarms are allowed to be configured.</li><li>You cannot use a function assigned and used in CustomLogic.</li></ul> |  |  |  |
| Notes               | The same function can be assigned to other digital output (DO) terminals.                                                                                |  |  |  |

| Analogue input (AI) |                                                                                                    |  |  |  |
|---------------------|----------------------------------------------------------------------------------------------------|--|--|--|
| Functions allowed   | One or more different functions on the same input terminal.                                                                                                    |  |  |  |
| Restrictions        | <ul> <li>Functions must use the same unit of measure.</li> <li>You cannot use a function already assigned to another analogue input (AI).</li> <li>The selected functions type can be Analogue input functions (Analogue functions or Digital input functions (Supervised binary input).</li> <li>You cannot use both analogue and digital functions on the same terminal.</li> </ul> |  |  |  |

| Analogue output (AO) |                                                                            |  |  |  |
|----------------------|----------------------------------------------------------------------------|--|--|--|
| Functions allowed    | One function on the same input terminal.                                   |  |  |  |
| Restrictions         | The function must be selected before the Output setup is configured.       |  |  |  |
| Notes                | The same function can be assigned to other analogue output (AO) terminals. |  |  |  |

| Pulse width modulation (PWM) |                                                                                    |  |  |  |
|------------------------------|------------------------------------------------------------------------------------|--|--|--|
| Functions allowed            | One function on the same input terminal.                                           |  |  |  |
| Restrictions                 | The function must be selected before the Output setup is configured.               |  |  |  |
| Notes                        | The same function can be assigned to other Pulse width modulation (PWM) terminals. |  |  |  |

#### **About Analogue inputs**

You can use an analogue input:

- As an input for one or more controller **analogue functions**.
- As a supervised input for one or more controller digital functions.
- To detect **sensor failure**.
- As the basis for one or more **alarms**.

For each analogue input use, the table below shows which **pages** in the analogue input view you must configure.

 Table 6.1
 Configuration for the uses of an analogue input

| Use                | Functions | Sensor setup | Alarms   |
|--------------------|-----------|--------------|----------|
| Analogue functions | Required  | Required     | Optional |
| Digital functions  | Required  | Required     | Optional |
| Sensor failure     | Optional  | Required     | Optional |
| Alarms             | Optional  | Required     | Required |

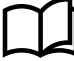

### More information

See the **Designer's handbook** for more information on specific functions and hardware characteristics.

## 6.8.2 Rack or ECU selection page

The selection is only shown if the system has extension racks or an ECU configured.

|     | Switchboard control                 |                                                                                                    |   | ∎ P1  |  |
|-----|-------------------------------------|----------------------------------------------------------------------------------------------------|---|-------|--|
|     | Home / Configure / IO configuration |                                                                                                    |   | 12:00 |  |
| 1 - | — 1/2 Controller rack               | I/D Modules                                                                                                    |   |       |  |
| 2 - |                                     | <ol> <li>PSM3.1</li> <li>ACM3.1</li> <li>IOM3.1</li> <li>GAM3.1</li> <li>EIM3.1</li> <li>IOM3.1</li> <li>IOM3.1</li> <li>PCM3.1</li> </ol> | _ |       |  |
|     |                                     |                                                                                                    |   |       |  |
|     | 3                                   |                                                                                                    |   |       |  |

| No. | Item                  | Notes                                                                  |                                    |  |
|-----|-----------------------|------------------------------------------------------------------------|------------------------------------|--|
| 1   | Rack number           | Shows the selected rack number.                                        |                                    |  |
| 2   | Rack or ECU           | Shows the selected rack or ECU.                                        |                                    |  |
|     |                       | Select <b>OK</b> to confirm the selection.                             |                                    |  |
| 3   | Rack or ECU selection | ◆ Up: move selection up.                                               | <b>Down</b> : move selection down. |  |
| 4   | I/O modules           | Shows the I/O modules installed in the selected rack or the ECU image. |                                    |  |

## 6.8.3 Module selection page

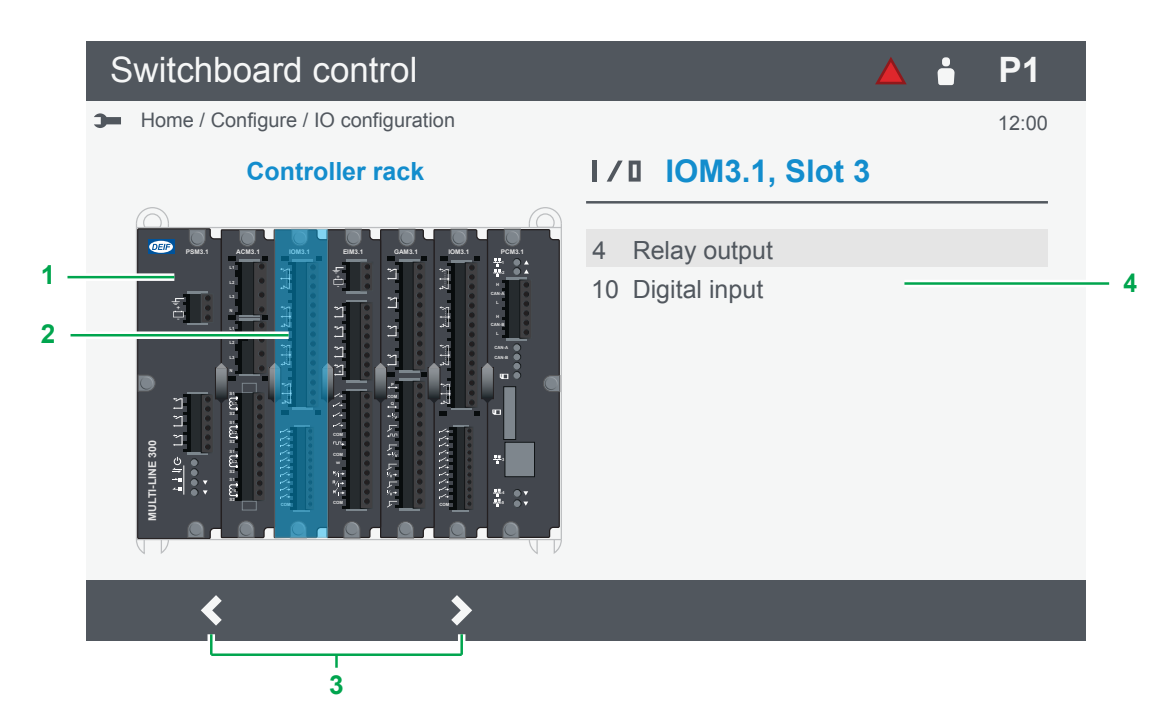

| No. | Item             | Notes                                                                     |  |
|-----|------------------|---------------------------------------------------------------------------|--|
| 1   | Rack             | Shows the selected rack.                                                  |  |
|     | Selected module  | Shows the selected module.                                                |  |
| 2   |                  | Select <b>OK</b> to configure the terminals.                              |  |
| 3   | Module selection | Left: move module selection left.     Right: move module selection right. |  |
| 4   | Terminals        | Shows the available terminals in the selected module.                     |  |

## 6.8.4 Terminal selection page

|     | Switchboa     | ard control                                     |                     |       |       | P1    |
|-----|---------------|-------------------------------------------------|---------------------|-------|-------|-------|
|     | Home / Config | Home / Configure / IO configuration / Terminals |                     |       |       | 12:00 |
|     | I/D Terminals |                                                 |                     |       |       |       |
| 1 _ | State/Value   | Terminal(s)                                     | Name                | Туре  | Func  | Alarm |
| ÷., | 0             | 1, 2, 3                                         | GB close            | DO    | 0     |       |
|     | 0             | 4, 5, 6                                         | GB open             | DO    | 0     |       |
| 2 — | 0             | 7, 8, 9                                         | Digital output 3    | DO    |       |       |
|     | 0             | 10, 11, 12                                      | Digital output 4    | DO    |       |       |
| 3 — | 1             | 13, 23                                          | GB opened           | DI    | 0     |       |
|     | 0             | 14, 23                                          | GB closed           | DI    | 0     |       |
|     | 0             | 15, 23                                          | Manual GOV increase | DI    | 0     |       |
|     | 0             | 16, 23                                          | Manual GOV decrease | DI    | 0     |       |
|     | 0             | 17, 23                                          | Digital input 5     | DI    |       | 0     |
|     |               |                                                 |                     |       |       |       |
|     |               | <br>4                                           |                     | <br>5 | <br>6 | <br>7 |

| No. | Item              | Notes                                                |                    |  |
|-----|-------------------|------------------------------------------------------|--------------------|--|
| 1   | List of terminals | Shows the terminals for the selected module.         |                    |  |
| 2   |                   | Shows the terminal selected.                         |                    |  |
|     | Selected terminal | Select <b>OK</b> to configure the terminal.          |                    |  |
| 3   | Terminal state    | Shows the state or value for the terminal.           |                    |  |
| 4   | Terminal numbers  | Shows the terminal numbers for the connector.        |                    |  |
|     | Туре              | Shows the type of terminal.                          |                    |  |
| F   |                   | DI: Digital input                                    | DO: Digital output |  |
| 5   |                   | Al: Analogue input                                   | AO: Analogue input |  |
|     |                   | PWM: Pulse width modulation                          |                    |  |
| 6   | Function          | Shows there is 1 or more functions assigned.         |                    |  |
| 7   | Alarm             | $^{f O}$ : Shows there is 1 or more alarms assigned. |                    |  |
## 6.8.5 Digital input (DI) page

|     |                                     | 1                  |                |       |
|-----|-------------------------------------|--------------------|----------------|-------|
|     | Switchboard control                 |                    | 🔺 📩            | P1    |
|     | Home / Configure / IO configuration | Terminals / Status |                | 12:00 |
|     | I/I Slot#3 Termina                  | #13, 23            |                |       |
| 2 – | Name                                |                    | Function/Alarm |       |
| 3 — | GB open                             |                    | Function       |       |
|     | Activate ramp 1                     |                    | Function -     | 7     |
|     | Reset GOV to offset                 |                    | Function       |       |
|     | Digital custom alarm                |                    | Alarm          |       |
|     | I/O name                            | Functions          | Alarn          | n     |
|     | 4                                   | 5                  | 6              |       |

| No. | Item                         | Notes                                                                |
|-----|------------------------------|----------------------------------------------------------------------|
| 1   | Module and terminal selected | Shows the slot number and terminal numbers.                          |
| 2   | Function or alarm list       | Shows a list of all configured functions or alarms on this terminal. |
| 3   | Selected function or alarm   | Select <b>OK</b> to configure existing setting.                      |
| 4   | I/O name                     | Views or configures the terminal name.                               |
| 5   | Functions                    | Views or configures the functions on this terminal.                  |
| 6   | Alarm                        | Views or configures the alarms on this terminal.                     |
| 7   | Function or alarm            | Shows if it is a function or an alarm configured.                    |

## 6.8.6 Digital output (DO) page

|     | Switchboard control                 |                    |           |              | ∎ P1  |   |
|-----|-------------------------------------|--------------------|-----------|--------------|-------|---|
|     | Home / Configure / IO configuration | Terminals / Status |           |              | 12:00 | ) |
| 2   | I/I Slot#3 Terminal                 | #4, 5, 6           |           |              |       |   |
| 2 - | Name                                |                    |           | Function/Ala | arm   |   |
| 3 – | In AUTO mode                        |                    |           | Function     |       | 8 |
|     |                                     |                    |           |              |       |   |
|     |                                     |                    |           |              |       |   |
|     |                                     |                    |           |              |       |   |
|     |                                     |                    |           |              |       |   |
|     |                                     |                    |           |              |       |   |
|     |                                     |                    |           |              |       |   |
|     | I/O name Re                         | lay                | Functions | ŀ            |       |   |
|     | 4 4                                 | 5                  | <br>6     |              | 7     |   |

| No. | Item                         | Notes                                                           |
|-----|------------------------------|-----------------------------------------------------------------|
| 1   | Module and terminal selected | Shows the slot number and terminal numbers.                     |
| 2   | Function or alarm list *     | Shows a list of configured function or alarms on this terminal. |
| 3   | Selected function or alarm   | Select <b>OK</b> to configure existing setting.                 |
| 4   | I/O name                     | Views or configures the terminal name.                          |
| 5   | Relay                        | Views or configures the relay setting.                          |
| 6   | Functions                    | View or configure a function on this terminal.                  |
| 7   | Alarm                        | Views or configures the alarms on this terminal.                |
| 8   | Function or alarm            | Shows if it is a function or an alarm configured.               |

**NOTE** \* A digital output can only have a function or alarms. You can not configure both a function and alarms on the same terminal.

## 6.8.7 Analogue input (AI) page

|     | Switchboard control                 |                    |           | <b>A</b>       | P1    |
|-----|-------------------------------------|--------------------|-----------|----------------|-------|
|     | Home / Configure / IO configuration | Terminals / Status |           |                | 12:00 |
|     | I/I Slot#3 Terminal                 | #18, 19            |           |                |       |
| 2 — | Name                                |                    | I         | Function/Alarm |       |
| 3 — | Derate 1 temperature [°C]           |                    |           | Function       | 8     |
|     |                                     |                    |           |                |       |
|     |                                     |                    |           |                |       |
|     |                                     |                    |           |                |       |
|     |                                     |                    |           |                |       |
|     |                                     |                    |           |                |       |
|     |                                     |                    |           |                |       |
|     | I/O name Ser                        | isor               | Functions | Alar           | m     |
|     | 4                                   |                    | 6         | 7              |       |
|     |                                     | ·                  | •         | '              |       |

| No. | Item                         | Notes                                                                |
|-----|------------------------------|----------------------------------------------------------------------|
| 1   | Module and terminal selected | Shows the slot number and terminal numbers.                          |
| 2   | Functions or alarms list     | Shows a list of all configured functions or alarms on this terminal. |
| 3   | Selected function or alarm   | Select <b>OK</b> to configure existing setting.                      |
| 4   | I/O name                     | Views or configures the terminal name.                               |
| 5   | Sensor *                     | Views or configures the sensor settings.                             |
| 6   | Functions                    | Views or configures the functions on this terminal.                  |
| 7   | Alarm                        | Views or configures the alarms on this terminal.                     |
| 8   | Function or alarm            | Shows if it is a function or an alarm configured.                    |

**NOTE** \* Configure any required functions before configuring the sensor settings.

## 6.8.8 Analogue output (AO or PWM) page

.

|     | Switchboard control                 |                    |           | ▲ •            | P1    |    |
|-----|-------------------------------------|--------------------|-----------|----------------|-------|----|
|     | Home / Configure / IO configuration | Terminals / Status |           |                | 12:00 |    |
| 2   | I/I Slot#3 Terminal                 | #14, 15            |           |                |       |    |
| 2 - | Name                                |                    |           | Function/Alarm | 1     |    |
| 3 — | Generator   L1-N [V AC]             |                    |           | Function       |       | -7 |
|     |                                     |                    |           |                |       |    |
|     |                                     |                    |           |                |       |    |
|     |                                     |                    |           |                |       |    |
|     |                                     |                    |           |                |       |    |
|     |                                     |                    |           |                |       |    |
|     |                                     |                    |           |                |       |    |
|     | I/O name Outpu                      | t setup            | Functions |                |       |    |
|     | 4                                   | 5                  | 6         |                |       |    |

| No. | Item                         | Notes                                                      |
|-----|------------------------------|------------------------------------------------------------|
| 1   | Module and terminal selected | Shows the slot number and terminal numbers.                |
| 2   | Function list                | Shows a list of all configured functions on this terminal. |
| 3   | Selected function            | Select <b>OK</b> to configure existing setting.            |
| 4   | I/O name                     | Views or configures the terminal name.                     |
| 5   | Output setup                 | Views or configures the output setup.                      |
| 6   | Functions                    | Views or configures the functions on this terminal.        |
| 7   | Function                     | Shows if a function is configured.                         |

# 7. Alarms

## 7.1 Alarms page

|     | Switchboard       | control                     |             |           | ∎ P1       |   |
|-----|-------------------|-----------------------------|-------------|-----------|------------|---|
|     | A Home / Alarms   |                             |             |           | 12:00      | ) |
|     | \land Alarm       | S                           |             |           |            |   |
| 1 – | Time              | Name                        | Value       | Set point | Latch Auto |   |
| 2 – | 11:25:18          | Voltage or frequency not OK | -           | -         | 0          |   |
|     | <b>6</b> 06:26:56 | Generator under-voltage 1   | 0.00 %      | 95.00 %   |            |   |
|     | <b>6</b> 06:25:01 | EIM3.1 1 supply voltage low | -           | 18.00 V   |            |   |
|     | <b>6</b> :24:42   | Generator under-frequency 1 | 0.00 %      | 95.00 %   | 0          | 5 |
|     | <b>6</b> :17:32   | EIM3.1 2 supply voltage low | -           | 18.00 V   | 0          |   |
|     | 05:13:24          | Ethernet redundancy broken  | -           | -         | 0 -        | 6 |
|     |                   | Res                         | set latches | Ac        | knowledge  |   |

| No. | Item           | Notes                                                                                                    |
|-----|----------------|----------------------------------------------------------------------------------------------------|
| 1   | List of alarms | Alarm state is shown by the symbol. Test alarms are shown in green.                                                                                                    |
| 2   | Selected alarm | Select <b>OK</b> to show further information about the alarm or use the service options.                                                                                               |
|     |                | If enabled you can view the Tag value for the alarm.                                                                                                    |
| 3   | Reset latches  | Resets all cleared alarm latches (requires the alarm is acknowledged and the alarm condition has cleared)                                                                              |
| 4   | Acknowledge    | Acknowledges an unacknowledged alarm.<br>Acknowledging an alarm does not stop the alarm action (protection) if the alarm condition<br>remains active or the alarm has a latch enabled. |
| 5   | Latch          | • : Shows the alarm has a latch enabled.                                                                                                    |
| 6   | Auto           | <sup>©</sup> : Shows the alarm has automatic acknowledge enabled.                                                                                                    |

3

4

### 7.1.1 Alarm state

| Symbol               | Alarm<br>condition *  | Alarm<br>action ** | Acknowledge    | Notes                                                                                                    |
|----------------------|-----------------------|--------------------|----------------|----------------------------------------------------------------------------------------------------|
| ▲ <sub>or</sub> ▲    | Active                | Active             | Unacknowledged | <ul> <li>An alarm condition occurred.</li> <li>An alarm action is active.</li> <li>An alarm requires acknowledgement.</li> <li>An alarm requires action to clear the alarm condition.</li> </ul> |
| / or                 | Active                | Active             | Acknowledged   | <ul> <li>An alarm condition occurred.</li> <li>An alarm action is active.</li> <li>An alarm is acknowledged.</li> <li>An alarm requires action to clear the alarm condition.</li> </ul>          |
| A or A               | Inactive              | Active             | Unacknowledged | <ul> <li>An alarm condition has cleared.</li> <li>An alarm action is active.</li> <li>An alarm requires acknowledgement.</li> <li>An alarm latch requires reset.</li> </ul>                      |
| M or A               | Inactive              | Active             | Acknowledged   | <ul> <li>An alarm condition has cleared.</li> <li>An alarm action is active.</li> <li>An alarm is acknowledged.</li> <li>An alarm latch requires reset.</li> </ul>                               |
| A or A               | Inactive              | Inactive           | Unacknowledged | <ul><li>An alarm condition occurred, but was cleared.</li><li>An alarm action is inactive.</li><li>An alarm requires acknowledgement.</li></ul>                                                  |
| 🗸 or 🛜               | Active or<br>Inactive | Inactive           | -              | <ul><li>An alarm is shelved for a period of time.</li><li>An alarm returns automatically after the period has expired.</li></ul>                                                                 |
| <b>X</b> or 😿        | Active or<br>Inactive | Inactive           | -              | <ul> <li>An alarm is marked <i>out of service</i> for an indefinite period.</li> <li>An alarm does not return automatically and must be returned to service manually.</li> </ul>                 |
| <b>O</b> or <b>o</b> | Active or inactive    | Inactive           | -              | An alarm is inhibited to occur.                                                                                                    |

NOTE \* Alarm condition is usually where the Set point is exceeded.
 \*\* Alarm action (the protection) is the configured action taken to protect the situation. When active, the controller activates the action.

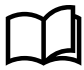

### More information

See Alarms in the Designer's handbook for more information about how to handle alarms in the system.

### 7.1.2 Shelved alarms

An alarm that is shelved is no longer active. Shelved alarms automatically become unshelved when the shelve period expires. You can also unshelve the alarm manually.

### Shelve an alarm

- 1. Select the alarm.
- 2. On the details page, select Service.
- 3. Select Shelve.
- 4. Select the period to shelve the alarm.

- 5. The alarm is now shelved for the selected period.
  - The alarm is marked as shelved ( $\checkmark$  or  $\overline{\mathbf{C}}$  ) in the alarm list.
  - The alarm action (protection) is inactive until the alarm is unshelved.

#### Unshelve an alarm

- 1. Select the shelved alarm.
- 2. On the details page, select Service.
- 3. Select Unshelve.

### 7.1.3 Remove from service

# 

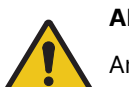

### Alarm action not active

An alarm that is removed from service is no longer active.

The alarm remains out of service until it is returned back to service.

### Remove an alarm from service

You can only remove certain types of alarms from service.

- 1. Select the alarm.
- 2. On the details page, select Service.
- 3. Select Remove from service.
- 4. The alarm is now removed from service.
  - The alarm is marked as out of service (imes or  $\mathbf{\overline{c}}$  ) in the alarm list.

### Return an alarm to service

- 1. Select the alarm.
- 2. On the details page, select Service.
- 3. Select Return to service.
- 4. The alarm is now returned to service.
  - If the alarm condition is still present, the alarm is activated again.

### 7.1.4 Silence horn

The controller must be configured with horn outputs for the silence horn push-button to work. When an alarm occurs the horn output activates.

Push **Push Silence horn** to deactivate all horn outputs. The push-button does not have any other effect on the alarm system. If a new alarm occurs after the button is pushed, the horn output restarts.

### Example of the Silence horn button

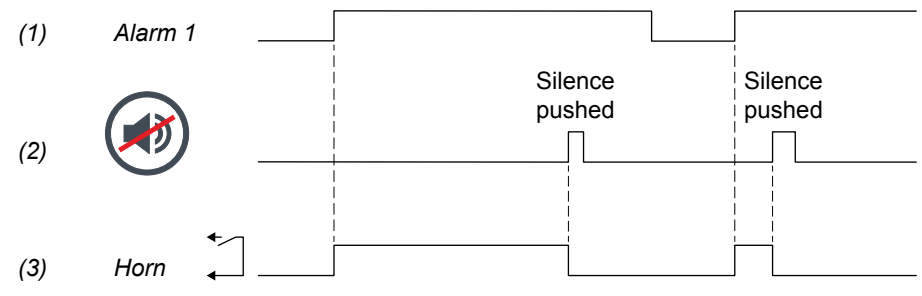

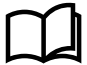

# 8. Tools

# 8.1 Tools page

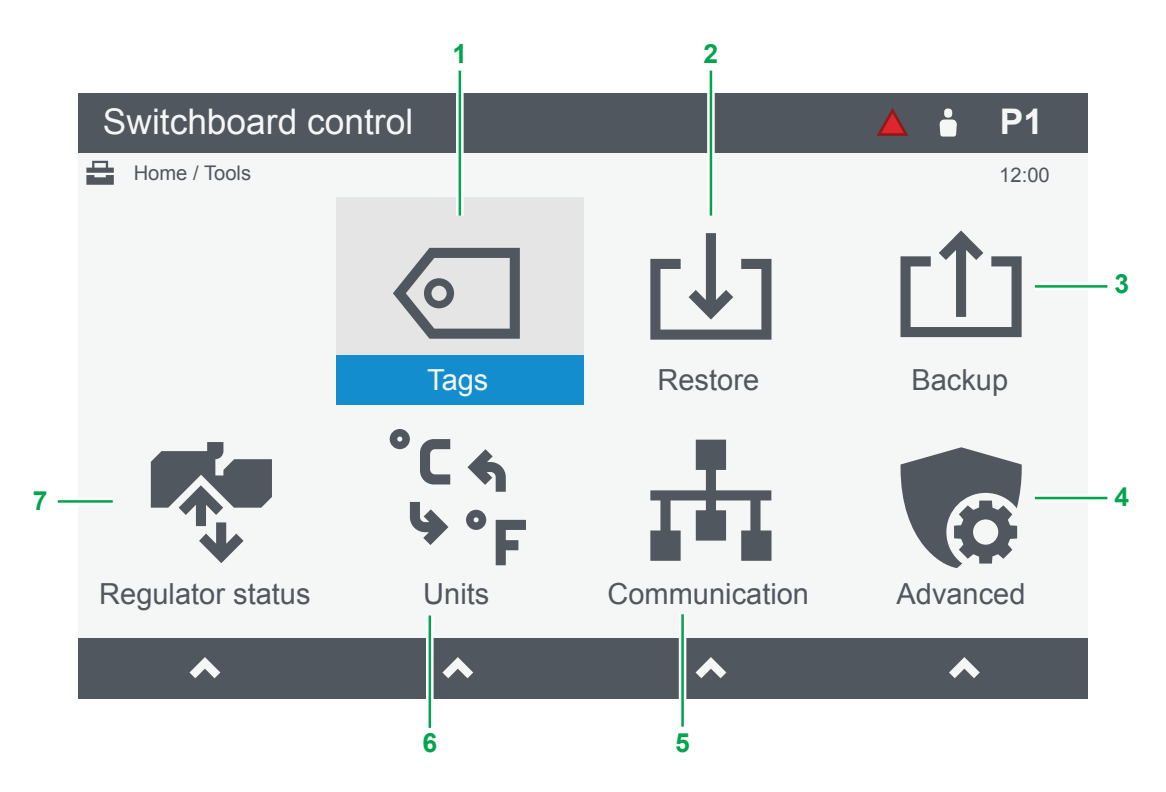

| No. | Item                    | Notes                                 |
|-----|-------------------------|---------------------------------------|
| 1   |                         | Show or hide Tags.                    |
| 2   | L Restore page          | Restore a backup to the controller.   |
| 3   | t Backup page           | Create a backup of the controller.    |
| 4   | Advanced menu           | Shows the Advanced menu.              |
| 5   | Tage Communication page | Configure network settings.           |
| 6   | °دم<br>*∙F Units page   | Configure the units of measure shown. |
| 7   | Regulator status page   | View the GOV and AVR status.          |

# 8.2 Tags page

|     | Switchboard control |       | 🔺 🛔 P1 |
|-----|---------------------|-------|--------|
|     | Home / Tools / Tags |       | 12:00  |
|     | Tags                |       |        |
| 1 _ | Name                | Value |        |
| 2 – | Alarm pop-up        |       |        |
|     | Alarms              |       |        |
|     | Log                 |       |        |
|     | Parameters          |       |        |
|     |                     |       |        |
|     |                     |       |        |
|     |                     |       |        |
|     |                     |       |        |
|     |                     |       |        |
|     |                     |       |        |
|     |                     |       | Write  |
|     |                     |       | 3      |

| No. | Item          | Notes                                                |                                     |
|-----|---------------|------------------------------------------------------|-------------------------------------|
| 1   | List of tags  | Shows a list of areas that tags can be displayed on. |                                     |
| 2   | Tag selection | Select <b>OK</b> to toggle selection.                |                                     |
|     |               | □ <b>Not selected</b> : The tag is not shown.        | <b>Selected</b> : The tag is shown. |
| 3   | Write         | Write the settings to the controller.                |                                     |

# 8.3 Backup page

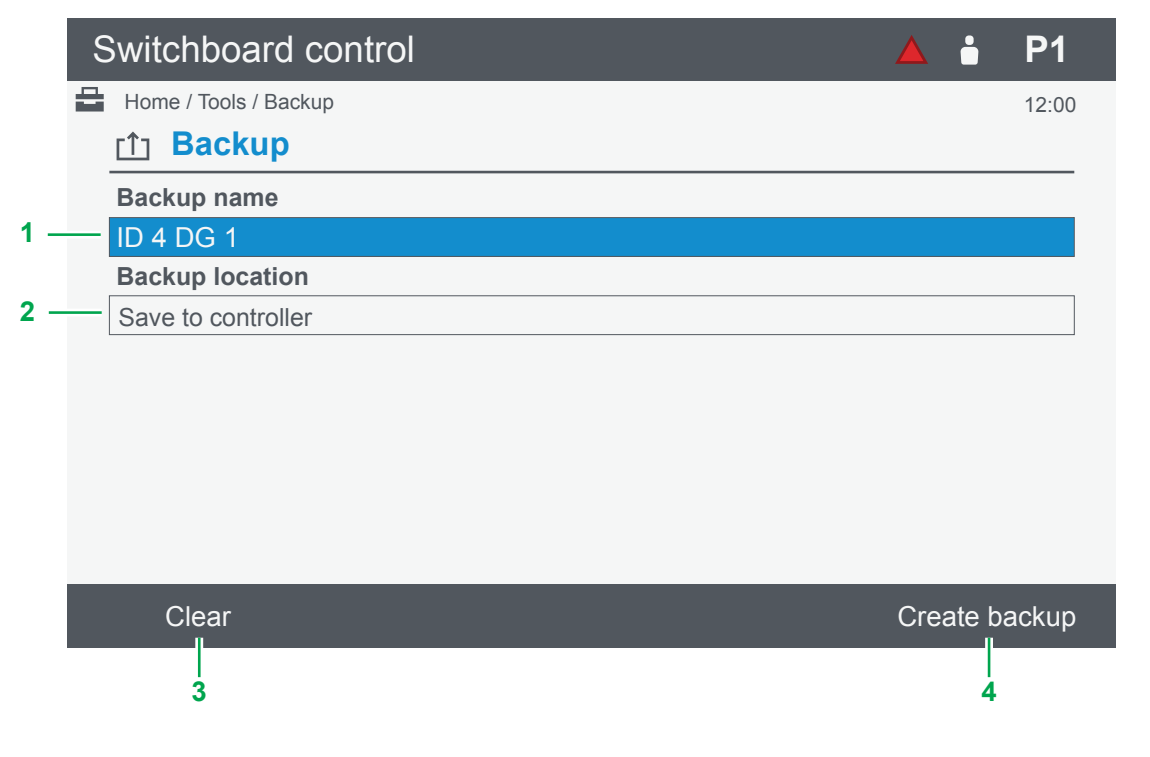

| No. | Item            | Notes                                                        |
|-----|-----------------|--------------------------------------------------------------|
|     |                 | Shows the slot number and terminal numbers.                  |
| I   | Васкир пате     | Highlight and select or <b>ok</b> to configure the name.     |
| 2   | Backup location | Shows the location where the backup is created.              |
|     |                 | Highlight and select OK to choose the location.              |
| 3   | Clear           | Clears and restores the default Backup name.                 |
| 4   | Create backup   | Creates a backup in the selected location (max. 20 backups). |

### 8.4 Restore

### 8.4.1 Restore restrictions

### **Controller prerequisites**

Before you restore a backup to a controller, the controller must meet these prerequisites:

| Controller type             | Prerequisites                                                                                                    |  |
|-----------------------------|----------------------------------------------------------------------------------------------------|--|
| GENSET controller           | 1. The breaker must be opened.                                                                                                    |  |
| EMERGENCY genset controller | <ol> <li>The engine must be stopped.</li> <li>The controller must be in Switchboard control.</li> </ol>                                        |  |
| HYBRID controller           | <ol> <li>The breaker must be opened.</li> <li>The inverter must be stopped.</li> <li>The controller must be in Switchboard control.</li> </ol> |  |
| SHAFT generator controller  |                                                                                                    |  |
| SHORE connection controller | <ol> <li>The breaker must be opened.</li> <li>The controller must be in Switchboard control.</li> </ol>                                        |  |
| BUS TIE breaker controller  |                                                                                                    |  |

#### Not compatible backup files

Backup files or folders are not compatible with the current controller configuration if:

- The backup is from a different product type.
- The backup is from a different controller type.
- The backup is from a different controller configuration.
- The backup is from a controller with a different hardware configuration.
- The backup is not supported by the current controller software.

### **Restore network settings**

If you use **Restore IP address (IPv4) and controller ID**, the controller **must** be powered off and powered on before the network settings are restored.

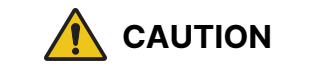

#### Controller part of system

If the controller is part of the network communication between units, the processor and communication module is also powered off. Make sure this does not affect your system before you power the controller off.

#### Data not restored

When you restore a backup file or folder to a controller, the event log and alarms are **not** restored.

### 8.4.2 Restore page

|     | Switchboard control    |                     | 🔺 🛔 P1     |     |
|-----|------------------------|---------------------|------------|-----|
|     | Home / Tools / Restore |                     | 12:00      |     |
|     | <b>⊡</b> Restore       |                     |            |     |
| 1 – | Name                   | Creation date       | Location   |     |
| 2 - | ID 4 SG 1.backup       | 2018-09-11 03:25:42 | SD card    | 6   |
| 3 - | ID 9 DG 1.backup       | 2020-07-15 22:53:36 | Controller | - 0 |
|     |                        |                     |            |     |
|     | Delete                 |                     | Info       |     |
|     | 4                      |                     | 5          | •   |

| No. | Item                    | Notes                                              |
|-----|-------------------------|----------------------------------------------------|
| 1   | List of backups         | Shows the backups on the controller or SD card.    |
| 2   | Not compatible backup * | Shows a not compatible backup in dark grey.        |
| 3   | Selected backup         | Select <b>OK</b> to choose the restore selections. |
| 4   | Delete                  | Deletes the selected backup.                       |
| 5   | Info                    | Shows information about the backup.                |
| 6   | Location                | Shows the location where the backup is stored.     |

**NOTE** \* Backups are not compatible if they are a different product, controller type, controller configuration, hardware, or not supported by the current firmware.

## 8.4.3 Restore selection page

| Switchboard control                         |   | ÷     | P1    |
|---------------------------------------------|---|-------|-------|
| Home / Tools / Restore                      |   |       | 12:00 |
| L Restore selections                        |   |       |       |
| Restore IP address (IPv4) and controller ID |   |       |       |
| 2 —— Restore counters                       |   |       |       |
|                                             |   |       |       |
|                                             |   |       |       |
|                                             |   |       |       |
|                                             |   |       |       |
|                                             |   |       |       |
|                                             |   |       |       |
|                                             |   |       |       |
|                                             | F | Resto | re    |
|                                             | · |       |       |
|                                             |   | 3     |       |

| No. | Item              | Notes                                                |                                     |
|-----|-------------------|------------------------------------------------------|-------------------------------------|
| 1   | List of features  | Shows a list of features you can restored.           |                                     |
| 2   | Fosturo coloction | Select <b>OK</b> to choose the restore selections.   |                                     |
|     | reature selection | □ <b>Not selected</b> : The feature is not restored. | Selected : The feature is restored. |
| 3   | Restore           | Restore the selected features.                       |                                     |

### 8.5 Quick connect

You can use Quick connect to join the controller to the single-line diagram, even if the controller is not part of the application drawing.

To join the controller to the application single-line diagram, select:

#### Tools > Quick connect

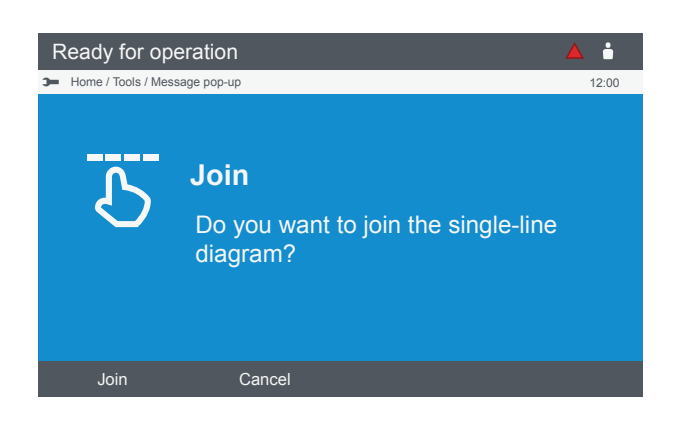

Select Join to add the controller to the application single-line diagram.

# 8.6 Regulator status

## 8.6.1 Regulator status AVR page

|   | S | Switchboard control             |                    | ÷ | P1    |
|---|---|---------------------------------|--------------------|---|-------|
|   | - | Home / Tools / Regulator status |                    |   | 12:00 |
|   |   | AVR status                      |                    |   |       |
| 4 |   | AVR selected regulation mode    | Voltage regulation |   |       |
| 1 |   | AVR active regulation mode      | Voltage regulation |   |       |
|   |   | AVR regulator source            | Nominal            |   |       |
|   |   | AVR regulator manual input      | Not active         |   |       |
|   |   | AVR regulator external offset   | 0 %                |   |       |
|   |   | AVR set point                   | 400 V AC           |   |       |
|   |   | AVR actual value                | 392 V AC           |   |       |
|   |   | AVR actual output               | 0 %                |   |       |
|   |   |                                 |                    |   |       |

GOV status

| No. | Item            | Notes                                   |
|-----|-----------------|-----------------------------------------|
| 1   | AVR regulation  | Shows the status of the AVR regulation. |
| 2   | GOV status page | Select to go to the GOV status page.    |

## 8.6.2 Regulator status GOV page

|     | Ś | Switchboard control             |                      | ÷ | P1    |
|-----|---|---------------------------------|----------------------|---|-------|
|     | - | Home / Tools / Regulator status |                      |   | 12:00 |
|     |   | SOV status                      |                      |   |       |
| 4 _ |   | GOV selected regulation mode    | Frequency regulation |   |       |
|     |   | GOV active regulation mode      | Frequency regulation |   |       |
|     |   | GOV regulator source            | Nominal              |   |       |
|     |   | GOV regulator manual input      | Not active           |   |       |
|     |   | GOV regulator external offset   | 0 %                  |   |       |
|     |   | GOV set point                   | 50.00 Hz             |   |       |
|     |   | GOV actual value                | 49.97 Hz             |   |       |
|     |   | GOV actual output               | 5.03 %               |   |       |
|     |   |                                 |                      |   |       |
|     |   |                                 |                      |   |       |
|     |   |                                 |                      |   |       |

AVR status

2

| No. | Item            | Notes                                   |
|-----|-----------------|-----------------------------------------|
| 1   | GOV regulation  | Shows the status of the GOV regulation. |
| 2   | AVR status page | Select to go to the AVR status page.    |

# 8.7 Units page

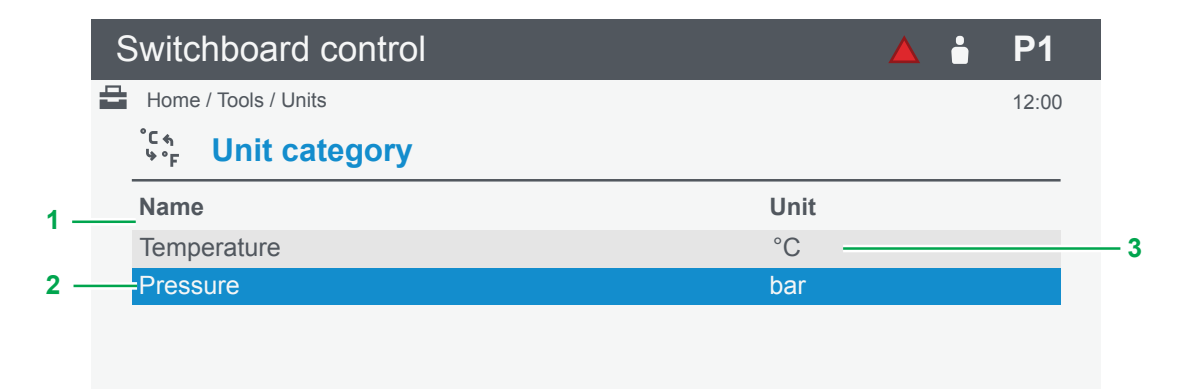

| No. | Item          | Notes                                           |
|-----|---------------|-------------------------------------------------|
| 1   | Units list    | Shows the units you can configure.              |
| 2   | Selected unit | Select <b>OK</b> to configure the unit setting. |
| 3   | Unit setting  | Shows the current unit of measure.              |

## 8.8 Communication

### 8.8.1 About communication

The controller or display must be powered off and powered on for communication changes to apply.

**DANGER!** 

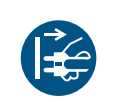

### Power off and on

This must be done by authorised personnel who understand the risks involved in accessing the power supply or installation design. Take extreme care in the enclosure next to the ACM terminals. The controllers must not be in operation and the controlled breakers must be open.

### 8.8.2 Controller communication page

|     | Switchboard contro           | ol                       | ▲ 🕯 P1 |
|-----|------------------------------|--------------------------|--------|
|     | Home / Tools / Communication | n                        | 12:00  |
|     | <b>Controller</b> c          | ommunication             |        |
| 1 _ | Name                         | Value                    |        |
| ÷., | Controller ID                | 4                        |        |
|     | IPv6 address                 | fe80::226:77ff:fe01:7928 |        |
| 2 — | Label                        | DG 1                     |        |
|     | DNS preferred                | 10.10.103.2              |        |
|     | DNS alternate                | 10.10.103.3              |        |
|     | IP address mode              | Static                   |        |
|     | IPv4 address                 | 10.10.103.100            |        |
|     | Subnet mask                  | 255.255.255.0            |        |
|     | Default gateway              | 10.10.103.1              |        |
|     | Identify                     | Display                  | Write  |
|     | 3                            | 4                        | 5      |

| No. | Item                          | Notes                                                                                                    |
|-----|-------------------------------|----------------------------------------------------------------------------------------------------|
| 1   | Controller communication list | Shows the controller communication settings.                                                                                   |
| 2   | Selected setting              | Select <b>OK</b> to configure the settings (not all settings are configurable).                                                |
| 3   | Identify                      | Runs the controller rack identification feature. The $\overset{\bigcirc}{}$ Power status LED on the paired controller flashes. |
| 4   | Display page                  | Select to go to the display communication settings.                                                                            |
| 5   | Write *                       | Writes the settings to the controller.                                                                                         |

**NOTE** \* For changes to communication settings to take effect, all controllers and displays in the same system **must** be powered off and powered on.

## 8.8.3 Display communication page

|     | Switchboard control          |                          | 🔺 🔒 P1 |
|-----|------------------------------|--------------------------|--------|
|     | Home / Tools / Communication |                          | 12:00  |
|     | Display unit c               | ommunication             |        |
| 1_  | Name                         | Value                    |        |
| ÷., | IPv6 address                 | fe80::226:77ff:fe02:6878 |        |
|     | DNS preferred                | 10.10.103.2              |        |
| 2 — | DNS alternate                | 10.10.103.3              |        |
|     | IP address mode              | 10.10.103.2              |        |
|     | IP address                   | 10.10.103.105            |        |
|     | Subnet mask                  | 255.255.255.0            |        |
|     | Default gateway              | 10.10.103.1              |        |
|     |                              |                          |        |
|     | Cc                           | ontroller                | Write  |
|     |                              | 3                        | 4      |
|     |                              |                          |        |

| No. | Item                       | Notes                                                                           |
|-----|----------------------------|---------------------------------------------------------------------------------|
| 1   | Display communication list | Shows the display communication settings.                                       |
| 2   | Selected setting           | Select <b>OK</b> to configure the settings (not all settings are configurable). |
| 3   | Controller page            | Select to go to the controller communication settings.                          |
| 4   | Write *                    | Writes the settings to the controller.                                          |

**NOTE** \* For changes to communication settings to take effect, all controllers and displays in a system **must** be powered off and powered on.

# 9. Tools - Advanced

## 9.1 Tools advanced page

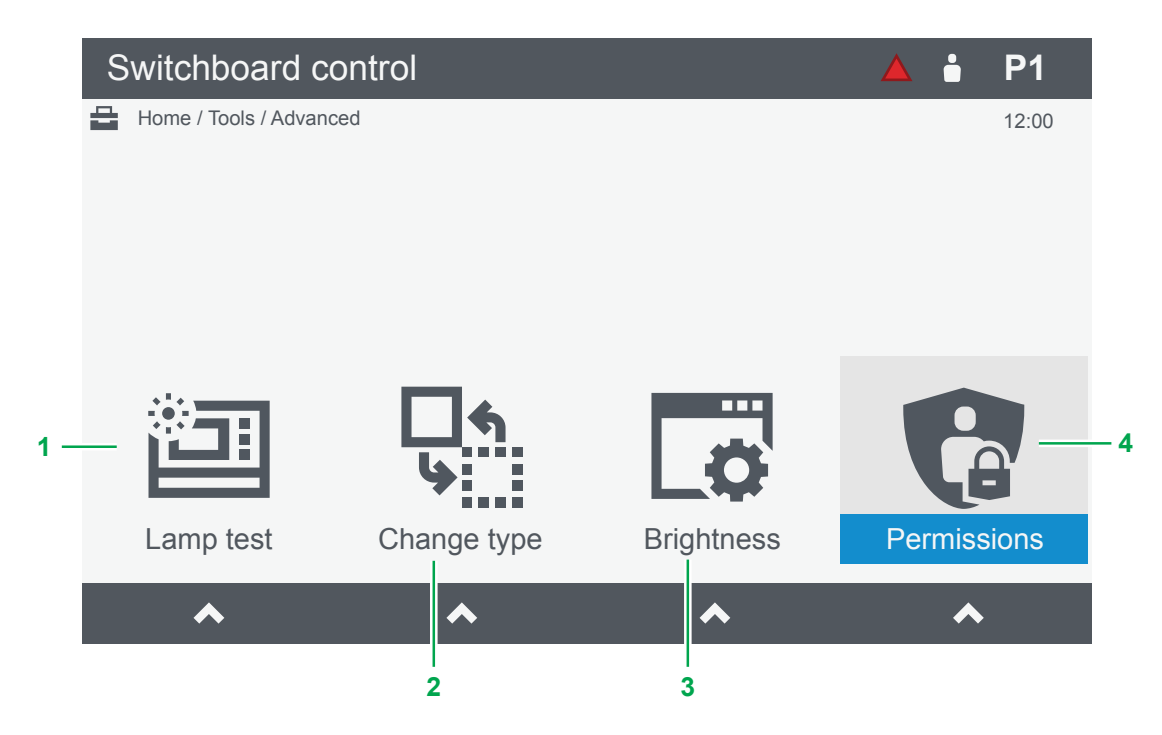

| No. | Item             | Notes                                |
|-----|------------------|--------------------------------------|
| 1   | 回 Lamp test page | Run a lamp test of the display LEDs. |
| 2   | Change type page | Change the controller type.          |
| 3   | Brightness menu  | Shows the brightness menu.           |
| 4   | Permissions menu | Shows the permissions menu.          |

## 9.2 Controller type page

|     | Switchboard co         | ntrol                       |            | P1    |
|-----|------------------------|-----------------------------|------------|-------|
|     | Home / Tools / Advance | d / Change type             |            | 12:00 |
|     |                        | er type                     |            |       |
| 1 — | Туре                   | Name                        |            |       |
|     | DG                     | GENSET controller           |            |       |
|     | EDG                    | EMERGENCY genset controller |            |       |
| 2 — | SG                     | SHAFT generator controller  |            |       |
|     | SC                     | SHORE connection controller |            |       |
|     | BTB                    | BUS TIE breaker controller  |            |       |
|     |                        |                             |            |       |
|     |                        |                             |            |       |
|     |                        |                             |            |       |
|     |                        |                             |            |       |
|     |                        |                             | Write      | e     |
|     |                        |                             | <br> <br>3 |       |
|     |                        |                             | -          |       |

| No. | Item                 | Notes                                  |
|-----|----------------------|----------------------------------------|
| 1   | Controller type list | Shows the controller types available.  |
| 2   | Selected type        | Highlight the controller type to use.  |
| 3   | Write *              | Writes the settings to the controller. |

**NOTE** \* The controller type must only be changed if it is safe for commissioning and the prerequisites are followed.

### Change controller type

Controller type changes are restricted, depending on the initial controller type. An EMERGENCY genset and GENSET controller, can be changed in the field to any PPM 300 controller type. But a SHAFT generator, SHORE connection and BUS TIE breaker controller can only be changed to one of these three controller types.

You can only change the controller type if it is safe for commissioning:

- 1. The engine must be stopped (not applicable to BUS TIE breaker controller).
- 2. The breaker must be open (for EMERGENCY genset controller, **both** breakers must be open).
- 3. The controller must be in Switchboard control.

#### OR

1. The controller is in emulation mode.

# 9.3 Brightness page

| Switchboard control                  |                  | ▲ 📩      | P1      |
|--------------------------------------|------------------|----------|---------|
| Home / Tools / Advanced / Brightness |                  |          | 12:00   |
|                                      |                  |          |         |
|                                      |                  |          |         |
|                                      |                  |          |         |
|                                      |                  |          |         |
|                                      | **               | R        |         |
|                                      | $\leftarrow$     | C        | フ       |
|                                      | Brightness level | Brightne | ss time |
|                                      | ~                | •        | •       |
|                                      |                  |          |         |
|                                      | 1                |          |         |

| No. | Item                    | Notes                                 |
|-----|-------------------------|---------------------------------------|
| 1   | Ö Brightness level page | Change the brightness level settings. |
| 2   | ⊙ Brightness time page  | Change the brightness time settings.  |

### 9.3.1 Brightness level page

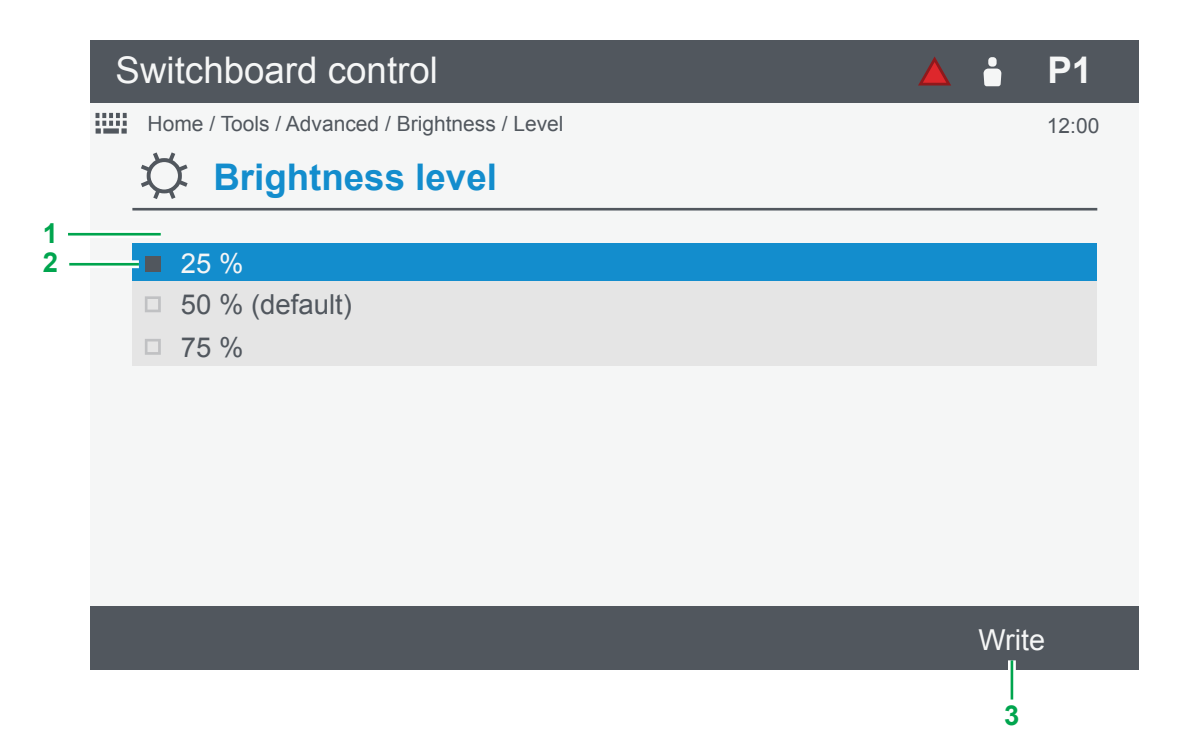

| No. | Item                  | Notes                                                                  |            |
|-----|-----------------------|------------------------------------------------------------------------|------------|
| 1   | Brightness level list | shows a list of the brightness levels in % the display is adjusted to. |            |
| 2   | Selected level        | Select <b>OK</b> to choose the brightness level:                       |            |
|     |                       | □ Not selected .                                                       | Selected . |
| 3   | Write                 | Writes the setting to the controller.                                  |            |

## 9.3.2 Brightness time page

|     | S | witchboard control                             | ∎ P1  |
|-----|---|------------------------------------------------|-------|
|     |   | Home / Tools / Advanced / Brightness / Timeout | 12:00 |
|     |   | Serightness time                               |       |
| 1 – |   | _                                              |       |
|     |   | 3 min (default)                                |       |
|     |   | □ 5 min                                        |       |
|     |   | 10 min                                         |       |
| 2 — |   | • <b>1</b> 5 min                               |       |
|     |   | □ 30 min                                       |       |
|     |   | □ 60 min                                       |       |
|     |   | 180 min                                        |       |
|     |   |                                                |       |
|     |   |                                                |       |
|     |   |                                                | Write |
|     |   |                                                | 3     |

| No. | Item                 | Notes                                                                                           |            |
|-----|----------------------|-------------------------------------------------------------------------------------------------|------------|
| 1   | Brightness time list | Shows a list of times in minutes before the display automatically adjusts the brightness level. |            |
| 2   | Selected time        | Select <b>OK</b> to choose the brightness time:                                                 |            |
|     |                      | □ Not selected .                                                                                | Selected . |
| 3   | Write                | Writes the setting to the controller.                                                           |            |

# 9.4 Permissions page

| Switchboard control                   |        | ÷    | P1    |
|---------------------------------------|--------|------|-------|
| Home / Tools / Advanced / Permissions |        |      | 12:00 |
|                                       |        |      |       |
|                                       |        |      |       |
|                                       |        |      |       |
|                                       |        |      |       |
|                                       | 000    |      |       |
|                                       |        |      |       |
|                                       | Groups | User | S     |
|                                       | •      | •    |       |
|                                       | 1      |      |       |

| No. | Item          | Notes                  |
|-----|---------------|------------------------|
| 1   | 🗳 Groups page | Shows the groups page. |
| 2   | Users page    | Shows the users page.  |

### 9.4.1 Groups page

|    | Switchboard control |                               |                |                     | ▲ •        | P1    |
|----|---------------------|-------------------------------|----------------|---------------------|------------|-------|
|    |                     | Home / Tools / Advanced / Per | rmissions / Gi | roups               |            | 12:00 |
|    | å                   | <b>Groups</b>                 |                |                     |            |       |
| 1_ |                     | Name                          | Users          | Last log on         | Created    |       |
|    |                     | Display                       | 0              | -                   | 2014-07-17 |       |
|    |                     | Operators                     | 7              | 2020-09-03 02:17:50 | 2014-07-17 |       |
|    |                     | Service engineers             | 2              | 2018-12-23 04:46:35 | 2014-07-17 |       |
|    |                     | Designers                     | 1              | -                   | 2014-07-17 |       |
|    |                     | Administrators                | 1              | 2020-09-02 13:36:55 | 2014-07-17 |       |
|    |                     |                               |                |                     |            |       |
|    |                     |                               |                |                     |            |       |
|    |                     |                               | 2              |                     |            |       |

| No. | Item        | Notes                                                                                    |
|-----|-------------|------------------------------------------------------------------------------------------|
| 1   | Groups list | Shows the permission groups.<br>Highlight and select <b>OK</b> to show more information. |
| 2   | Users       | Shows how many users are in the group.                                                   |

### 9.4.2 Users page

| S   | Switchboard        | control                  |                       | <b>A i</b> | P1    |
|-----|--------------------|--------------------------|-----------------------|------------|-------|
| =   | Home / Tools / Adv | anced / Permissions / Us | sers                  |            | 12:00 |
|     | Users              |                          |                       |            |       |
| 1 — | Name               | Group                    | Last log on           | Created    |       |
|     | Admin              | Administrators           | 2020-09-01 12:22:11   | 2014-07-17 |       |
|     | Operator           | Operators                | 2020-09-03 02:17:50   | 2014-07-17 |       |
|     | Service            | Service enginee          | rs2018-12-23 04:46:35 | 2014-07-17 |       |
|     | Designer           | Designers                | -                     | 2014-07-17 |       |
|     |                    |                          |                       |            |       |
|     |                    |                          |                       |            |       |
|     |                    |                          |                       |            |       |
|     |                    |                          |                       |            |       |
|     |                    |                          |                       |            |       |
|     |                    |                          |                       |            |       |
|     |                    |                          |                       |            |       |

| No. | Item      | Notes                                                |
|-----|-----------|------------------------------------------------------|
|     | User list | Shows the users and their group permissions.         |
| 1   |           | Highlight and select or ok to show more information. |

# 10.1 Log page

|     | Switchboard control                 | 🔺 🔒                                    | P1    |
|-----|-------------------------------------|----------------------------------------|-------|
|     | Home / Configure / IO configuration | / Terminals                            | 12:00 |
|     | 🗉 Log                               |                                        |       |
| 1 – | Time                                | Event name                             |       |
| 2 – | <b></b>                             | EIM3.1 1 supply voltage low or missing |       |
|     | ▲ 02:23:12 2020-09-01               | DEIF network redundancy broken         |       |
|     | ✔ 01:56:01 2020-09-01               | EIM3.1 1 supply voltage low or missing |       |
|     | 17:24:42 2020-08-31                 | Value changed event                    |       |
|     | @ 14:17:32 2020-08-31               | Busbar voltage and frequency OK        |       |
|     | @ 14:17:32 2020-08-31               | GB closed                              |       |
|     | ✔ 01:03:27 2020-08-31               | DEIF network redundancy broken         |       |
|     | ▲ 00:43:45 2020-08-31               | Generator over-frequency 1             |       |
|     | 18:29:32 2020-08-30                 | Value changed event                    |       |
| 3 – | DM2 log                             |                                        |       |

| No. | Item               | Notes                                                                    |
|-----|--------------------|--------------------------------------------------------------------------|
| 1   | List of log events | Shows all recorded events in the system. Test alarms are shown in green. |
| 2   | Selected event     | Select <b>OK</b> to show further information about the event.            |
| 3   | DM2 log page       | Shows the DM2 log of events if an ECU has been configured.               |

# 10.2 DM2 Log page

|     | Switchboard control                  | •   | P1    |
|-----|--------------------------------------|-----|-------|
|     | I Home / Log / DM2 log               |     | 12:00 |
|     | DM2 Log (ECU)                        |     |       |
|     | SPN description                      | SPN | FMI   |
| 1 — | Engine speed                         | 190 | 0     |
|     | Engine oil pressure                  | 100 | 5     |
|     | Engine oil temperature               | 175 | 6     |
|     | Engine coolant temperature           | 110 | 5     |
|     | Coolant level                        | 111 | 1     |
|     | Fuel delivery pressure               | 94  | 5     |
|     | Engine intake manifold 1 temperature | 105 | 5     |
|     | Battery potential voltage switched   | 158 | 16    |
|     | Engine oil level                     | 98  | 5     |
|     | Clear Refresh                        |     |       |
|     | 2 3                                  |     |       |

| No. | Item                   | Notes                              |
|-----|------------------------|------------------------------------|
| 1   | List of DM2 log events | Shows all DM2 events from the ECU. |
| 2   | Clear                  | Clears the log list.               |
| 3   | Refresh                | Reloads the log list.              |

# 11.1 Info page

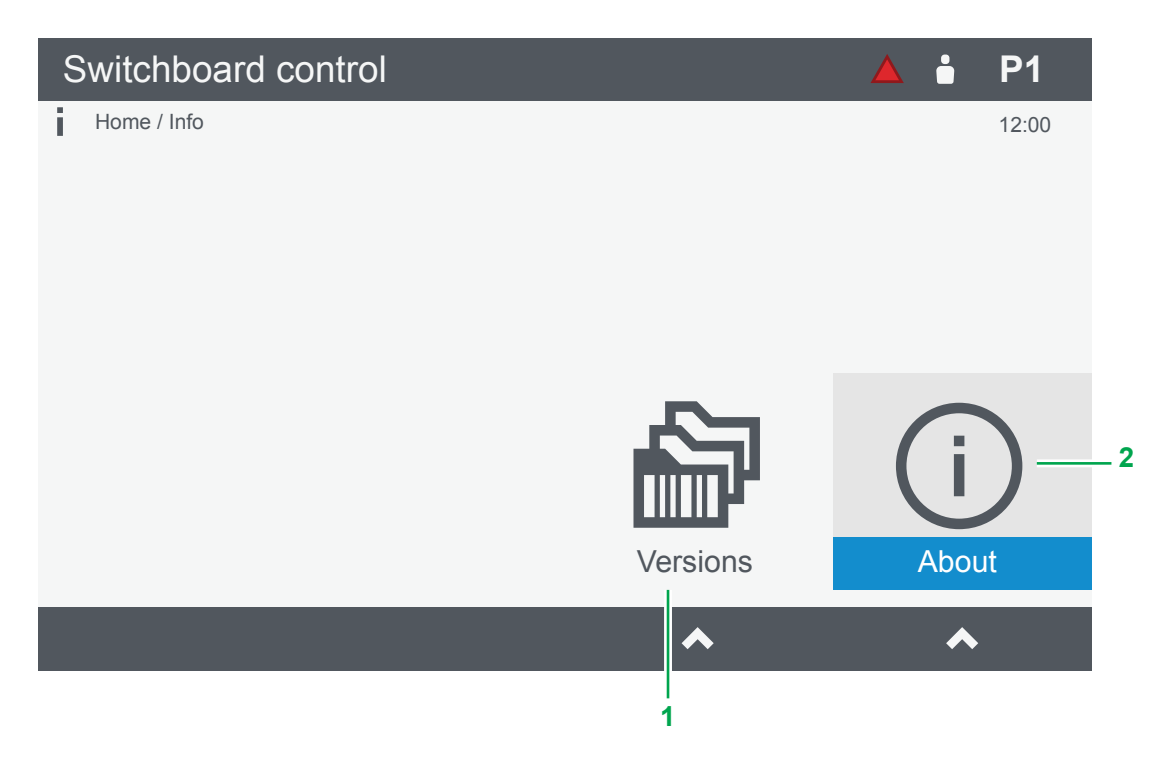

| No. | Item            | Notes                                                                                                    |
|-----|-----------------|----------------------------------------------------------------------------------------------------|
| 1   | 🔓 Versions page | Shows version information for controller and display, including firmware versions.<br>This information can be helpful for technical support. |
| 2   | (i) About page  | Shows information about the controller, including IP address information.                                                                    |

# 12. Live data

## 12.1 Live data page

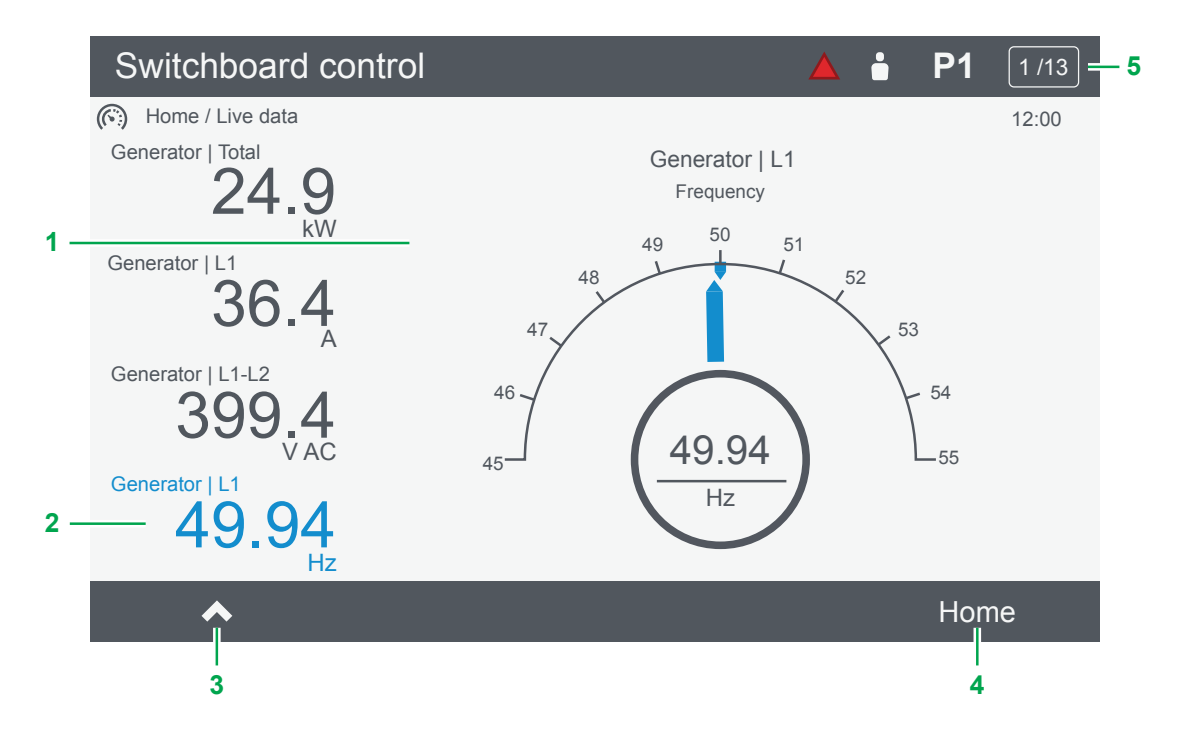

| No. | Item                       | Notes                                                                                |
|-----|----------------------------|--------------------------------------------------------------------------------------|
| 1   | Live data information page | Shows the live data information. *                                                   |
| 2   | Selected measurement       | Shows in blue the selected measurement (only available on some pages).               |
| 3   | Select measurement         | <ul> <li>Changes the selected measurement (only available on some pages).</li> </ul> |
| 4   | Home page                  | Returns to the home page.                                                            |
| 5   | Page number                | Shows the current page number.                                                       |

**NOTE** \* Values shown with "--" indicates the values are not available. Values shown with "Err" indicates there are errors loading the values.

## 12.2 Visual synchronisation page

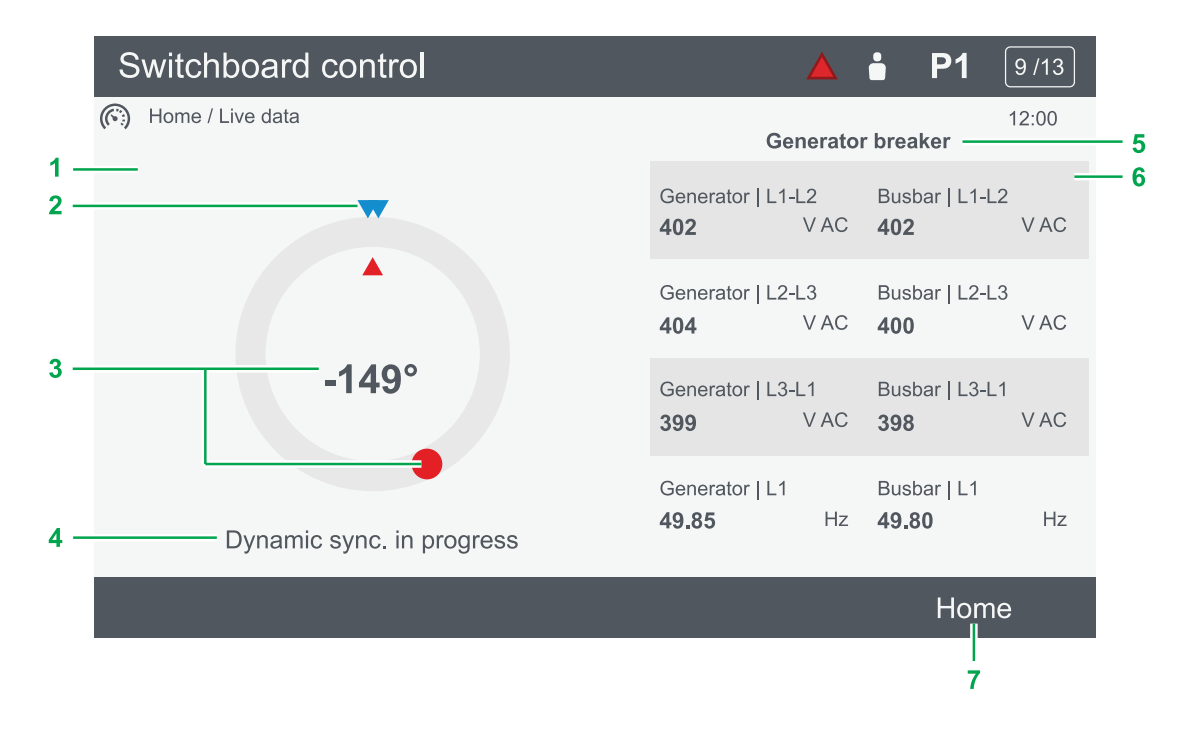

| No. | Item                        | Notes                                                     |
|-----|-----------------------------|-----------------------------------------------------------|
| 1   | Visual synchronisation page | Shows the synchronisation progress and state.             |
| 2   | Range                       | Shows the synchronisation window (minimum and maximum).   |
| 3   | Phase difference            | Shows the phase difference between the source and busbar. |
| 4   | Synchronisation status      | Shows the status of the synchronisation.                  |
| 5   | Breaker *                   | Shows which breaker is being synchronised.                |
| 6   | Source and busbar values    | Shows the phase values for the source and busbar.         |
| 7   | Home page                   | Returns to the home page.                                 |

**NOTE** \* The **EMERGENCY genset** controller has two synchronisation pages for the **Generator breaker** and **Tie breaker**. Use View design to configure the breaker use.

## 12.3 Exhaust aftertreatment dashboard (Tier4)

Exhaust aftertreatment dashboard is only visible if engine data is available. Not all engines support all the items shown. This page can be configured to automatically display on changes to the data with the View designer.

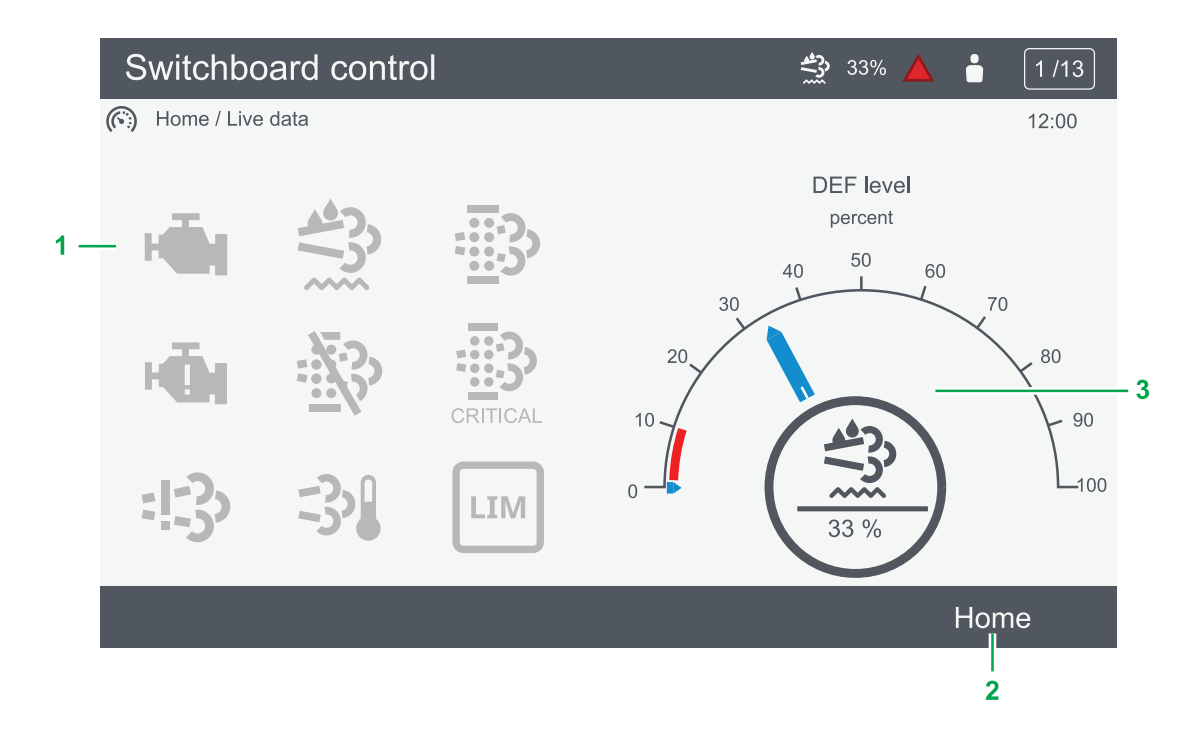

| No. | Item                                  | Notes                                                                                                    |                                                               |
|-----|---------------------------------------|----------------------------------------------------------------------------------------------------|---------------------------------------------------------------|
| 1   | Aftertreatment<br>dashboard           | 🖷 : Shows an engine warning.                                                                                           | 🖷 : Shows an engine shutdown.                                 |
|     |                                       | 😤 : Shows the DEF level is too low.                                                                                    | : Shows an emission failure or malfunction.                   |
|     |                                       | Shows that regeneration is needed.                                                                                     | Shows that regeneration is inhibited.                         |
|     |                                       | : Shows a high temperature and regeneration.                                                                           | Im : Shows LIMIT lamp.                                        |
|     |                                       | 🕃 : Shows HIGH severity failure level.                                                                                 | $\overline{\mathbb{B}}$ : Shows VHIGH severity failure level. |
|     |                                       | : Shows CRITICAL severity failure level.                                                                               |                                                               |
| 2   | Home page                             | Returns to the home page.                                                                                              |                                                               |
| 3   | Diesel Exhaust Fluid<br>(DEF) % level | Shows the level (%) of the Diesel Exhaust Fluid.<br>Red mark shows the minimum low level for the Diesel Exhaust Fluid. |                                                               |

**NOTE** Grey symbols show normal operation. Amber symbols show an item needs attention. Red symbols show a potentially serious problem or malfunction, refer to your engine manufacturer's manual.

# 13. Troubleshooting

## 13.1 Troubleshooting the system in Switchboard control

The exact procedure for operating the system in Switchboard control depends on your switchboard design. Follow the guidelines from the switchboard supplier.

Class societies require a certain amount of protections included in the switchboard. For example, there must be a synchronisation check before closing a breaker.

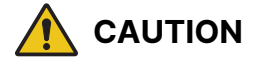

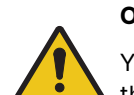

#### Operate system in Switchboard control

You should only operate the system in Switchboard control, if you are a trained and experienced operator. Even though the controller protections are active, you can create undesirable conditions during switchboard control. Your actions can also disrupt the power supply.

#### General information about switchboard control

When you place a controller in Switchboard control, it no longer controls the GOV and AVR regulators. All logic for the genset (start and stop) and breaker (open and close) is deactivated. If any other controllers in the system are in AUTO mode, they are changed to SEMI mode. The controller's protections remain active.

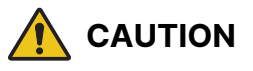

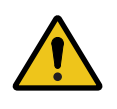

### Controller protections during switchboard control

During switchboard control, the controller protections respond to alarm situations. However, the controller does not prevent you from creating alarm situations.

### How to troubleshoot in Switchboard control

- 1. Make sure there is enough power available for the system. You might need to have extra gensets running.
- 2. Move the Switchboard control switch (on the switchboard) to change the controller to Switchboard control.
  - Any GENSET controllers in AUTO mode automatically change to SEMI mode and does not automatically stop or start gensets in response to load changes.
- 3. Depending on the problem, you can use the switchboard to do a series of actions:
  - a. Start the genset.
  - b. Use the GOV up and GOV down inputs on the switchboard to control the frequency from the genset.
  - c. Do a manual synchronisation and close the breaker.
  - d. Manually regulate the load to de-load the breaker, and then open the breaker.
  - e. Stop the genset.
- 4. If you cannot do these actions with the switchboard, the controller can not do them either. You must continue your troubleshooting to find the source of the problem.

### 13.2 Troubleshooting alarms

The system has many pre-configured and configurable alarm protections. An active alarm has an active alarm protection to protect the system and equipment. Activated alarms require action to resolve the problem in the system.

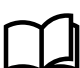

#### More information

See Alarms for more information about how to handle alarms.

# 13.3 Troubleshooting analogue input sensor failures

| Alarm range       | Analogue input type | Possible root cause                   |
|-------------------|---------------------|---------------------------------------|
|                   | Current             | Wire break<br>High resistance         |
| Below range alarm | Voltage             | Wire break<br>Short circuit to ground |
|                   | Resistance          | Short circuit                         |
|                   | Current             | Short circuit                         |
| Above range alarm | Voltage             | Short circuit to supply               |
|                   | Resistance          | Wire break                            |

# 13.4 Troubleshooting communication

| Problem                                                                                    | Cause                                                                                                    | Solution                                                                                                    |
|--------------------------------------------------------------------------------------------|----------------------------------------------------------------------------------------------------|----------------------------------------------------------------------------------------------------|
| DEIF network<br>redundancy broken                                                          | The system never had a redundant <b>DEIF</b><br><b>Ethernet network</b> connection.                                                                                                    | <ol> <li>Install a redundant DEIF Ethernet network<br/>connection (see Wiring the communication<br/>in the Installation instructions).</li> <li>Configure the DEIF network redundancy to<br/>Not enabled in the parameter:         <ul> <li>Configure &gt; Parameters &gt;<br/>Configure &gt; Parameters &gt;<br/>Communication &gt; DEIF network &gt;<br/>DEIF network redundancy broken</li> <li>.</li> </ul> </li> </ol> |
|                                                                                            | The existing redundant DEIF network connection is unplugged or damaged.                                                                                                    | <ol> <li>Plug in the Ethernet cable correctly.</li> <li>Replace the Ethernet cable.</li> <li>Make sure the Ethernet cable meets the specifications (see Hardware, Accessories, Ethernet cable in the Data sheet).</li> </ol>                                                                                                    |
| The display unit is<br>stuck on the start<br>screen, displaying the<br>text <b>DL mode</b> | <ul> <li>The power supply is too small to fully power<br/>the display unit, resulting in an incomplete<br/>start up.</li> <li>The Ethernet cable is loose.</li> <li>The display unit software is corrupt after an<br/>incomplete start up.</li> </ul> | <ol> <li>Check the Ethernet cable.</li> <li>Update the display unit software.</li> <li>Remove the power, wait for at least 10 seconds, then restart the display unit.</li> <li>Ensure that the power supply is sufficient.</li> <li>If the problem persists, contact DEIF.</li> </ol>                                                                                                    |
| Pair to controller is<br>lost                                                              | Display unit power was disconnected and reconnected.                                                                                                    | <ul> <li>A pairing section screen is automatically shown on the display unit:</li> <li>1. Select the controller you wish to pair, and press <b>OK</b> O.</li> <li>2. You are now prompted to confirm your selection.</li> <li>Press <b>OK</b> O. to confirm.</li> <li>Press <b>Back</b> To cancel.</li> </ul>                                                                                                    |
## 14. End-of-life

## 14.1 Disposal of waste electrical and electronic equipment

WEEE symbol

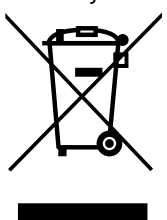

All products that are marked with the crossed-out wheeled bin (the WEEE symbol) are electrical and electronic equipment (EEE). EEE contains materials, components and substances that can be dangerous and harmful to people's health and to the environment. Waste electrical and electronic equipment (WEEE) must therefore be disposed of properly. In Europe, the disposal of WEEE is governed by the WEEE directive issued by the European Parliament. DEIF complies with this directive.

You must not dispose of WEEE as unsorted municipal waste. Instead, WEEE must be collected separately, to minimise the load on the environment, and to improve the opportunities to recycle, reuse and/or recover the WEEE. In Europe, local governments are responsible for facilities to receive WEEE. If you need more information on how to dispose of DEIF WEEE, please contact DEIF.